คู่มือการบันทึกข้อมูลการสำรวจปริมาณการผลิต ยางพารา ปาล์มน้ำมัน มะพร้าวผลแก่ ปี 2567 ทุเรียน มังคุด เงาะ และลองกอง ปี 2568

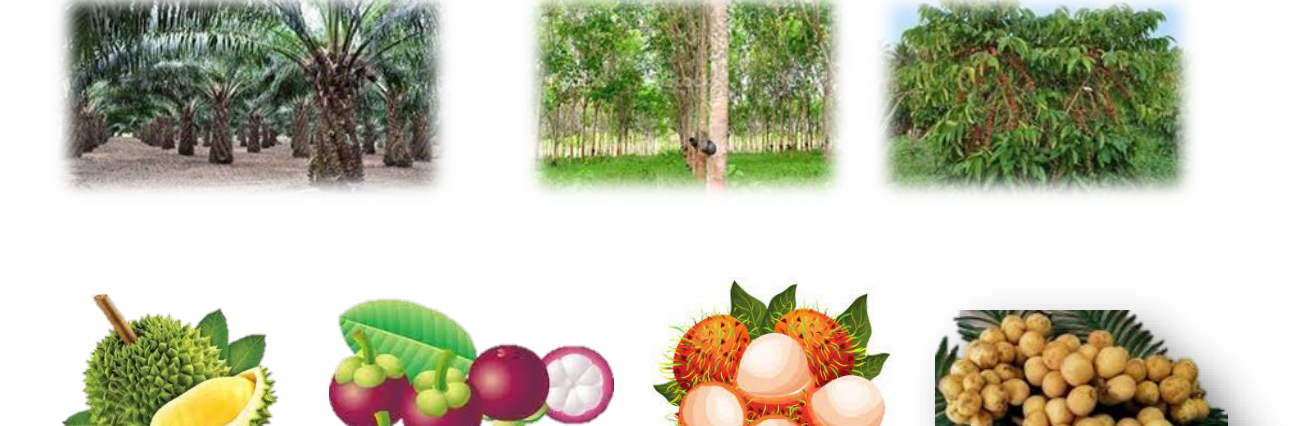

สำนักงานเศรษฐกิจการเกษตรที่ 8 สำนักงานเศรษฐกิจการเกษตร มกราคม 256**8**  คู่มือการบันทึกข้อมูลการสำรวจปริมาณการผลิต ยางพารา ปาล์มน้ำมัน มะพร้าวผลแก่ ปี 2567 ทุเรียน มังคุด เงาะ และลองกอง ปี 2568

> สำนักงานเศรษฐกิจการเกษตรที่ 8 สำนักงานเศรษฐกิจการเกษตร ปีงบประมาณ 2568

|                                                                          | หน้า |
|--------------------------------------------------------------------------|------|
| บทที่ 1 บทนำ                                                             | 1    |
| 1.1 คำนำ                                                                 | 1    |
| 1.2 ภาพรวมการทำงานบันทึกข้อมูล                                           | 1    |
| บทที่ 2 การบันทึกข้อมูลแบบสอบถ <sup>้</sup> ามผู้รู้                     | 2    |
| 2.1 วิธีการเข้าสู่ระบบ                                                   | 2    |
| 2.2 การบันทึกข้้อมูล ตามแบบนับจดครัวเรือนผู้ปลูก ปี 2567                 | 3    |
| บทที่ 3 การบันทึกข้อมูลแบบสอบถาม                                         | 8    |
| 3.1 การบันทึกข้อมูลรายละเอียดทั่วไปของผู้ตอบแบบสอบถาม                    | 8    |
| 3.2 การบันทึกข้อมูลรายละเอียดสินค้าที่สำรวจ                              | 9    |
| ับทที่ 4 การตรวจสอ <sup>ั</sup> บความแนบนัยของข้อมูลแบบสอบถาม            | 16   |
| 4.1 การตรวจสอบความแนบนัยของข้อมูลไม้ผลไม้ยืนต้น                          | 16   |
| 4.2 ขั้นตอนการตรวจสอบความแนบนัย <sup>้</sup> องข้อมูลด้วยโปรแกรมประมวลผล | 17   |

# สารบัญ

# สารบัญภาพ

|                                                                                      | หน้า |
|--------------------------------------------------------------------------------------|------|
| ภาพที่ 1.1 ขั้นตอนบันทึกข้อมูลการสำรวจปริมาณการผลิตพืชสวน ปี 2567                    | 1    |
| ภาพที่ 2.1การเข้าสู่โปรแกรมประมวลผ่านทางเมนู Intranet                                | 2    |
| ภาพที่ 2.2 หน้าจอสำหรับใส่รหัสผู้ใช้และรหัสผ่าน                                      | 2    |
| ภาพที่ 2.3 เมนูสำหรับการบันทึกข้อมูลการสำรวจ                                         | 3    |
| ภาพที่ 2.4 บันทึกข้อมูลรายละเอียดตามแบบสำรวจ                                         | 3    |
| ภาพที่ 3.1 บันทึกข้อมูลรายละเอียดตามแบบสำรวจ                                         | 8    |
| ภาพที่ 3.2 ตัวอย่างการบันทึกข้อมูลครัวเรือนตัวอย่าง                                  | 8    |
| ภาพที่ 3.3 แบบสอบถามปริมาณการผลิต                                                    | 9    |
| ภาพที่ 3.4 ตัวอย่างการบันทึกข้อมูลปริมาณการผลิตยางพารา ข้อ 1                         | 110  |
| ภาพที่ 3.5 การบันทึกผลผลิตจำแนกตามรูปแบบของผลผลิตของยางพารา มะพร้าวผลแก่และกาแฟ      | 121  |
| ภาพที่ 3.6 ภาพแบบฟอร์มเปล่าพร้อมข้อมูลที่อยู่ข้อมูลเดียวกับครัวเรือนตัวอย่างก่อนหน้า | 121  |
| ภาพที่ 3.7 แบบสอบถามปริมาณการผลิตปาล์มน้ำมัน                                         | 132  |
| ภาพที่ 3.8 รูปแบบการบันทึกเนื้อที่/จำนวนต้นให้ผลของปาล์มน้ำมัน                       | 143  |
| ภาพที่ 3.9 รูปแบบการบันทึกข้อมูลผลผลิตปาล์มน้ำมัน                                    | 143  |
| ภาพที่ 3.10 รูปแบบการบันทึกข้อมูลรายละเอียดเพิ่มเติมของปาล์มน้ำมัน                   | 143  |
| ภาพที่ 3.11 แบบสอบถามปริมาณการผลิตไม้ผล                                              | 154  |
| ภาพที่ 4.1 เมนูการตรวจสอบความถูกต้องของข้อมูล                                        | 176  |
| ภาพที่ 4.2 เลือกรายละเอียดที่ต้องการตรวจสอบ                                          | 16   |

#### บทที่ 1 บทนำ

#### 1.1 คำนำ

คู่มือการบันทึกข้อมูลการสำรวจปริมาณการผลิตของส่วนสารสนเทศการ สำนักงานเศรษฐกิจการเกษตรที่ 8 ฉบับนี้ จัดทำขึ้นโดยมีจุดมุ่งหมายเพื่อเสนอวิธีการบันทึกข้อมูลหลังจากที่ เจ้าหน้าที่สำรวจของสำนักงานเศรษฐกิจ การเกษตรที่ 8 ได้ลงพื้นที่สำรวจเสร็จและทำการบรรณาธิกรณ์แบบสอบถามเรียบร้อยแล้ว หลังจากนั้น เจ้าหน้าที่ บันทึกข้อมูลจะทำการบันทึกข้อมูลลงในระบบ เพื่อให้ส่วนสารสนเทศการผลิตพืชสวน ทำการตรวจสอบความ ถูกต้องแนบนัยของข้อมูล และให้เจ้าหน้าที่สำนักงานเศรษฐกิจการเกษตรที่ 8 และเจ้าหน้าที่ศูนย์สารสนเทศ การเกษตรประมวลผล เพื่อออกรายงานผลการสำรวจเบื้องต้น เพื่อนำไปใช้ในการวิเคราะห์ข้อมูลต่อไป

ดังนั้น เพื่อให้การบันทึกข้อมูลเป็นไปด้วยความสมบูรณ์ ถูกต้อง ครบถ้วน และรวดเร็ว<sup>®</sup> จึงจัดทำคู่มือเล่มนี้ ขึ้นเพื่อให้เจ้าหน้าที่บันทึกข้อมูลใช้เพื่อศึกษารูปแบบและวิธีการในการบันทึกข้อมูล โดยการบันทึกข้อมูลจะ ประกอบไปด้วย 2 ส่วนหลัก คือ การบันทึกข้อมูลแบบสอบถามผู้รู้และแบบสอบถามปริมาณการผลิตจากเกษตรกร และได้เพิ่มเติมในส่วนของการตรวจสอบข้อมูลไว้ในตอนท้าย

#### 1.2 ภาพรวมการทำงานบันทึกข้อมูล

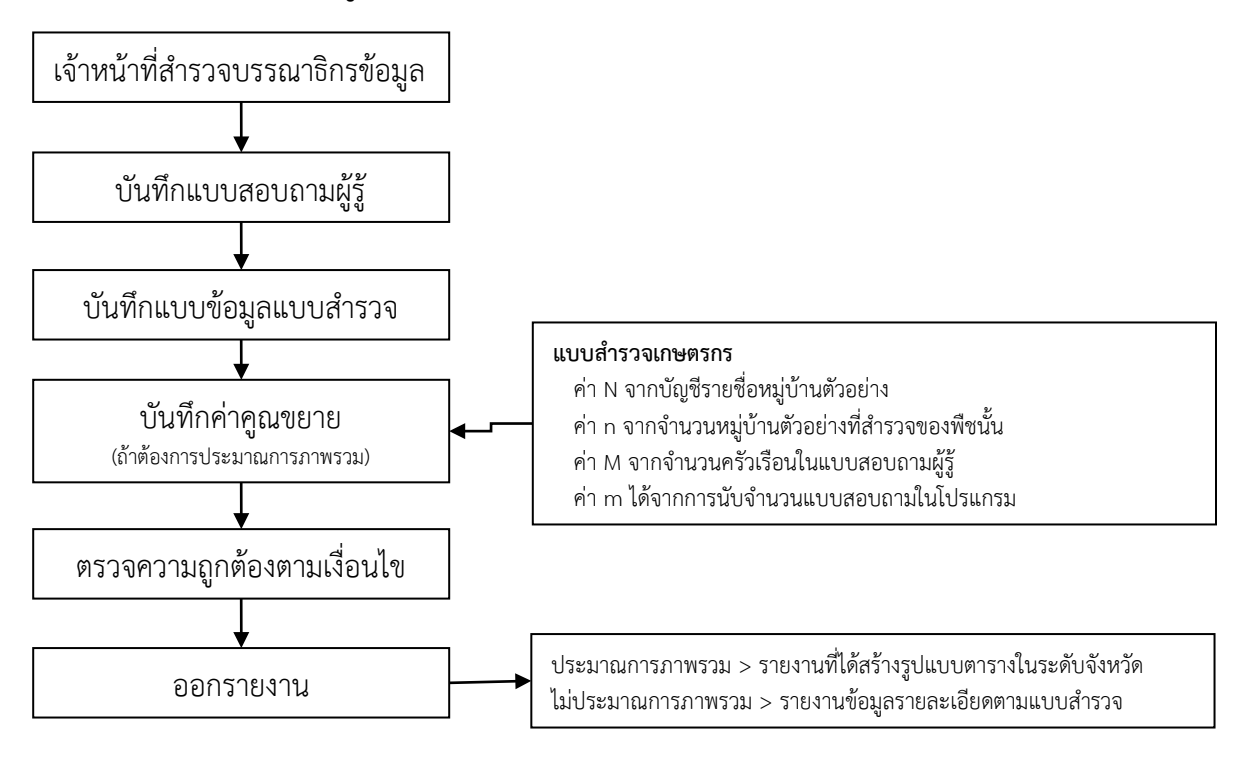

ภาพที่ 1.1 ขั้นตอนบันทึกข้อมูลการสำรวจปริมาณการผลิตพืชสวน ปี 2567

# บทที่ 2

# การบันทึกข้อมูลแบบสอบถามผู้รู้

ในบทนี้ จะแสดงการบันทึกข้อมูลแบบสอบถามผู้รู้ โดยแบบสอบถามผู้รู้นี้ มีจุดมุ่งหมายเพื่อสอบถามภาพรวม การผลิตของหมู่บ้านตัวอย่าง ใน 1 แบบสอบถามจะมีการสอบถามข้อมูลภาพรวมสินค้าในระดับหมู่บ้าน พร้อมสาเหตุการ เปลี่ยนแปลง รวม 3 ชนิดสินค้า โดยแบบสอบถามผู้รู้มี 3 รูปแบบ คือ

- แบบสอบถามผู้รู้สำหรับยางพารา
- แบบสอบถามผู้รู้สำหรับไม้ผลไม้ยืนต้น
- แบบสอบถามผู้รู้สำหรับกระเทียม หอมแดง หอมหัวใหญ่ มันฝรั่ง

และเนื่องจากการส้ำรวจนี้ เป็นการสำรวจด้วยวิธีการสำรวจภาวะการผลิต (RRA) ข้อมูลบรรยายสถานการณ์จึง มีความสำคัญอย่างยิ่ง จึงขอให้เจ้าหน้าที่บันทึกข้อมูลทำความเข้าใจกับเจ้าหน้าที่สำรวจ เพื่อบันทึกข้อมูลบรรยาย สถานการณ์ได้อย่างถูกต้องครบถ้วน

# 2.1 วิธีการเข้าสู่ระบบ

 การบั้นทึกข้อมูลการสำรวจด้วยวิธีการสำรวจภาวะการผลิต (RRA) นี้ ยังใช้โปรแกรมในการบันทึกข้อมูล โปรแกรมเดิม ผู้บันทึกสามารถเข้าสู่โปรแกรมได้ทาง http://app.oae.go.th:9081/OaeMis/ หรือเข้าไปที่เมนู intranet จากนั้น เข้าสู่เมนูระบบสารส<u>นเทศ และเข้าสู่เมนูย่อย ระบบฐานข้อมูลเศรษฐกิจการเกษตร</u> (ระบบใหม่)

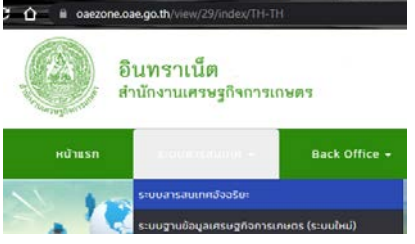

ภาพที่ 2.1 การเข้าสู่โปรแกรมประมวลผ่านทางเมนู Intranet

 เมื่อเข้ามาแล้ว ระบบจะให้ใส่รหัสผู้ใช้และรหัสผ่าน ผู้บันทึกสามารถติดต่อขอรหัสผู้ใช้และรหัสผ่านได้ที่ ส่วนเทคโนโลยีสารสนเทศ เมื่อใส่รหัสผู้ใช้และรหัสผ่านแล้ว กดปุ่มตกลง

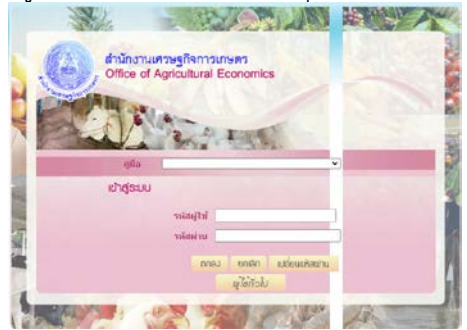

ภาพที่ 2.2 หน้าจอสำหรับใส่รหัสผู้ใช้และรหัสผ่าน

 โปรแกรมจะนำท่านเข้าสู่ระบบสารสนเทศเศรษฐกิจการเกษตร โดยเมนูที่ปรากฏทางด้านซ้ายมือจะมี ความแตกต่างกันขึ้นอยู่กับประเภทของผู้ใช้งาน สำหรับการบันทึกข้อมูล ให้เลือกเมนู การบันทึกข้อมูลการสำรวจ และค่าคูณขยาย ที่เมนูด้านซ้ายมือ

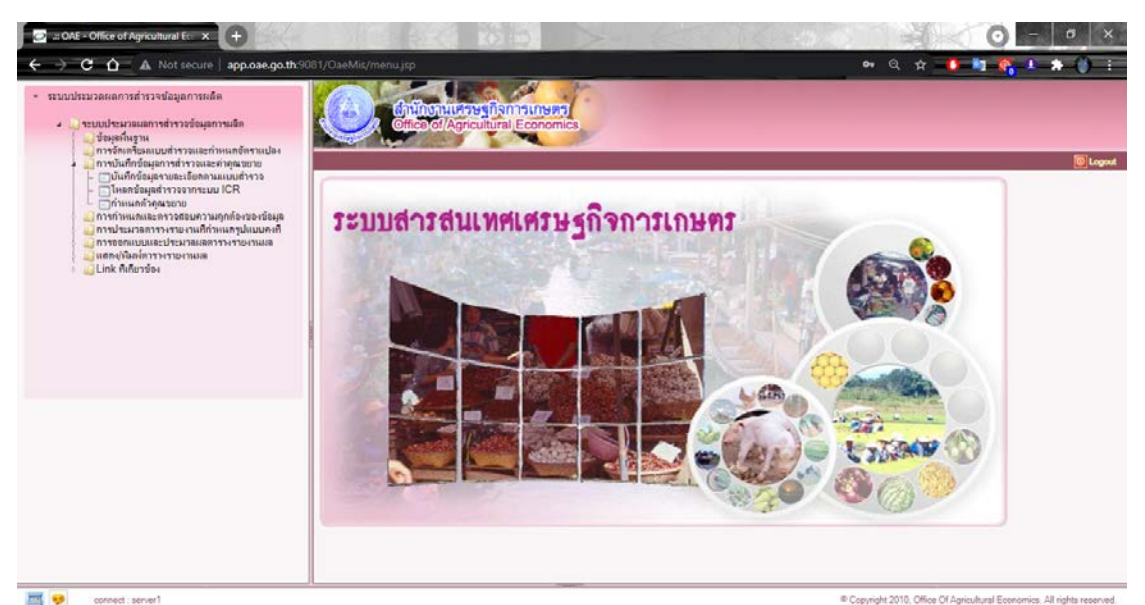

ภาพที่ 2.3 เมนูสำหรับการบันทึกข้อมูลการสำรวจ

#### 2.2 การบันทึกข้อมูล ตามแบบนับจดครัวเรือนผู้ปลูก ปี 2567

สำหรับการบันทึก ศสส.01 ของไม้ผล ปี 256**7** ให้บันทึกใน SS01\_SP60 : แบบนับจดครัวเรือนผู้ป

ลูกลองกอง

2566

1) เข้าไปที่เมนู บันทึกข้อมูลรายละเอียดตามแบบสำรวจ โปรแกรมจะขึ้นหน้าต่างสำหรับการบันทึกข้อมูล

| น่าให้ | 201<br>A | i - Office of Agricul<br>ଧାନୀୟ | tural Economics :: Google Chrome                   |      |
|--------|----------|--------------------------------|----------------------------------------------------|------|
| ① ap   | pp.      | oae.go.th:9081/0               | DaeMis/LovStd.do?&paraCust=true&depCodeProject=    | =1=1 |
|        |          |                                |                                                    |      |
| ค้น    | มหา      | บางส่วนของคำ ▼                 | แบบนับจด ดันหา                                     |      |
|        | 1 19 12  | สำราจ                          |                                                    |      |
|        |          | ন্যার                          |                                                    |      |
|        |          | PP01 PLM59                     |                                                    |      |
|        |          | SS01-COF60                     | แบบนับจุดครัวเรือนผู้ปลุกอาแฟ ปี 2560 (ศสส 01)     |      |
|        |          | SS01 4160                      | แบบนับจดครัวเรือนผ้ปลกลิ้นจี่ 2560                 |      |
|        |          | SS01 41651                     | แบบนับจดครัวเรือนผ้ปลกลิ้นจิ่ปี2551                |      |
|        |          | SS01 42060                     | แบบนับจดครัวเรือนผ้ปลกลำไย ปี 2560 (คสส01)         |      |
|        |          | SS01_42451                     | แบบนับจดครัวเรือนผู้ปลุกเงาะปี2551                 |      |
|        |          | SS01_42851                     | แบบนับจดครัวเรือนผู้ปลุกทุเรียนปี2551              |      |
|        |          | SS01_42860                     | แบบนับจดครัวเรือนผู้ปลูกทุเรียน 2560               |      |
|        |          | SS01_4360                      | แบบนับจดครัวเรือนผู้ปลูกมังคุด 2560                |      |
|        |          | SS01_43651                     | แบบนับจดครัวเรือนผู้ปลูกมังคุดปี2551               |      |
|        |          | SS01_COF54                     | แบบนับจดครัวเรือนผู้ปลูกกาแฟ ปี2555-(ศสส.01)       |      |
|        |          | SS01_PLM54                     | แบบนับจดครัวเรือนผู้ปลูกปาล์มนำ้มัน ปี2554-(ศสส01) |      |
|        |          | SS01_RUB54                     | แบบนับจดครัวเรือนผู้ปลูกยางพารา ปี2554-(ศสส.01)    |      |
|        |          | SS01_RUB59                     | แบบนับจดครัวเรือนผู้ปลูกยางพารา ปี2559 (ศสส.01)    |      |
|        |          | SS01_SP60                      | แบบนับจดครัวเรือนผู้ปลูกลองกอง 2560                |      |
|        |          |                                |                                                    |      |
|        |          |                                |                                                    |      |
|        |          |                                |                                                    |      |
|        |          |                                | ຕກລູ 🗹 ຍກເລີກ 🔀                                    |      |

**ภาพที่ 2.4** บันทึกข้อมูลรายละเอียดตามแบบสำรวจ

2) ในการบันทึกข้อมูล : ชื่อผู้ถือครอง : \* ให้บันทึกชื่อ – สุกล ของผู้ให้ขอมูลในการนับจด (เช่น ผู้ใหญ่บ้าน ผู้รู้ ฯลฯ) ตัวอย่างที่ · \*ให้เรียงลำดับโดยใช้บัญชีหม่ตัวอย่างจริง

| ด าออ เว่ม :เหะวองย เด่ภะเด่าภูกก็ฉูกที่ด เอร                  | 7 12 4 3 2             |                                                           |
|----------------------------------------------------------------|------------------------|-----------------------------------------------------------|
| 🧭 ::: OAE - Office of Agricultural Economics :: Google Chrome  | and a state of the     |                                                           |
| app.oae.go.th:9081/OaeMis/oae/dps/DPS3I010_1Action.do?mode=add |                        |                                                           |
| Cffice of Agricultural Economics                               |                        | 🚛 🔍 🚱 🖄 🚫<br>กลับ หน้าต้นหา เพิ่มข้อมูล บันบีก ยกเล็ก ออก |
| DPS3I010 : บันทึกข้อมูลรายละเลียดตามแบบสำรวจ                   |                        | ยินดีด้อนรับคุณ น.ส.ปริยาพร เสนกาศ                        |
| แบบสำรวจ SS01_SPI 🕲 แบบนับจดครัวเรือนผู้ปลุกลองกอง 2560        |                        | 📧 ชื่อผู้บันทึกข้อมูล pariyaporn                          |
| ชื่อผู้คือครอง*: นางสาวปริยาพร เสนกาศ                          | เลขบัตรประจำตัวประชาชน |                                                           |
| ชื่อผู้ให้สำภาษณ์                                              | โทรศัพท์               | 088888888                                                 |
| โดยเป็น 🔀 🧏 ผู้ถือครอง                                         |                        |                                                           |
| จังหวัด*: 510 🖎จันทบุริ                                        | อำเภอ*:                | 01 🕒 เมืองจันทบุริ 🔀                                      |
| ้<br>ตำบล*: 09 💽งหลับพลา 🗷                                     | หมูบ้าน*:              | 03 🖪บ้านตรอกกะทิ 🔀                                        |
| พวกที่*: 2                                                     | ตัวอย่างที่*:          | 4                                                         |
| รทัส จ.สร.                                                     | รหัส จ.บก.             |                                                           |
| ลักษณะที่ 1                                                    | ลักษณะที่ 2            |                                                           |
| ชื่อเจ้าหน้าที่สำรวจ                                           | 📕 วันที่               | 31                                                        |
| พิกัด GPS                                                      |                        |                                                           |

East

...

connect : server2

#### บัญชีรายชื่อหมู่บ้านตัวอย่างจริง สำหรับการสำรวจข้อมูลการเกษตรในระดับอำเภอ ส่านักงานเศรษฐกิจการเกษตรเขต 6 จังหวัด จันทบุรี ปริมาณการผลิตลองกอง ปี 2560 (สุ่มระดับอำเภอ) ต่าบล หมู่บ้าน IV# ลองกอง

North

|                    |             |    |                 |   |   | 104 | ะบุ |   | เนื้อที่ปลูก    |                |
|--------------------|-------------|----|-----------------|---|---|-----|-----|---|-----------------|----------------|
|                    |             |    |                 | - | 1 | 2   | 3   | 4 | จากกรอบตัวอย่าง | หมู่ตัวอย่างที |
| 01 เมื             | องจันทบุรี  |    |                 |   | 3 | 3   |     |   |                 |                |
| 04                 | คมบาง       | 06 | บ้านหนองขอน     | 2 |   | 1   |     |   | 165             | 1              |
| 05                 | คลองนารายณ์ | 02 | บ้านคลองนารายณ์ | 2 | 1 |     |     |   | 43              | 2              |
| 07                 | ท่าช้าง     | 08 | บ้านสนามเป้า    | 1 | 1 |     |     |   | 32              | 3              |
| 09                 | พลับพลา     | 03 | บ้านตรอกกะทิ    | 1 |   | 1   |     |   | 189             | (4)            |
| 10                 | แสลง        | 01 | บ้านหนองคล้า    | 3 | 1 |     |     |   | 28              | 5              |
|                    |             | 04 | บ้านหนองตะโกรม  | 3 |   | 1   |     |   | 114             | 6              |
| 02 1Ja             | <b>ম</b> ত  |    |                 |   | 2 | 2   | 2   |   | _               |                |
| 01                 | เกวียนหัก   | 05 | บ้านเกวียนหัก   | 2 | 1 |     |     |   | 75              | 7              |
| 04                 | ตรอกนอง     | 03 | บ้านตรอกนองกลาง | 1 |   |     | 1   |   | 290             | 8              |
| 09                 | วังสรรพรส   | 02 | บ้านจังกิน      | 2 |   | 1   |     |   | 138             | 9              |
|                    |             | 04 | บ้านดอน         | 1 |   | 1   |     |   | 164             | 10             |
| 10                 | วันยาว      | 06 | บ้านซึ่งล่าง    | 1 | 1 |     |     |   | 15              | 11             |
| 11                 | บ่อเวฬ      | 07 | บ้านเขาทอง      | 2 |   |     | 1   |   | 276             | 12             |
| 03 vi <sup>-</sup> | าใหม่       |    |                 |   | 3 | 3   | 2   | 2 | -               |                |
| 05                 | เขาบายศรี   | 10 | บ้านยางระหง     | 1 |   |     |     | 1 | 609             | 13             |
|                    |             | 11 | บ้านมาบโอน      | 2 |   |     |     | 1 | 968             | 14             |

🛋 📢 - 0 จาก 0 รายการ 🚺 0 หน้า 🍽 © Copyright 2010, CDG Systems Limited. All rights reserved

# เมื่อกด บันทึกข้อมูล

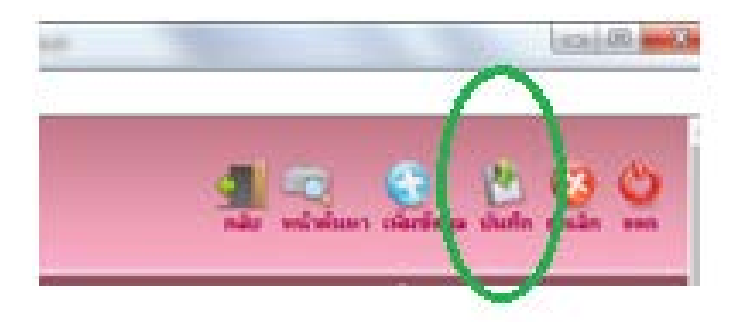

## โปรแกรมจะปรากฏหมวดคำถามให้บันทึก

| ตารางแสดงข้อมูลหมวดค่ | มศาสาร มีว่า หน้าเมือง                                |
|-----------------------|-------------------------------------------------------|
| รหัส                  | 💱 หมาดกัญนา 🗘                                         |
| 01                    | ข้อมูลหมู่บ้านเพื่อประกอบการคำณวนผลและวิเคราะห์ข้อมูล |
|                       | ข้อมูลหมู่บ้านเพื่อประกอบการสำนวนผลและวิเคราะห์ข้อมูล |
|                       |                                                       |
|                       |                                                       |
|                       |                                                       |
|                       |                                                       |
|                       |                                                       |
|                       |                                                       |

### ทำการบันทึกข้อมูลตามรายละเอียดในแบบ ศสส.01

| 🕐 ::: OAE - Office of Agricultural Economics ::: - Google Chrome                                                                                                    |                                                |
|----------------------------------------------------------------------------------------------------|------------------------------------------------|
| app.oae.go.th:9081/OaeMis/oae/dps/DPS31010_2Action.do?mode=edit&index=1                                                                                                    |                                                |
| อำนักบานหระฐกิจการเกษตร<br>Office of Agricultural Economics                                                                                                    | 🚮 🤍 🕌 😢 🍪<br>กลับ หน้าทั้นหา บันทึก ยกเล็ก ออก |
| DPS3I010 : เนินที่กร้อมูลานอะเพียงความแบบสำรวจ                                                                                                    | ฮินดีต้อนรับคุณ น.ส.ปริยาพร เสนกาศ             |
| แบบสำราจ: แบบนับจุดกร้าเรือนผู้ปลูกลองกอง 2560<br>ชื่อผู้ถือกรอง: นางสาวปรียาหร เสนกาศ                                                                                                    |                                                |
| หมวดคำถาม: ช้อมูลหมู่บ้านเพื่อประกอบการคำณวนผลและวิเคราะห์ข้อมูล                                                                                                    |                                                |
| จังหวัด: 510 อำเภอ: 01 ตำบล: 09<br>หมูบ้าน: 03 พวกที: 2 ตัวอย่างที: 4                                                                                                    |                                                |
| จำนวนระเบียน                                                                                                    |                                                |
| 12 1.1 มัน เป็นจุล เรียนผู้ปลา 2.1 เนื้อที่ 22 เนื้อที่ 2.4 เนื้อที่ 2.4 เนื้อที่ 2.5 เนื้อที่ 2.6 เนื้อที่ 2.6 เนื้อที่<br>มีพรที่ ข้าน เป็นจุล เรียนผู้ปลา 2.1 เนื้อที่<br>ข้างหา เป็นจุล เรียนผู้ปลา 2.1 เนื้อที่ เป็นผู้เหล่า<br>ข้อได้ เป็นจุ้าทาน 1.1 เรียน เป็นจุล เรียนหาง เรียน เป็นจุล เป็นจุล เป็นจิล เป็นจุล เป็นจุล เป็นจุล เป็นจิล เป็นจุล เป็นจุล เป็นจิล เป็นจิล เป็นจิล เป็นจิล เป็นจิล เป็นจิล เป็นจิล เป็นจิล เป็นจิล เป็นจิล เป็นจิล เป็นจิล เป็นจิล เป็นจิล เป็นจิ<br>เป็นจิล เป็นจิล เป็นจิ | บัตรที่<br>จากมีพร                             |
| จำนวนรายการที่ต้องการแสดง [ ] รายการ                                                                                                    |                                                |
| 🔤 🦻 connect : server2 © Copyright 2011                                                                                                    | 0, CDG Systems Limited. All rights reserved.   |

#### การบันทึกค่าคูณขยาย

เมื่อทำการบันทึกข้อมูลตามแบบ ศสส.01 เรียบร้อยแล้ว **ให้ทำการบันทึกตัวคูณขยายระดับอำเภอ แยกตาม** Stratum ด้วย

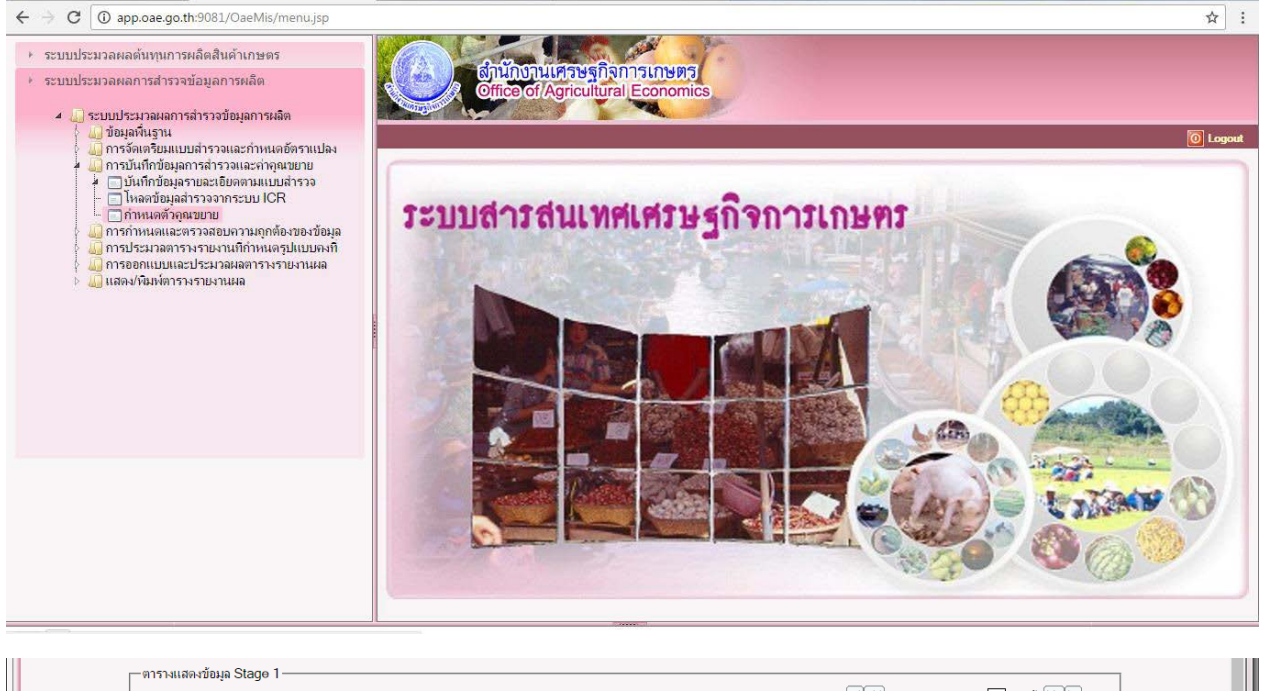

|   | Factor | พวก 🔅 | รหัส 📀     | จังหวัด 🔅 | รหัส 📀 | อำเภอ 🛞       | รหัส 资 | ທ່ານລ 🛞 | รหัส 📀 | หมู่บ้าน 🛞 | N(ทั้งหมด) 📀 | n(หมู่จริง) 📀 | Prob 📀    | ุ n(สำรวจ) 💲     | ก(สำรอง) 📀 | <u> </u> |
|---|--------|-------|------------|-----------|--------|---------------|--------|---------|--------|------------|--------------|---------------|-----------|------------------|------------|----------|
|   |        | 2     | <u>510</u> | จันทบุรี  | 01     | เมืองจันทบุรี |        |         |        |            |              |               |           | 1                |            | -0       |
|   |        |       |            |           |        |               |        |         |        |            |              |               |           |                  |            |          |
|   |        |       |            |           |        |               |        |         |        |            |              |               |           |                  |            |          |
|   |        |       |            |           |        |               |        |         |        |            |              |               |           |                  |            |          |
|   |        |       |            |           |        |               |        |         |        |            |              |               |           |                  |            |          |
|   |        |       |            |           |        |               |        |         |        |            |              |               |           |                  |            |          |
|   |        |       |            |           |        |               |        |         |        |            |              |               |           |                  |            |          |
| - |        |       |            |           |        |               |        |         |        |            |              |               |           |                  |            |          |
| - |        |       |            |           |        |               |        |         |        |            |              |               |           |                  |            |          |
|   |        |       |            |           |        |               |        |         |        |            |              |               |           |                  |            |          |
| 4 |        |       |            |           |        |               |        |         |        |            |              |               | ว่านวนธาต | ดาสที่ตัด เดาสมา | 10 E2002   |          |

|            |                     | ตารางแสดงจำนวนห          | เมู่บ้านทั้งเ | <b>มดและ</b> จำน <sup>-</sup> | งนหมู่บ้านตั | วอย่างในแต่ | ละพวกรายอํ | าเภอ     |       |    |      |      |
|------------|---------------------|--------------------------|---------------|-------------------------------|--------------|-------------|------------|----------|-------|----|------|------|
|            |                     | ปริมาณการผลิตลองกอง ปี 2 | 2560 (สุ่มระ  | ะดับอำเภอ)                    |              |             |            | ปึงบประม | าณ 60 |    |      |      |
|            |                     |                          |               |                               |              |             | ลองกอง     | J        |       |    |      |      |
|            |                     |                          |               |                               |              |             | ไม่ระบุ    |          |       |    |      |      |
|            |                     |                          | 1             |                               | 2            |             | 3          |          | 4     |    | รวม  | (    |
|            |                     |                          | N             | n                             | N            | n           | N          | n        | N     | n  | Ν    | n    |
| นักงานเศรษ | เริกิจการเกษตรเขต 6 |                          | 767.          | 72.                           | 197.         | 38.         | 31.        | 8.       | 3.    | 2. | 998. | 120. |
| 510 จันา   | กบุรี               |                          | 341.          | 26.                           | 158.         | 24.         | 28.        | 6.       | 3.    | 2. | 530. | 58.  |
| 01         | เมืองจันทบุรี       |                          | 58.           | 3.                            | 20.          | 3.          |            |          |       |    | 78.  | 6.   |
| 02         | ขลุง                |                          | 34.           | 2.                            | 25.          | 2.          | 16.        | 2.       |       |    | 75.  | 6.   |
| 03         | ท่าใหม่             |                          | 46.           | 3.                            | 29.          | 3.          | 9.         | 2.       | 3.    | 2. | 87.  | 10   |
| 04         | โป่งน้ำร้อน         |                          | 12.           | 2.                            | 15.          | 3.          |            |          |       |    | 27.  | 5    |
| 05         | มะขาม               |                          | 34.           | 4.                            | 22.          | 3.          | 3.         | 2.       |       |    | 59.  | 9    |
| 06         | แหลมสิงห์           |                          | 12.           | 2.                            | 5.           | 2.          |            |          |       |    | 17.  | 4    |
| 07         | สอยดาว              |                          | 32.           | 3.                            | 1.           | 1.          |            |          |       |    | 33.  | 4    |
| 08         | แก่งหางแมว          |                          | 51.           | 2.                            | 4.           | 2.          |            |          |       |    | 55.  | 4    |
| 09         | นายายอาม            |                          | 44.           | 2.                            | 10.          | 2.          |            |          |       |    | 54.  | 4    |
| 10         | เขาคืชฌภูฏ          |                          | 18.           | 3.                            | 27.          | 3.          |            |          |       |    | 45.  | 6    |
| 520 ตรา    | ด                   |                          | 175.          | 16.                           | 27.          | 8.          | 3.         | 2.       |       |    | 205. | 26   |
| 01         | เมืองตราด           |                          | 70.           | 3.                            | 6.           | 2.          |            |          |       |    | 76.  | 5.   |
| 02         | เขาสมิง             |                          | 47.           | 3.                            | 16.          | 3.          | 3.         | 2.       |       |    | 66.  | 8.   |

#### บทที่ 3 การบันทึกข้อมูลแบบสอบถาม

ในบทนี้จะกล่าวถึงการบันทึกข้อมูลแบบสอบถามเกษตรกรในแต่ละสินค้า ซึ่งจะมีความแตกต่าง กัน โดยใน 1 หมู่บ้านจะมีการสอบถามข้อมูลจากเกษตรกรจำนวน 3 ราย ดังนั้น จึงขอให้เจ้าหน้าที่บันทึกข้อมูล ศึกษาทำความเข้าใจในวิธีการบันทึกข้อมูลให้เข้าใจก่อนทำการบันทึกข้อมูลเพื่อความรวดเร็วและครบถ้วนในการ บันทึก

#### 3.1 การบันทึกข้อมูลรายละเอียดทั่วไปของผู้ตอบแบบสอบถาม

| I:: OAE - Office of Agricultural Economics: | Google Chrome — E                                                                                                    | x c      |
|---------------------------------------------|----------------------------------------------------------------------------------------------------|----------|
| A Not secure app.oae.go.th:9081/            | DaeMis/oae/dps/DPS3I010Action.do                                                                                                    |          |
| Cfrice of Agricul                           | Ranistinens 2000 States States | een â    |
| DPS3I010 : บันทึกข้อมูลรายละเอียดตามแบบ     | ฮ้ารวจ ยินดีต้อนขับคุณ นางวิรัชนก กล่                                                                                                    | ในสัมผัส |
|                                             | ยสำรวจ RUB40965 🕲 แบบสอบกามยางหารา ปี 2565 🔀                                                                                                    |          |
|                                             | จังหวัด 650 🕲 สุราษฎร์ธานี 🗷 อำเภอ 01 🕲 เมืองสุราษฎร์ธานี 🗷                                                                                                    |          |
|                                             | ต่าบล 🛛 🔁 คลองน้อย 🗷 หมูบ้าน 03 🖾 บ้านคลองน้อย                                                                                                    |          |
|                                             | พวกที่                                                                                                    |          |
|                                             |                                                                                                    |          |
| Ľ                                           | คันหา 😫 มกเลิก 🗙                                                                                                    |          |
|                                             |                                                                                                    |          |
| 97                                          | รางแสดงข้อมูลการสำรวจ                                                                                                    |          |
|                                             | l จังหวัด 👌 อำเภอ 🔅 ตำบล 🔅 หมู่ที่ 🤄 พวกที่ 💲 ตัวอย่างที่ 🔅 ชื่อ 🤃 ลักษณะที่ 1 🔅 ลักษณะที่ 2 🔅 🎦                                                                                                    |          |
| _                                           |                                                                                                    |          |
|                                             |                                                                                                    |          |
| _                                           |                                                                                                    |          |
| _                                           |                                                                                                    |          |
|                                             |                                                                                                    | *        |

ภาพที่ 3.1 บันทึกข้อมูลรายละเอียดตามแบบสำรวจ

ในการบันทึกข้อมูล ให้ผู้บันทึกกดปุ่ม 💷 ที่บริเวณตารางแสดงข้อมูลการสำรวจเพื่อเพิ่มข้อมูลใหม่
 โปรแกรมจะแสดงหน้าจอสำหรับการบันทึกข้อมูลทั่วไปตามภาพที่ 3.2 ให้บันทึกข้อมูลรายละเอียดตามแบบสำรวจ

จากนั้นกดปุ่ม 🚮 โปรแกรมจะทำการบันทึกข้อมูลและแสดงข้อคำถามให้ผู้บันทึกเลือกบันทึกตามแบบสำรวจ สำหรับข้อมูลทั่วไปของครัวเรือนตัวอย่างของไม้ผล และไม้ยืนต้น จะเหมือนกันทุกสินค้า

| แบบสำรวจ แบบสำรวจยว  | พารา ปี | 2564 (RRA)                |              |                        |     | ชื่อผู้บันทึกข้อมูล | watchareeporn |  |
|----------------------|---------|---------------------------|--------------|------------------------|-----|---------------------|---------------|--|
| ชื่อผู้กิอกรอง":     | แตร์ข   | ศักรณ์ อัมระเงินท์ (TESI) |              | เลขบัตรประจำด้วประชาชน |     |                     |               |  |
| ชื่อผู้ให้สาภาษณ์    | H.R. 12 | ศักรณ์ อัพระนันท์ (TES1   |              | โทรศัลส                | 063 | 2681946             |               |  |
| โกเกมิน              | 3       | ( <u>9</u> ) 481          | 🔀 ผู้ก็อกาอง |                        |     |                     |               |  |
| 5เหเริก":            | 450     | (B) nyumannun             | 8            | ยำเภอ*:                | 21  | (3) บางชุมเทียน     | 18            |  |
| สำนล":               | 02      | 🕒 ກາອ້າມ                  | ×            | หมุมำน*:               | 02  | 🕒 ນຳແ               | (R)           |  |
| พวกที่".             | 1       |                           |              | พัวอย่างที*:           | 1   |                     |               |  |
| านัส จ.สร.           |         |                           |              | างโส จ.บก.             |     |                     |               |  |
| ลักษณะที่ 1          |         |                           |              | ลักษณะที่ 2            |     |                     |               |  |
| ชื่อเจ้าหน้าที่สำรวจ |         | 13                        |              | 🛪 วันที                |     | 34                  |               |  |

ภาพที่ 3.2 ตัวอย่างการบันทึกข้อมูลครัวเรือนตัวอย่าง

# 3.2 การบันทึกข้อมูลรายละเอียดสินค้าที่สำรวจ

#### 3.2.1 ยางพารา และมะพร้าวผลแก่ ปี 2567

 เริ่มบันทึกโดยเลือกข้อคำถามที่ต้องการบันทึก สำหรับแบบสอบถาม จะประกอบด้วยข้อคำถาม ทั้งหมด 4 ข้อคำถาม ได้แก่ ข้อมูลการผลิตปีทีแล้ว (ปี 2566) ข้อมูลการผลิตปีปัจจุบัน (ปี 2567) ผลผลิตรายเดือน จำแนกตามรูปแบบผลผลิต สถานการณ์ประกอบสำหรับการเปลี่ยนแปลงของเนื้อที่และผลผลิตต่อเนื้อที่ให้ผล/ เนื้อที่กรีด และสถานการณ์อื่นๆ เพิ่มเติม

|                                                                                                    |                                                                                                    |                                                                                                    |                                                                                                    |                                                                                                    |                                                                                                    |                                                                                                    | 18                                                                                                    |                                                                                                    |                                                                                                    |                                                                                                    |                                                                                                    |                                                                                                    |                                                                                                    |                                                                                                    |                                                                                                    |                                                                                                    |                                                                                                    |                                                                                                    |                                                                                                    |                                                                                                    |                                                                                                    |                                                                                                    |                                                                                                    | * **                                                                                                    |                                                                                                    |                                                                                                    |                                                                                                    |
|----------------------------------------------------------------------------------------------------|----------------------------------------------------------------------------------------------------|----------------------------------------------------------------------------------------------------|----------------------------------------------------------------------------------------------------|----------------------------------------------------------------------------------------------------|----------------------------------------------------------------------------------------------------|----------------------------------------------------------------------------------------------------|----------------------------------------------------------------------------------------------------|----------------------------------------------------------------------------------------------------|----------------------------------------------------------------------------------------------------|----------------------------------------------------------------------------------------------------|----------------------------------------------------------------------------------------------------|----------------------------------------------------------------------------------------------------|----------------------------------------------------------------------------------------------------|----------------------------------------------------------------------------------------------------|----------------------------------------------------------------------------------------------------|----------------------------------------------------------------------------------------------------|----------------------------------------------------------------------------------------------------|----------------------------------------------------------------------------------------------------|----------------------------------------------------------------------------------------------------|----------------------------------------------------------------------------------------------------|----------------------------------------------------------------------------------------------------|----------------------------------------------------------------------------------------------------|----------------------------------------------------------------------------------------------------|----------------------------------------------------------------------------------------------------|----------------------------------------------------------------------------------------------------|----------------------------------------------------------------------------------------------------|----------------------------------------------------------------------------------------------------|
|                                                                                                    |                                                                                                    | 2014                                                                                                    | כ כראוארעואר                                                                                                    | 9                                                                                                    |                                                                                                    |                                                                                                    | 120372073673                                                                                                    | 0.01000250.00                                                                                                    | 1999                                                                                                    |                                                                                                    |                                                                                                    | แบบสอบ                                                                                                    | เถามการสำร                                                                                                    | 298113W7                                                                                                    | รา ปี 256                                                                                                    | 85                                                                                                    | 106/10/2                                                                                                    | 1                                                                                                    | or ra ua                                                                                                    |                                                                                                    |                                                                                                    |                                                                                                    | 354                                                                                                    | ATRATES                                                                                                    | 1212                                                                                                    |                                                                                                    |                                                                                                    |
|                                                                                                    | 128                                                                                                    |                                                                                                    |                                                                                                    |                                                                                                    |                                                                                                    |                                                                                                    | 23),                                                                                                    |                                                                                                    |                                                                                                    |                                                                                                    |                                                                                                    | ອ້າຍເປັນ                                                                                                    | ดที่สอบถามนี้ ทาง                                                                                                    | ກອກກາຈະຕົນໃ                                                                                                    | ດ້ເປັນຄານສັນ                                                                                                    | 1                                                                                                    |                                                                                                    |                                                                                                    |                                                                                                    | _                                                                                                    |                                                                                                    | 10                                                                                                    |                                                                                                    |                                                                                                    |                                                                                                    |                                                                                                    |                                                                                                    |
|                                                                                                    | 20                                                                                                    | f                                                                                                    |                                                                                                    | พ.ศ.                                                                                                    |                                                                                                    | 200                                                                                                    | Winghour Party of                                                                                                    |                                                                                                    |                                                                                                    |                                                                                                    |                                                                                                    | และจะนำไปผยเส                                                                                                    | ด่องจะค่าประมาจ                                                                                                    | क्षा जाती में के                                                                                                    | หยับแลส่วนกว                                                                                                    | ระเท่านั้น                                                                                                    |                                                                                                    |                                                                                                    |                                                                                                    |                                                                                                    |                                                                                                    | 1                                                                                                    | งก์                                                                                                    | feu                                                                                                    |                                                                                                    |                                                                                                    |                                                                                                    |
| A                                                                                                    |                                                                                                    |                                                                                                    |                                                                                                    |                                                                                                    |                                                                                                    |                                                                                                    |                                                                                                    |                                                                                                    |                                                                                                    |                                                                                                    |                                                                                                    |                                                                                                    |                                                                                                    |                                                                                                    | ·                                                                                                    |                                                                                                    |                                                                                                    |                                                                                                    |                                                                                                    | —                                                                                                    |                                                                                                    | מומאות 🖞                                                                                                    | 2000 W                                                                                                    | นเซลิง ยาง                                                                                                    | างเรเพียน                                                                                                    | งในชย่                                                                                                    |                                                                                                    |
| ขอดรวษา<br>เป็นและที่                                                                                                    | าษยุปลุก                                                                                                    |                                                                                                    | wit .                                                                                                    |                                                                                                    |                                                                                                    |                                                                                                    |                                                                                                    |                                                                                                    | 85315<br>6719                                                                                                    | เราหุวรุกตร                                                                                                    | 8011H                                                                                                    |                                                                                                    |                                                                                                    |                                                                                                    | 100                                                                                                    | IWNR GPS                                                                                                    |                                                                                                    |                                                                                                    |                                                                                                    |                                                                                                    |                                                                                                    | หรือปละ                                                                                                    | ก ใหม่ใน:                                                                                                    | ระหว่างวันร่                                                                                                    | 1 มกราด                                                                                                    | ม                                                                                                    |                                                                                                    |
| อำเภอ                                                                                                    |                                                                                                    | <br>จังหวัด                                                                                                    |                                                                                                    | 1.ee1                                                                                                    |                                                                                                    |                                                                                                    |                                                                                                    |                                                                                                    | กลักการเส                                                                                                    | รษฐกิจการเส                                                                                                    | ามหาที่ส                                                                                                    |                                                                                                    |                                                                                                    |                                                                                                    | -<br>                                                                                                    | v                                                                                                    |                                                                                                    |                                                                                                    |                                                                                                    |                                                                                                    |                                                                                                    | đa                                                                                                    | 31 สันว                                                                                                    | 1AN 2565                                                                                                    | เท่านั้น                                                                                                    |                                                                                                    |                                                                                                    |
| ชื่อ คุโห่งัง                                                                                                    | ภษณ์                                                                                                    |                                                                                                    |                                                                                                    |                                                                                                    |                                                                                                    |                                                                                                    |                                                                                                    |                                                                                                    | โดยเรี                                                                                                    | h                                                                                                    |                                                                                                    | นมุรีสุก                                                                                                    |                                                                                                    |                                                                                                    |                                                                                                    |                                                                                                    |                                                                                                    |                                                                                                    |                                                                                                    |                                                                                                    |                                                                                                    |                                                                                                    |                                                                                                    |                                                                                                    |                                                                                                    |                                                                                                    |                                                                                                    |
| and.                                                                                                    | Г                                                                                                    | <u>"</u>                                                                                                    |                                                                                                    |                                                                                                    | 29                                                                                                    |                                                                                                    | ให้สระสามรับส                                                                                                    | אנג 15 רמואורסו                                                                                                    | ee (Chuita)                                                                                                    | เกี่ยงกับ เรื่                                                                                                    | อ ชี้ชี้แก้น จำนวย                                                                                                    | สร้างสุดใจสุด การ ใหม                                                                                                    | เขาสรุปคริสริต ก                                                                                                    | หได้หลั่ง และก                                                                                                    | กระมัญกใหล่                                                                                                    | กั้งแก่วันที่ 1                                                                                                    | arranda Ba                                                                                                    | 51 มีพราคม                                                                                                    | 2564                                                                                                    |                                                                                                    |                                                                                                    |                                                                                                    |                                                                                                    |                                                                                                    |                                                                                                    |                                                                                                    |                                                                                                    |
|                                                                                                    | L                                                                                                    | 1                                                                                                    | sourced a                                                                                                    | *                                                                                                    |                                                                                                    |                                                                                                    | โดยไฟหิวมพุกแป                                                                                                    | lavaannia: wu                                                                                                    | ຊ໌ ເສະເປັນ                                                                                                    | ประเภทส่วาม                                                                                                    | เลื่อวกนเข้าด้วยก                                                                                                    | น ซึ่งก่องเป็นการปลุกภายไ                                                                                                    | มอาณาเขตหมุ่งกิน                                                                                                    | และอย่างน่าสะ                                                                                                    | วนา พี่นเว                                                                                                    | หมุ่งวินนี้เท่า                                                                                                    | 124                                                                                                    |                                                                                                    |                                                                                                    |                                                                                                    |                                                                                                    |                                                                                                    |                                                                                                    | _                                                                                                    |                                                                                                    |                                                                                                    |                                                                                                    |
|                                                                                                    |                                                                                                    |                                                                                                    | 1                                                                                                    | π L                                                                                                    | 1                                                                                                    | ม วันที่ 1 มาร                                                                                                    | Rz 2564                                                                                                    |                                                                                                    |                                                                                                    | 8                                                                                                    | ารให้ผลผลิตในป                                                                                                    | 2564 (ตั้งแต่วันที่ 1 มากา                                                                                                    | Ru - 31 ขันวาคิม :                                                                                                    | 2564                                                                                                    |                                                                                                    | -+                                                                                                    | 17                                                                                                    | โคนที่ง ตั้น                                                                                                    | #2 x.A 81 1                                                                                                    | .R. 2564                                                                                                    | -                                                                                                    |                                                                                                    | ทรปฐกไห                                                                                                    | ม่องแต่ 2 ม                                                                                                    | ne 194 - 31                                                                                                    | 1 รันอาคิม 2                                                                                                    | 1564                                                                                                    |
|                                                                                                    | พนะที่ป                                                                                                    | ân                                                                                                    | 14                                                                                                    | LO H                                                                                                    | เนื้อที่อี่                                                                                                    | นกัน                                                                                                    | จำนวนต้น                                                                                                    | · –                                                                                                    | เตยกร์ช<br>                                                                                                    | 1                                                                                                    | 201                                                                                                    | luan                                                                                                    | ผลผลิตร์ได้บังจำ                                                                                                    | สมาตามรูปผลิต                                                                                                    | H <b>R</b> # (nn.)                                                                                                    | _                                                                                                    | URB 191                                                                                                    | สานสัง                                                                                                    | - · ·                                                                                                    | อังไม่เสอก                                                                                                    | fa                                                                                                    | ığı:                                                                                                    | กในดังกับ                                                                                                    | เต็ม                                                                                                    | -                                                                                                    | ปลุกในพร                                                                                                    | เสียม                                                                                                    |
|                                                                                                    |                                                                                                    | - 1                                                                                                    | - '                                                                                                    | 316                                                                                                    | 959                                                                                                    | 20                                                                                                    | *1920                                                                                                    |                                                                                                    | ūs 4                                                                                                    | รำเอน                                                                                                    | illa f                                                                                                    | สานวน อารแก                                                                                                    | 1. 211101                                                                                                    | ะ ตั้งกา                                                                                                    |                                                                                                    | iau.                                                                                                    | 10.84                                                                                                    | 6 ML3                                                                                                    |                                                                                                    | a-F                                                                                                    | รายน                                                                                                    | 1634                                                                                                    |                                                                                                    | สานงน                                                                                                    | 1.                                                                                                    | Covi                                                                                                    | จำนวน                                                                                                    |
| 1988<br>1                                                                                                    | ,                                                                                                    | ะ<br>เพาะรุ                                                                                                    |                                                                                                    | z I                                                                                                    | (11-11)                                                                                                    | -9171)                                                                                                    | ()(14)<br>8                                                                                                    | (84                                                                                                    | 5<br>5                                                                                                    | 7                                                                                                    | (2-15-11)                                                                                                    | 91 U                                                                                                    | 11                                                                                                    | 12                                                                                                    | +1                                                                                                    | 5                                                                                                    | 24                                                                                                    | 20                                                                                                    | (15-11)                                                                                                    | 5 (11)<br>5                                                                                                    | 17                                                                                                    | (15-01-03                                                                                                    |                                                                                                    | 714<br>29                                                                                                    | (5)                                                                                                    | 20<br>20                                                                                                    | 954                                                                                                    |
| $\vdash$                                                                                                    |                                                                                                    |                                                                                                    |                                                                                                    | -                                                                                                    |                                                                                                    |                                                                                                    |                                                                                                    |                                                                                                    |                                                                                                    |                                                                                                    |                                                                                                    |                                                                                                    |                                                                                                    | -                                                                                                    |                                                                                                    |                                                                                                    |                                                                                                    | -                                                                                                    |                                                                                                    |                                                                                                    |                                                                                                    |                                                                                                    | -                                                                                                    |                                                                                                    | -                                                                                                    |                                                                                                    |                                                                                                    |
|                                                                                                    |                                                                                                    |                                                                                                    |                                                                                                    | -                                                                                                    |                                                                                                    |                                                                                                    |                                                                                                    |                                                                                                    |                                                                                                    |                                                                                                    |                                                                                                    |                                                                                                    |                                                                                                    |                                                                                                    |                                                                                                    |                                                                                                    |                                                                                                    |                                                                                                    |                                                                                                    |                                                                                                    |                                                                                                    |                                                                                                    |                                                                                                    |                                                                                                    |                                                                                                    |                                                                                                    |                                                                                                    |
|                                                                                                    |                                                                                                    |                                                                                                    |                                                                                                    |                                                                                                    |                                                                                                    |                                                                                                    |                                                                                                    |                                                                                                    |                                                                                                    |                                                                                                    |                                                                                                    |                                                                                                    |                                                                                                    |                                                                                                    |                                                                                                    |                                                                                                    |                                                                                                    |                                                                                                    |                                                                                                    |                                                                                                    |                                                                                                    |                                                                                                    |                                                                                                    |                                                                                                    |                                                                                                    |                                                                                                    |                                                                                                    |
|                                                                                                    |                                                                                                    |                                                                                                    |                                                                                                    |                                                                                                    |                                                                                                    |                                                                                                    |                                                                                                    |                                                                                                    |                                                                                                    |                                                                                                    |                                                                                                    |                                                                                                    |                                                                                                    |                                                                                                    |                                                                                                    |                                                                                                    |                                                                                                    |                                                                                                    |                                                                                                    |                                                                                                    |                                                                                                    |                                                                                                    |                                                                                                    |                                                                                                    |                                                                                                    |                                                                                                    |                                                                                                    |
|                                                                                                    |                                                                                                    |                                                                                                    |                                                                                                    |                                                                                                    |                                                                                                    |                                                                                                    |                                                                                                    |                                                                                                    |                                                                                                    |                                                                                                    |                                                                                                    |                                                                                                    |                                                                                                    |                                                                                                    |                                                                                                    |                                                                                                    |                                                                                                    |                                                                                                    |                                                                                                    |                                                                                                    |                                                                                                    |                                                                                                    |                                                                                                    |                                                                                                    |                                                                                                    |                                                                                                    |                                                                                                    |
|                                                                                                    | กะณีสัปลา                                                                                                    | ເປັນສານແລ                                                                                                    | we i bia                                                                                                    | 0101148                                                                                                    | e meniès ai                                                                                                    | ໃດທີ່ເອເດັນດາ                                                                                                    | ส่งการกับสะอ                                                                                                    | 1                                                                                                    |                                                                                                    |                                                                                                    |                                                                                                    |                                                                                                    | 10                                                                                                    | พันม์ที่ปลา                                                                                                    |                                                                                                    |                                                                                                    |                                                                                                    | Г                                                                                                    |                                                                                                    |                                                                                                    |                                                                                                    | 7760610                                                                                                    | เพื่อ                                                                                                    |                                                                                                    |                                                                                                    |                                                                                                    |                                                                                                    |
|                                                                                                    | កម្មជាត់ទៀតក                                                                                                    | เป็นส่วนผส                                                                                                    | ia / ไม่เป็นส                                                                                                    | bu : bł                                                                                                    | BELICIALIRE T                                                                                                    | ทยกษ่อมูล เฒ                                                                                                    | กะจำนวนต้น เก่า                                                                                                    | ā.                                                                                                    |                                                                                                    |                                                                                                    |                                                                                                    | ne<br>See                                                                                                    | \$ RRM 600                                                                                                    | · · ·                                                                                                    | 1                                                                                                    |                                                                                                    |                                                                                                    | <                                                                                                    | 19 - 00                                                                                                    |                                                                                                    | 79 = 07                                                                                                    | 14                                                                                                    | 19 - 14                                                                                                    |                                                                                                    | 21 9 -                                                                                                    | 21                                                                                                    | -                                                                                                    |
|                                                                                                    |                                                                                                    |                                                                                                    |                                                                                                    |                                                                                                    |                                                                                                    |                                                                                                    |                                                                                                    |                                                                                                    |                                                                                                    |                                                                                                    | _                                                                                                    | ทรั                                                                                                    | ई सम्रा २७२<br>ज                                                                                                    | •                                                                                                    | 2                                                                                                    |                                                                                                    |                                                                                                    | 1                                                                                                    | I = 01                                                                                                    |                                                                                                    | 8 <b>0 -</b> 08                                                                                                    | 15                                                                                                    | 9 - 18                                                                                                    | 5                                                                                                    | 22 9 -                                                                                                    | 22                                                                                                    |                                                                                                    |
|                                                                                                    | รหลีประเภ<br>รหลีโนเรต                                                                                                    | 1674 : 8<br>/uknami                                                                                                    | 2005-010 -<br>2005-010 -                                                                                                    | 1 87                                                                                                    | NARA - 2<br>Danna - 1                                                                                                    | ไม่ปนสาน<br>นอกเซลส                                                                                                    | - 3<br>Elternu - 2                                                                                                    |                                                                                                    |                                                                                                    |                                                                                                    |                                                                                                    | 715                                                                                                    | <b>2</b> 514/J                                                                                                    | •                                                                                                    | 3                                                                                                    |                                                                                                    |                                                                                                    | 3                                                                                                    | 0 = 02<br>0 = 03                                                                                                    |                                                                                                    | 9 년 <b>- 0</b> 9<br>10 년 <b>-</b> 11                                                                                                    | 18                                                                                                    | 19 = 16<br>79 = 17                                                                                                    | 7                                                                                                    | 20 0 -<br>24 0 -                                                                                                    | 23<br>24                                                                                                    |                                                                                                    |
|                                                                                                    |                                                                                                    |                                                                                                    |                                                                                                    |                                                                                                    |                                                                                                    |                                                                                                    |                                                                                                    |                                                                                                    |                                                                                                    |                                                                                                    | _                                                                                                    |                                                                                                    |                                                                                                    |                                                                                                    |                                                                                                    |                                                                                                    |                                                                                                    | 4                                                                                                    | 0 = 04                                                                                                    |                                                                                                    | 110 - 1                                                                                                    | 1 18                                                                                                    | 19 - 18                                                                                                    | 8                                                                                                    | 26 Ú 🕳                                                                                                    | 26                                                                                                    |                                                                                                    |
|                                                                                                    |                                                                                                    | 1640                                                                                                    | ทรขั้นทะเข้                                                                                                    | פרואורפעונ                                                                                                    | n                                                                                                    |                                                                                                    |                                                                                                    |                                                                                                    |                                                                                                    |                                                                                                    |                                                                                                    |                                                                                                    |                                                                                                    |                                                                                                    |                                                                                                    |                                                                                                    |                                                                                                    | 5                                                                                                    | 0 = 05                                                                                                    |                                                                                                    | 109 - 1                                                                                                    | 1                                                                                                    | 0 - 10                                                                                                    |                                                                                                    | 28-30 1                                                                                                    | - 26                                                                                                    |                                                                                                    |
|                                                                                                    | 900<br>168                                                                                                    | ยณยน<br>เลยเรียน                                                                                                    |                                                                                                    | 2                                                                                                    | 1                                                                                                    |                                                                                                    |                                                                                                    |                                                                                                    |                                                                                                    |                                                                                                    |                                                                                                    |                                                                                                    |                                                                                                    |                                                                                                    |                                                                                                    |                                                                                                    |                                                                                                    | 6                                                                                                    | 1 = 06                                                                                                    |                                                                                                    | 13 1 - 13                                                                                                    | s  20                                                                                                    | 11 - 20                                                                                                    |                                                                                                    | > 30 1                                                                                                    | <ul> <li>27</li> </ul>                                                                                                    |                                                                                                    |
| '                                                                                                    |                                                                                                    |                                                                                                    |                                                                                                    |                                                                                                    | -                                                                                                    |                                                                                                    |                                                                                                    |                                                                                                    |                                                                                                    |                                                                                                    |                                                                                                    |                                                                                                    |                                                                                                    |                                                                                                    |                                                                                                    |                                                                                                    |                                                                                                    |                                                                                                    |                                                                                                    |                                                                                                    |                                                                                                    |                                                                                                    |                                                                                                    |                                                                                                    |                                                                                                    |                                                                                                    | າໜ້າ 1                                                                                                    |
|                                                                                                    | 34                                                                                                    |                                                                                                    |                                                                                                    |                                                                                                    |                                                                                                    | Vita na tito                                                                                                    |                                                                                                    | instaté él                                                                                                    | i.<br>Istarlu:                                                                                                    | าร่าเมื่าง                                                                                                    | แมละยังมากัล:                                                                                                    |                                                                                                    | 1. กรโสมชั้นสาวร                                                                                                    | atudat mari                                                                                                    | 0012                                                                                                    |                                                                                                    |                                                                                                    |                                                                                                    |                                                                                                    |                                                                                                    |                                                                                                    |                                                                                                    |                                                                                                    |                                                                                                    |                                                                                                    |                                                                                                    |                                                                                                    |
| ðafi                                                                                                    | 2                                                                                                    | (North Colored                                                                                                    | อ้าน                                                                                                    |                                                                                                    |                                                                                                    | ข้องแข้าเข้าย่                                                                                                    | ได้เล้มสำหารล่า                                                                                                    | กระการในอาณาง                                                                                                    | เองส์บ้านอ่ว                                                                                                    | อย่างน่าสะเวณ                                                                                                    | า ชี้นอ่าหม่านั้น                                                                                                    | ข่านี้. โดยช่างแต่ได้เลยสัตร                                                                                                    | ป็นเกษองการแห่นส์                                                                                                    | น<br>เมษาสมสาร                                                                                                    | น น้ำยางสุด ยา                                                                                                    | สมันเรื่องแ                                                                                                    | තේෂ්ටයාවන්                                                                                                    | lao-iu                                                                                                    |                                                                                                    |                                                                                                    |                                                                                                    |                                                                                                    |                                                                                                    |                                                                                                    |                                                                                                    |                                                                                                    |                                                                                                    |
| ula                                                                                                    | mi                                                                                                    | าพั                                                                                                    | าพั                                                                                                    | ग्रो                                                                                                    | mì                                                                                                    | ณวันรี่ว                                                                                                    | 1 11111A 1560                                                                                                    | T T                                                                                                    |                                                                                                    |                                                                                                    |                                                                                                    | าช ไม้สอส์จ ตั้นสันท์                                                                                                    | มหาคม ถึง 21 มัน                                                                                                    | 21AN 2585                                                                                                    |                                                                                                    |                                                                                                    |                                                                                                    |                                                                                                    | 100                                                                                                    | สารต่องเล                                                                                                    | 28.0 015                                                                                                    | A.2585                                                                                                    | Т                                                                                                    | nşken                                                                                                    | โหส์คันส์ 2 เ                                                                                                    | LR - 81 S.R.                                                                                                    | 2585                                                                                                    |
|                                                                                                    |                                                                                                    |                                                                                                    |                                                                                                    |                                                                                                    | _                                                                                                    |                                                                                                    |                                                                                                    | _                                                                                                    |                                                                                                    |                                                                                                    |                                                                                                    |                                                                                                    |                                                                                                    |                                                                                                    |                                                                                                    |                                                                                                    |                                                                                                    |                                                                                                    |                                                                                                    |                                                                                                    |                                                                                                    |                                                                                                    |                                                                                                    |                                                                                                    |                                                                                                    |                                                                                                    |                                                                                                    |
| ซิน                                                                                                    | พันธุ์                                                                                                    | stur                                                                                                    | - EQ                                                                                                    | den                                                                                                    | กรรับ                                                                                                    | เรื่อรีชีนตัน                                                                                                    | จำเวนสัน                                                                                                    |                                                                                                    | อนรื่อ                                                                                                    | งเรื่องานามส่                                                                                                    | อไปปรีนี้จะหรือได้                                                                                                    | หรือ ไม่ก็คาม                                                                                                    |                                                                                                    | ຄະທີ່ກໍ່ແຕ່                                                                                                    | ไมร์อราได้ไป                                                                                                    | đ 2565 (đầ) i                                                                                                    | ວ່າວໍ່ພາ                                                                                                    |                                                                                                    | กหรื                                                                                                    | Ad                                                                                                    | 61                                                                                                    | เพื่อไปเลย                                                                                                    |                                                                                                    | ر.<br>الأساقيدية                                                                                                    |                                                                                                    | را ما م<br>ا                                                                                                    | a.a.,                                                                                                    |
| สิน                                                                                                    | พันธุ์<br>ฟังุก                                                                                                    | stran<br>dos                                                                                                    | 111<br>111                                                                                                    | siştı<br>Tursan                                                                                                    | ารใน<br>พร้อว                                                                                                    | เรื่อร์ชีนตัน<br>ข้างคร                                                                                                    | . จำนวนสัน<br>ชัตรมร                                                                                                    | 4                                                                                                    | ยนร์ด<br>กระเพ                                                                                                    | รกรี่อราหาเล่                                                                                                    | กไม่หรือไข้เรารัดได้<br>และมีอรี่ได้รับร่างเล                                                                                                    | ที่วิไม่ก็ตาม<br>ภราพรูม่หระสัง(กก.)                                                                                                    | 21                                                                                                    | สวนที่เที่เจะส์<br>จำหลน                                                                                                    | มาร์ออาเไอไป<br>องครอง                                                                                                    | ปี 2565 (ปีนี้) (<br>ได้รับกำเหลง)                                                                                                    | ปันปีเอา<br>เหรูปครคริง(ก                                                                                                    | L)                                                                                                    | ถนที่<br>สำหาน                                                                                                    | 88<br>กษณ์ว                                                                                                    | 61<br>- 61                                                                                                    | เสี้ยังไม่เลย<br>อยาเอาก่วน                                                                                                    | -                                                                                                    | ข่องในสิ้นที่                                                                                                    | fa 🛛                                                                                                    | ม่อุกไม                                                                                                    | สั้นที่ใหม่                                                                                                    |
| สิน                                                                                                    | พันธุ์<br>ซึ่งรูก                                                                                                    | shcun<br>dan                                                                                                    | 101<br>101                                                                                                    | sişt<br>Torsan<br>Usesi                                                                                                    | กรรับ<br>พ.เชียม<br>อาหารา                                                                                                    | เรื่อร์ชีนตัน<br>ทั้งขอ                                                                                                    | 611012812<br>111128                                                                                                    | Å.f                                                                                                    | อนร์ด<br>กับมา<br>คัน                                                                                                    | รกรีดรานาแล่<br>เ<br>ธาณะใน                                                                                                    | อไม่ปรีนี้จะเร็ดได้<br>และสิ่งรีได้รับว่าแล<br>เ ยาเหล่น                                                                                                    | หรือไม่มีคาม<br>ภาพหรูปหอดชื่อ(กก.)<br>เมื่อราก อากกิจน                                                                                                    | &1                                                                                                    | รรมที่สำจะสั<br>จำเลน<br>คัน ฮ                                                                                                    | ระสาร<br>ระสาร<br>เหมน                                                                                                    | ส์ 2565 (อี่นี้) เ<br>ได้รับว่าแหลง<br>อาเมริน                                                                                                    | อ้เอ็นสา<br>หมุปหวะรัง(ก<br>น้อยก                                                                                                    | น)<br>อากลิน                                                                                                    | ರುವೆ<br>ನೆಲಾಂ<br>ನೆತ್                                                                                                    | 88<br>าแต้ว<br>จำนอน                                                                                                    | ರು<br>ಮೆ<br>ಟ್ರೆಕ್                                                                                                    | แข้งไปเคย<br>อาณาก่อน<br>จำนอน                                                                                                    |                                                                                                    | ปลุกในสิ้นที่<br>นั้นที                                                                                                    | fa<br>Enan                                                                                                    | ร่อุกใน<br>เนื้อที่                                                                                                    | ตั้นข้ำข่<br>จำนวน                                                                                                    |
| สิน                                                                                                    | พันธุ์<br>ชิมูก                                                                                                    | stur<br>fix                                                                                                    | 1 210<br>- 45                                                                                                    | dişn<br>Toursan<br>Harsel                                                                                                    | กษรั้น<br>ระเชียน<br>อาณารา                                                                                                    | เส้อร์ชีนตัน<br>ที่หมด<br>(3-กษาก)                                                                                                    | 6 110 14 14<br>11 15 14 14<br>11 15 14 14 14 14 14 14 14 14 14 14 14 14 14                                                                                                    | <b>ได้เสี่</b><br>(Smaen)                                                                                                    | ถนร์ด<br>ร่วมน<br>รับ<br>(กั)                                                                                                    | รกรี่มรานาแล่<br>รายแล้น<br>ร้าย                                                                                                    | อไมรร์นี้มาร์ได้<br>แต่สำรัได้รับร่างเ<br>เ อาเมรน<br>รมชั่น                                                                                                    | หรือไม่มีอาม<br>อากอรูปแรมเรือ(กม)<br>นั้นอาก อากอิน<br>ส.อ เรือกา                                                                                                    | 1.04<br>(5-15-151)                                                                                                    | สมเสริส์กระส์<br>ร้านคน<br>คัน ยา<br>(กัน                                                                                                    | ราชอากได้ไป<br>หากชื่อที่<br>กามชน<br>อัย                                                                                                    | ส์ 2565 (รีฟู๊ )<br>ได้รับว่าแหลงก<br>ยากสาน<br>รมควัน                                                                                                    | ชิ้นชี้เสก<br>หมูปครคริญก<br>นักราก<br>รูก                                                                                                    | น)<br>อาเพิ่น<br>-รีอาเ                                                                                                    | ยางสั่ง<br>สระการ<br>(ริ-กระกา)                                                                                            | สอ<br>กเตรี<br>จำนอน<br>ดัน                                                                                                    | 61<br>ਕੀ<br>                                                                                                    | มรี้ยังไม่เคย<br>อยามอาร่วน<br>จำนวน<br>1) คัน                                                                                                    | i<br>ji-                                                                                                    | ปลูกในสิ้นที่<br>เนื้อที่<br>กษณา)                                                                                                    | โข<br>จำนวน<br>จน                                                                                                    | ร์ยุกไฟ<br>เนื้อร์<br>(โะกระยา.)                                                                                                    | สันปัตร<br>จำนวน<br>ตัน                                                                                                    |
| 1<br>1                                                                                                    | พันธุ์<br>ชิมูก<br>2                                                                                                    | disa<br>disa<br>j                                                                                                    | 1 210<br>45<br>                                                                                                    | sian<br>Iwwan<br>uaassi<br>S                                                                                                    | ารรั้น<br>พ.เชียม<br>อาหารา<br>อ                                                                                                    | เรื่อร์รับตัน<br>ขับขอ<br>(ไรการกา)<br>7                                                                                                    | . จำนวนอัน<br>ชีชชมม<br>(กับ)<br>8                                                                                                    | (\$muen)<br>9                                                                                                    | ย่านชื่อ<br>จำนวน<br>อัน<br>(กัน<br>10                                                                                                    | อกรี่ออาณาแล่<br>อาณมใน<br>ชิว<br>11                                                                                                    | มัไม่มร์นี้มาร์ดได้<br>และรังร์ได้รังร่างเ<br>เ อาเมาน<br>รมะบัน<br>12                                                                                                    | หรือไม่มีอาม<br>ครกอรูปคอดชื่อ(กร.)<br>นั้นอาก อากก้อน<br>ส.อ. ะรับกา<br>1.2 .24                                                                                                    | (Š-112-55)<br>25                                                                                                    | ร่วมใช้เชเรี<br>ร่วมม<br>คัน ช<br>เห็                                                                                                    | ไมกร้อยางได้ไป<br>หละเร็ตอื่<br>เหมส่น<br>สับ<br>17                                                                                                    | ปี 2505 (ปีนี้) เ<br>ได้รับร่างงาก<br>ยากเม่น<br>ของวัน<br>13                                                                                                    | ថិដើយ។<br>អត្ថរទេសវិទ)។<br>ជំនា<br>រទ                                                                                                    | ม<br>ยากอิน<br>คริยา<br>20                                                                                                    | ย่างสั่ง<br>สระกษ<br>(ริงกษณ)<br>21                                                                                        | 88<br>1140<br>1140<br>1140<br>1140<br>1140<br>1140<br>1140<br>11                                                                                                    | 21<br>ਕੀਤ<br>(bruan<br>22                                                                                                    | เสี้ยงไสนคย<br>ออกจอกร่อน<br>จำหมาน<br>ม ยัน<br>24                                                                                                    | i<br>je                                                                                                    | ข่อุกในสิ้นที่<br>นิ่อร์<br>กษายา)<br>25                                                                                                    | fa<br>inunu<br>siu<br>25                                                                                                    | ร่อุกไม<br>เนื้อที่<br>(โ-กะสาว.)<br>27                                                                                                    | สันร์ไหม่<br>จำนวน<br>อัน<br>23                                                                                                    |
| สัง <sub>น</sub>                                                                                                    | พันธุ์<br>ชี่ปรุก<br>2                                                                                                    | distan<br>dist<br>2                                                                                                    | 1 210<br>43                                                                                                    | dişn<br>Tursan<br>Unstil<br>E                                                                                                    | ารรั้น<br>พ.ศัยม<br>ราการา<br>ร                                                                                                    | เรือร์รับเร่น<br>ขับขอ<br>(ไร การครา)<br>7                                                                                                    | . รับอนสัน<br>2<br>10005<br>(ชิ้)<br>2                                                                                                    | (โรกมสา)<br>9                                                                                                    | ส่วนชื่อ<br>จำเมาน<br>อัน<br>(กัน<br>10                                                                                                    | รถรึ่งราชมามส์<br>ราชมงใน<br>ชิว<br>ม                                                                                                    | มิโอปซีนี้มาสัตโด้<br>และมีอสิโดรีโอร์บร่ามเ<br>เ อากเมาน<br>รถสอัน<br>เป                                                                                                    | หรือไปกิจาม<br>สารสรุปมาลร้อ(กก.)<br>เมื่อรา อากกิน<br>อ่อ -รื้อรา<br>12 14                                                                                                    | 1.04<br>(5-10-111)<br>25                                                                                                    | ร่วมที่ที่หาะรั<br>จำเลาะ<br>ดัน ชา<br>เห็น<br>เรื                                                                                                    | ไมทรีของไม่ไป<br>หมะเริงรั<br>เหมร์น<br>สัข<br>17                                                                                                    | ปี 2505 (ปีนี้) เ<br>ไม่จังกำเหลดก<br>ยากมาน<br>รมคล้าน<br>เป                                                                                                    | ອີເລີຍກ<br>ທາງປະເທດີດ(ກ<br>ໃນອາ<br>ເດິດ<br>ເດິດ<br>ເດິດ                                                                                                    | ม<br>อาเซิน<br>ครื่อง<br>20                                                                                                    | වාන්<br>ත්රහා<br>බැඳි<br>(i-men)<br>21                                                                                     | 88<br>1145<br>11474<br>11474<br>1141    | 21<br>1<br>1<br>1<br>1<br>1<br>1<br>1<br>1<br>1<br>1<br>1<br>1<br>1<br>1<br>1<br>1<br>1<br>1                                                                                                    | มรัฐาไปเคย<br>ออาจมาก่อน<br>1) อริม<br>24                                                                                                    | i<br>k                                                                                                    | ปลุกในสิ้นที่<br>นิสท์<br>กษายา:)<br>25                                                                                                    | fa<br>inusu<br>eiu<br>25                                                                                                    | ร่องใน<br>เนื้อร้<br>(F-mater.)<br>27                                                                                                    | สั้นที่ไหม่<br>จำนอน<br>ต้น<br>23                                                                                                    |
| 814                                                                                                    | พันธุ์<br>สัปลุก<br>2                                                                                                    | 1014<br>1014<br>2                                                                                                    | 1 210<br>45                                                                                                    | 191<br>Twisen<br>18931<br>5                                                                                                    | การขึ้น<br>ระเรียน<br>อาการา<br>อี                                                                                                    | สังร์ชันตัน<br>ขับของ<br>(3-กษรรม)<br>7                                                                                                    | . จำนวนต้น<br>ข้ายขอ<br>(ตัว)<br>2                                                                                                    | (kmuma)<br>9                                                                                                    | ยนที่ด<br>รับเหน<br>รับ<br>(กับ)<br>10                                                                                                    | อกรี่ออาเมาแล่<br>อากแม่าม<br>ชิย<br>ว่า                                                                                                    | มันปาร์นี้มาสัมได้<br>และมัดที่ได้รับร่างเร<br>เ อาเมร่น<br>รองวัน<br>12                                                                                                    | หรือไปก็คาม<br>กรระสุร์ตรองชื่อ(คง)<br>น้อยาก ยากก้อม<br>ช่อ -รี้ยาก<br>มว - ม                                                                                                    | 25                                                                                                    | ร่านที่เที่หระรั<br>จำหาน<br>ดัน ชา<br>เช่น<br>15                                                                                                    | ไขทรีดชางไดโป<br>หงะหรือย์<br>กนะกัน<br>ชื่อ<br>17                                                                                                    | ปี 2565 (ปีนี้) 1<br>ให้รับร่ามงอก<br>อาจเมริน<br>รอครัน<br>เป                                                                                                    | ອົນອົນສາ<br>ແຫຼງໄທລະເຮີດ(ກ<br>ເມືອກ:<br>ເອ<br>                                                                                                    | ม<br>ยาเพิ่ม<br>คริยา<br>20                                                                                                    | ດັນທີ່<br>ອັດສາ<br>(ໂດຍອາ)<br>21                                                                                           | R8<br>านมัง<br>จำนวน<br>อ้าน<br>22                                                                                                    | 201<br>ਕੀਮ<br>(ਇਜਪਕ<br>22                                                                                                    | มรัฐาไปเคย<br>ออาณาก่อน<br>จำนวน<br>เ) อัน<br>24                                                                                                    | k=                                                                                                    | ปลุกในสิ้นที่<br>นิยร์<br>(1493)<br>25                                                                                                    | 53<br>111211<br>151<br>25                                                                                                    | sign las<br>ritasi<br>(it-marea)<br>27                                                                                                    | ส้นถึงส<br>จำเลน<br>ชั่น<br>2                                                                                                    |
| 1<br>1                                                                                                    | พันธุ์<br>ชิ่มจุด<br>2                                                                                                    | 251411<br>6194<br>2                                                                                                    | 1 819<br>45                                                                                                    | 940<br>Iwwan<br>19931<br>6                                                                                                    | กรรั้น<br>จะเรียน<br>ธาตารา<br>ธิ                                                                                                    | เรื่อรับระบ<br>รับระอ<br>(8-112-251)<br>7                                                                                                    | รับอนดัน     รับอนดัน     รับระสง     รับระสง     ร     รับระสง     ร     รับระสง     ร     รับระสง     ร     ร     รับระสง     ร     ร      ร     ร     ร     ร     ร    | (รักษตร)<br>(รักษตร)<br>9                                                                                                    | ยันซื้ด<br>รับแน<br>ชัน<br>(กัน<br>10                                                                                                    | งเรื่องานามม่<br>ราณเว่น<br>ชิง<br>มา                                                                                                    | มิไปปรีนี้มาร์ได้รับง่ามะ<br>และมีเส้ได้รับง่ามะ<br>เขาแฟน<br>รรมชั่น<br>เข                                                                                                    | หรือไม่ก็คาม<br>อาการรูปครองชื่อ(กค.)<br>มัตราก ธากก้อม<br>ชื่อ                                                                                                    | (k-1)                                                                                                    | รณส์ได้หะรั<br>รักษณ                                                                                                    | ระสังอากได้ใน<br>หมะสิ่งสี่<br>เหมส์น<br>สิ่ง<br>17                                                                                                    | ปี 2565 (ปีนี้) เป<br>ได้รับว่ามองกา<br>ยากมาน<br>รรดวัน<br>เป                                                                                                    | สิ่งสิ่งสา<br>หรูปคระสังเก<br>น้อยร<br>รร<br>เร                                                                                                    | 1.)<br>8111824<br>+ริชา<br>20                                                                                                    | รางสำ<br>สำราช<br>สำเร็จ<br>(Sensers)<br>21                                                                                | สอ<br>านมัง<br>จำกมาน<br>อกัน<br>22                                                                                                    | 61<br>daf<br>(kma<br>22                                                                                                    | มชั่งไปเลย<br>เอาหมาย่าน<br>จำนวน<br>จำนวน<br>จำนวน<br>จำนวน<br>จำนวน<br>จำนวน                                                                                                    | k-                                                                                                    | ข่ออาโมสั้นสั<br>เนื้อส์<br>(1.4753)<br>25                                                                                                    | fa<br>inuu<br>su<br>35                                                                                                    | ปลุกใน<br>เนื้อขึ<br>(3-marts)<br>27                                                                                                    | สั้นสิทธ<br>จำนะน<br>ดัน<br>23                                                                                                    |
| 1<br>1                                                                                                    | พันธุ์<br>ชิ่มจูก<br>2                                                                                                    | ชั่วเลก<br>ชำวะ<br>2                                                                                                    | 1 819<br>45<br>                                                                                                    | 140<br>Twien<br>1893<br>5<br>5                                                                                                    | กรรั้น<br>จะส่อง<br>อาหารา<br>5                                                                                                    | (3-1814)<br>1000<br>1000<br>1000<br>1000<br>1000<br>1000<br>1000<br>1                                                                                                    | รับอนสัน     รับระสง     รับระสง     ร     รับระสง     รับระสง     รับระสง     ร                                                                                                    | (Smart)<br>9                                                                                                    | ยนส์ด<br>ร้านน<br>ชัน<br>(ชัน<br>10                                                                                                    | องรี่ออาณาแล่<br>อาจแล่น<br>ชิน<br>ม                                                                                                    | มิไปเปลี้ในเปลี่ยม<br>และมังที่ได้รับร่ามม<br>ยากแปน<br>รมงรับ<br>12                                                                                                    | หริปสรียน<br>สถางรูปสรงสิป(คง)<br>น้อยก ยากยิน<br>สร สร้อย<br>ปริเม                                                                                                    | 844<br>(E-02-00)<br>35                                                                                                    | รามมิสำหะ รั<br>รำมาม<br>คัน ชา<br>เห็น 11<br>เรื                                                                                                    | ระสังราปด์ไม<br>หมดรับรั<br>เขมรัน<br>รับ<br>17                                                                                                    | ชี 2565 (ชีวิ) เ<br>ไม่รับกำมงคอา<br>ยากมาน<br>ยากมาน<br>รมควัน<br>เป                                                                                                    | สันส์เอก<br>หมู่ของสังเก<br>นั่งกา<br>รง<br>เร                                                                                                    | ม<br>อากอิน<br>สรียก<br>20                                                                                                    | రుణి<br>దేశాణ<br>(k-man)<br>21                                                                                             | 88<br>1145<br>1145 14<br>1145 14<br>1145 1                                                                                                    | 01<br>daf<br>(3-men<br>22                                                                                                    | สติรัโสมอ<br>เอาหาร่าน<br>จำนวน<br>1) อัน<br>24                                                                                                    |                                                                                                    | ร่องในสิ้นสั<br>ณิสร์<br>(1.4752)<br>25                                                                                                    | la<br>inou<br>su<br>25                                                                                                    | รรุกไห<br>เนื้อร์<br>(B-mars.)<br>27                                                                                                    | สั้นสำหร่<br>จำนวน<br>ชั่น<br>3                                                                                                    |
| 1<br>1                                                                                                    | พันธุ์<br>ซึ่งจุด<br>2                                                                                                    | 25240<br>634                                                                                                    | 1 211<br>45                                                                                                    | 3φη<br>Ιωνικη<br>1000<br>1000<br>1000<br>1000<br>1000<br>1000<br>1000<br>10                                                                                                    | มริชา<br>พร้าง<br>เสาหาย<br>5<br>                                                                                                    |                                                                                                    |                                                                                                    | (kman)<br>9                                                                                                    | ยนซื้อ<br>ร้างสน<br>ชั่น<br>(ชั่น)<br>10                                                                                                    | 2015 02111111<br>2015 0211111<br>2015 02111111<br>2015 02111111111111111111111111111111111                                                                                                    | มันเขายันี้มาครึ่งได้<br>พระสำคัญที่ได้รับข่านะ<br>เขาแห่น<br>รระบัน<br>เข                                                                                                    | ชังไปสีงาม<br>สถางรูปสมเร็จ(กร.)<br>นี้เอาก ยากรัช<br>เริง สิ้งาก<br>เป็น เริง<br>เริง<br>เริง<br>เริง<br>เริง<br>เริง<br>เริง<br>เริง                                                                                                    | 18 21                                                                                                    | endidenti<br>inan<br>itu m<br>itu<br>itu<br>itu<br>itu<br>itu<br>itu<br>itu<br>itu<br>itu<br>itu                                                                                                    | 2015 2011 2011 2011 2011 2011 2011 2011                                                                                                    | สิ 2565 (รีนี้) น<br>ให้รับร่ามงอก<br>ยากมาน<br>รรดวัน<br>เป                                                                                                    | สันส์ เธล<br>เหตุ ย่าง มะ ทิ้ง(ก<br>น้อย เ<br>เร<br>เร<br>เร<br>เร<br>เร<br>เร<br>เร<br>เร<br>เร<br>เร                                                                                                    | 5)<br>201624<br>                                                                                                    | 2) หมือ<br>สำระทะ<br>สิ่งสำ<br>(Ecourt)<br>2)<br>                                                                          | 88<br>(กินส์วั<br>(กินสาน<br>(สิน<br>(สิน<br>(สิน<br>(สิน<br>(สิน<br>(สิน))<br>(สิน<br>(สิน)(สิน)(สิน)<br>(สิน)(สิน)(สิน)(สิน)<br>(สิน)(สิน)((สิน))((สิน))((3))((3))((3))((3))((3))((3))((3))(                                                                                                    | 511<br>daf<br>(kanat<br>22                                                                                                    | สร้างโสมอย<br>ระกามาร่วม<br>2) จำนวม<br>24<br>24<br>24<br>24<br>24<br>24<br>24<br>24<br>24<br>24<br>24<br>24<br>24                                                                                                    | (k.                                                                                                    | รรุกในสั้นส์<br>สิ่งส์<br>(14751)<br>25                                                                                                    | fa<br>1110111<br>8111<br>28                                                                                                    | รรุกใน<br>เนื้อร์<br>(3-ment)<br>27                                                                                                    | สั่งสีทร์<br>ร่านระ<br>ชั่น<br>22                                                                                                    |
|                                                                                                    | พันธุ์<br>ซึ่งมูก<br>2                                                                                                    | 2<br>2<br>2                                                                                                    | 1 214<br>45<br>                                                                                                    | 340<br>Ιωναη<br>10951                                                                                                    | มร้อง<br>มระวัตร<br>เราหาร<br>5<br>                                                                                                    | เริ่มร์ชัมตัน<br>ทั้งหมด<br>(ให้เริ่มสาย<br>7                                                                                                    | (incusia     (incusia     (incus     (incusia     (incus     (incusia     (incus     (incusia     (incusia     (incus     (incus     (incus     (incus     (incus     (incus     (incus     (incus     (incus    | เลืองรับ<br>(โรกามสา)<br>9                                                                                                    | ยันส์ด<br>รักลน<br>ชัน<br>(กับ<br>10                                                                                                    | รงที่จรานางส์<br>รายแก่น<br>ร้าง<br>มา                                                                                                    | มันชาตินี้แหร้มไม่<br>พระมีมาให้เราะาน<br>เขาแสน<br>เขา<br>เขา<br>เขา<br>เขา<br>เขา<br>เขา<br>เขา<br>เขา<br>เขา<br>เขา                                                                                                    | ทำไปร้าน<br>ออาสุปัจระรัง(คง)<br>น้อยท ยากร์จะ<br>เป็นยา ยากร์จะ<br>เป็นยาก<br>เป็นยาก<br>เป็นยาก<br>เป็นยาก<br>เป็นยาก<br>เป็นยาก<br>เป็นยาก<br>เป็นยาก<br>เป็นยาก<br>เป็นยาย<br>เป็นยาย<br>เป็น<br>เป็น<br>เป็น<br>เป็น<br>เป็น<br>เป็น<br>เป็น<br>เป็น                                                                                                    | Add                                                                                                    | รรณส์ส่งเรล้<br>รำสาม                                                                                                    | รมสังชางได้ไม่<br>พระสวงรั<br>เหมติน<br>ซึ่ง<br>17<br>17<br>17<br>17<br>17<br>17<br>17<br>17<br>17<br>17<br>17<br>17<br>17                                                                                                    | สั 2565 (รีนี้) น<br>ได้รับร่างและก<br>ยากมน<br>รรดวัน<br>เส<br>เส<br>เส<br>เล<br>เล<br>เล<br>เล<br>เล<br>เล<br>เล<br>เล<br>เล<br>เล<br>เล<br>เล<br>เล                                                                                                    | สันส์เอก<br>เมื่อห<br>รัง<br>เริ่<br>เริ่<br>เริ่<br>เริ่<br>เริ่<br>เริ่                                                                                                    | 4)<br>911994<br>                                                                                                    | nuti<br>deces<br>def<br>(Emens)<br>21                                                                                      | 88<br>านมัง<br>จรัน<br>22<br>                                                                                                    | รับ<br>สำ<br>(ไมร์<br>(โ-กษต<br>22                                                                                                    | สร้างโอเงอ<br>รองสารร้อน<br>(1520)<br>24<br>24<br>24<br>24<br>24<br>24<br>24<br>24<br>24<br>24<br>24<br>24<br>24                                                                                                    |                                                                                                    | ร่อุกไรสั้นที่<br>นิ้อร์<br>เนลระ)<br>25                                                                                                    | 53<br>111201<br>911<br>25                                                                                                    | ร่องใน<br>เชิ้มช์<br>(8-กามสาร.)<br>27                                                                                                    | สั้นก็หม่<br>จำนวน<br>พัน<br>29                                                                                                    |
|                                                                                                    | พันธุ์<br>ซึ่งจูง<br>2                                                                                                    | 2014                                                                                                    | 1 210<br>45                                                                                                    | 340<br>Ιωναη<br>0001                                                                                                    | มรีขาว<br>มรรมวา<br>เราการ<br>3<br>3<br>4<br>1<br>2<br>4<br>1<br>2<br>1<br>1<br>1<br>1<br>1<br>1<br>1<br>1<br>1<br>1<br>1<br>1<br>1<br>1                                                                                                    | เนื้อร์สัมตัน<br>ทั้งของ<br>(3-กระสน)<br>7<br>(ด้านเมิ-สาย<br>(ก้านเมิ-สาย<br>รโณะทั                                                                                                    | . increase<br>vinus<br>(100)<br>2<br>2<br>2<br>2<br>2<br>2<br>2<br>2<br>2<br>2<br>2<br>2<br>2<br>2<br>2<br>2<br>2<br>2                                                                                                    | 66<br>(Smax)<br>9                                                                                                    | 2015 10 10 10 10 10 10 10 10 10 10 10 10 10                                                                                                    | ອດຕິອອາໝາແມ່<br>ອາຈານແກ່ນ<br>ອ້າງ<br>ອ້າງ<br>ອ້າງ<br>ອ້າງ<br>ອ້າງ<br>ອ້າງ<br>ອ້າງ<br>ອ້າງ                                                                                                    | มันชาตินี้แหร่งไม่<br>พระมีมาให้สูงร่าง<br>เขาแสน<br>ขามหนัน<br>เขา<br>เขา<br>เขา<br>เขา<br>เขา<br>เขา<br>เขา<br>เขา<br>เขา<br>เขา                                                                                                    | รรม<br>รรม<br>รรม<br>รรม<br>รรม<br>รรม<br>รรม<br>รรม                                                                                                    | 18-18-18-18-18-18-18-18-18-18-18-18-18-1                                                                                                    | รรณส์ส่งเปล่<br>รักษณ                                                                                                    | ระสารคางได้ไม่<br>ระสารค้า<br>เหมติม<br>รัฐ<br>17<br>17<br>17<br>17<br>17<br>17<br>17<br>17<br>17<br>17<br>17<br>17<br>17                                                                                                    | 8 2000 (8 4 0<br>16 20 0 1000 0<br>20 20 10<br>20 20 10<br>20 20 10<br>20 20 10<br>20 20 10<br>20 20 10<br>20 20 20<br>20 20<br>20<br>20<br>20<br>20<br>20<br>20<br>20<br>20<br>20<br>20<br>20<br>20<br>2                                                                                                    | สินสัมสา<br>เหตุประหรัก(ก<br>นิยาก<br>29<br>29<br>29<br>20<br>20<br>20<br>20<br>20<br>20<br>20<br>20<br>20<br>20<br>20<br>20<br>20                                                                                                    | ນ<br>ອາເອີນ<br>-ເອີ້ອາ<br>20<br>                                                                                                    | ถางสั่ง<br>สระกม<br>สั่งส์<br>(5.กระกร)<br>21<br>21<br>21<br>21<br>21<br>21<br>21<br>21<br>21<br>21<br>21<br>21<br>21      | สย<br>างสมั<br>ชันอน<br>ชัน<br>22<br>มี<br>มี<br>มี<br>มี<br>มี<br>มี<br>มี<br>มี<br>มี<br>มี<br>มี<br>มี<br>มี                                                                                                    | 211<br>daf<br>(baran<br>22<br>22<br>22<br>22<br>22<br>22<br>22<br>22<br>22<br>22<br>22<br>22<br>22                                                                                                    | สร้องโอเมอ<br>ออกเอาส่วน<br>จากเอน<br>งายเริ่ม<br>24<br>งาย<br>จากเรื่อง<br>จากเรื่อง<br>เรามากระบบ<br>เรามากระบบ<br>เรามาก<br>เรามากระบบ<br>เราม                                                                                                    |                                                                                                    | ร่อุกไรตั้งสั่ง<br>ณีอร์<br>25<br>                                                                                                    | 5a<br>175211<br>25                                                                                                    | ร่อุกไห<br>เนื้อร์<br>(k-marts)<br>27                                                                                                    | สันส์ไหม่<br>จำนอน<br>8%<br>20                                                                                                    |
|                                                                                                    | พัณร์           ชื่มจูก           2                                                                                                    | 27 Can<br>21 Nu<br>2<br>2<br>1<br>2<br>2<br>1<br>2<br>1<br>2<br>1<br>2<br>1<br>2<br>1<br>2<br>1<br>2<br>1<br>1<br>2<br>1<br>1<br>1<br>1<br>1<br>1<br>1<br>1<br>1<br>1<br>1<br>1<br>1<br>1<br>1<br>1<br>1<br>1<br>1<br>1                                                                                                    | 1 210 45                                                                                                    | 320<br>3ws20<br>σ                                                                                                    | กรรับ<br>จะเรื่อน<br>อาหารา<br>5<br>                                                                                                    | เส้มร์สินตัน<br>พัฒนธ<br>(3-11-611)<br>7<br>7<br>(ไร้ไปแล้) - สายเ<br>(ไร้ไปแล้) - สายเ<br>รโลเนต์<br>(โรโปแล้) - สายเ                                                                                                    | (incusia     1/1000     1/100     1/100     1/100     1/100     1/100     1/100     1/100     1/100     1/100     1/100     1/100                                                                                                    | (km/at)<br>9                                                                                                    | ยังหรืด<br>รักษณะ<br>รัน<br>(กัน)<br>10<br>                                                                                                    | รงที่จรายงามส่<br>รายแหน<br>ชื่อ<br>มา<br>มา<br>มา<br>มา<br>มา<br>มา<br>มา<br>มา<br>มา<br>มา<br>มา<br>มา<br>มา                                                                                                    | 51 konstitue refuti i<br>na edi editi i inaciana<br>i onnaria<br>i onnaria                                                                                                    | 49 Lafara<br>anneydau 8 (an)<br>20 an 19 an 19 an<br>20 an 19 an<br>21 an<br>22 an<br>23 an<br>3 an 19 an<br>3 an 19 an<br>3 an 19 an<br>3 an 19 an<br>3 an 19 an<br>3 an 19 an<br>3 an 19 an<br>19 an<br>19 an                                                                                                    | 1. 10 10 10 10 10 10 10 10 10 10 10 10 10                                                                                                    | รรณส์เสียงรูล์<br>จำนาง<br>คัน 10<br>คัน 10<br>คัน<br>15<br>                                                                                                    | 2015 0011 0110<br>1010 011<br>1010 011<br>17<br>17<br>17<br>10<br>10<br>10<br>10<br>10<br>10<br>10<br>10<br>10<br>10                                                                                                    | ชี 2565 (ชีนี้ 10<br>ได้รับร่างเลง<br>510มาน<br>1280ัน<br>23<br>12<br>12<br>12<br>12<br>12<br>12<br>12<br>12<br>12<br>12<br>12<br>12<br>12                                                                                                    | ส้นสัมสถ<br>เหตุประเทศไร(ก)<br>                                                                                                    | 2)<br>= 11122 L<br>= -1211<br>20<br>20<br>                                                                                                    | การที่<br>สำระหม<br>สิ่งรับ<br>(2.55555)<br>22<br>21<br>21<br>21<br>21<br>21<br>21<br>21<br>21<br>21<br>21<br>21<br>21     | 88<br>างสร้ง<br>จำนวาน<br>22<br>                                                                                                    | fin<br>daf<br>(konst<br>22<br>23<br>24<br>25<br>25<br>25<br>25<br>25<br>25<br>25<br>25<br>25<br>25<br>25<br>25<br>25                                                                                                    | สรีขัโนโมล<br>เอาหมายังน<br>1 จำนวน<br>1 จำนวน<br>1 จำนาน<br>1 จำนาน<br>1 จำนน<br>1 จำน<br>1 จำนน<br>1 จำน                                                                                         | (k-1)                                                                                                    | ปลุกไรสั้นส์<br>ณิลร์<br>25<br>                                                                                                    | 5a<br>1760 10<br>1750 10<br>175 | ร่อกไห<br>เนื้อร์<br>(8-mares)<br>27                                                                                                    | สันส์พร<br>                                                                                                    |
| 1944<br>2<br>2<br>3<br>3<br>3<br>3<br>3<br>3<br>3<br>3<br>3<br>3<br>3<br>3<br>3<br>3<br>3<br>3<br>3                                                                                                    | พันธุ์           ชั่งจูก           2           1           2           1           1           1           1           1           1           1           1           1           1           1           1           1           1           1           1           1           1           1           1           1           1           1           1           1           1           1           1           1           1           1           1           1           1           1           1           1           1           1           1           1           1           1           1           1           1           1           1           < | 27:00<br>21:00<br>2<br>2<br>0<br>0<br>0<br>0<br>0<br>0<br>0<br>0<br>0<br>0<br>0<br>0<br>0<br>0<br>0<br>0                                                                                                    | 1 212 42                                                                                                    | 1991<br>1994 - 1994<br>1995<br>1997<br>1997<br>1997<br>1997<br>1997<br>1997<br>1997                                                                                                    | ระสร้น<br>จะเรื่อน<br>อาหารา<br>5<br>                                                                                                    | เรื่อร์รินสัน<br>พัทธร<br>(3-11-611)<br>7<br>                                                                                                    | (insusia     1     1     1     1     1     1     1     1     1     1     1     1     1     1     1     1     1     1     1     1     1     1     1     1     1     1     1     1     1     1     1     1     1     1     1     1     1     1     1     1     1     1     1     1     1     1     1     1     1     1     1     1     1     1     1     1     1     1     1     1     1     1     1     1     1     1     1     1     1     1     1     1     1     1     1     1     1     1     1     1     1     1     1     1     1     1     1     1     1     1     1     1     1     1     1     1     1     1     1     1     1     1     1     1     1     1     1     1     1     1     1     1     1     1     1     1     1     1     1     1     1     1     1     1     1     1     1     1     1     1     1     1     1     1     1     1     1     1     1     1     1     1     1     1     1     1     1     1     1     1     1     1     1     1     1     1     1     1     1     1     1     1     1     1     1     1     1     1     1     1     1     1     1     1     1     1     1     1     1     1     1     1     1     1     1     1     1     1     1     1     1     1     1     1     1     1     1     1     1     1     1     1     1     1     1     1     1     1     1     1     1     1     1     1     1     1     1     1     1     1     1     1     1     1     1     1     1     1     1     1     1     1     1     1     1     1     1     1     1     1     1     1     1     1     1     1     1     1     1     1     1     1     1     1     1     1     1     1     1     1     1     1     1     1     1     1     1     1     1     1     1     1     1     1     1     1     1     1     1     1     1     1     1     1     1     1     1     1     1     1     1     1     1     1     1     1     1     1     1     1     1     1     1     1     1     1     1     1     1     1     1     1     1     1     1     1     1     1     1     1     1     1     1     1     1     1     1     1     1     1     1     1     1     1     1     1     1     1      | 4.4<br>(km-m)<br>9<br>(km-m)<br>1<br>(km/deni)<br>4<br>(km/deni)                                                                                                    | 2012 file<br>0112 12<br>012<br>012<br>01<br>01<br>01<br>01<br>01<br>01<br>01<br>01<br>01<br>01                                                                                                    | <ul> <li>รถรืออาณาแล่</li> <li>ราณเป็น</li> <li>ร้าง</li> <li>เป็น</li> <li>เป็น</li> <li>เป็น</li> </ul>                                                                                                    | 5 landlar efalls<br>and of live i and<br>sandlar<br>sandlar<br>12<br>12<br>12<br>12<br>12<br>12<br>12<br>12<br>12<br>12<br>12<br>12<br>12                                                                                                    | ที่ไปสี่งน<br>คระรูสังงรีประก.)<br>นี้บรา อาร์ประ<br>                                                                                                    | 8.4<br>(5-marc)<br>3<br>-<br>-<br>-<br>-<br>-<br>-<br>-<br>-<br>-<br>-<br>-<br>-<br>-<br>-<br>-<br>-<br>-<br>-                                                                                                    | รรณส์เสียงรูล์<br>จำนาง 1<br>พัน 19<br>พัน 29<br>พัน<br>รร<br>รร<br>รร<br>รร<br>รร<br>รร<br>รร<br>รร<br>รร<br>ร                                                                                                    | ร้มะชื่ออาเปลไม<br>หมดชื่อ ชื่<br>เหมชั่น<br>มีวิ<br>มาร์<br>มาร์ มามี<br>มาร์ มามี<br>มาร์ มามี<br>มาร์ มามี                                                                                                    | 8 2565 (3 k)<br>1 2575 1 2000 0<br>5 260 1<br>23<br>23<br>24<br>25<br>25<br>25<br>25<br>25<br>25<br>25<br>25<br>25<br>25                                                                                                    | 31:51:20<br>                                                                                                    | a)<br>entièu<br>effen<br>20<br>20<br>20<br>20<br>20<br>20<br>20<br>20<br>20<br>20<br>20<br>20<br>20                                                                                                    | รางสั่ง<br>สำระหง<br>สั่งส์<br>(Servers)<br>27<br>27<br>27<br>27<br>27<br>27<br>27<br>27<br>27<br>27<br>27<br>27<br>27     | 48<br>1487<br>4114214<br>4114214<br>4114214<br>22<br>22<br>22<br>22<br>22<br>22<br>22<br>22<br>22<br>22<br>22<br>22<br>22                                                                                                    | 201<br>64<br>(3-11-11<br>20<br>20<br>20<br>20<br>20<br>20<br>20<br>20<br>20<br>20<br>20<br>20<br>20                                                                                                    | สรีขัโมโมค<br>เอาหมายัง<br>1 ชามม<br>24<br>24<br>24<br>24<br>24<br>24<br>24<br>24<br>24<br>24<br>24<br>24<br>24                                                                                                    | . ()<br>[k-1]<br>                                                                                                    | ร่งถูกไรสั้นสั้<br>สั้งส์<br>25<br>                                                                                                    | 53<br>111011<br>111011<br>11101<br>11101<br>111                                                                                                    | รรุกไห<br>เนื้อรั<br>(3-mares)<br>27<br>                                                                                                    | สินรักษ<br>จำนวน<br>ช่น<br>23                                                                                                    |
| 1<br>2<br>3<br>3<br>3<br>3<br>3<br>3<br>3<br>3<br>3<br>3<br>3<br>3<br>3<br>3<br>3<br>3<br>3<br>3                                                                                                    | wind                                                                                                    | 1972 and<br>1974 and<br>2074 and<br>1974 and<br>1974 a                                                                                                    | 1 212<br>4 3<br>4 4<br>1<br>1<br>1<br>1<br>1<br>1<br>1<br>1<br>1<br>1<br>1<br>1<br>1<br>1<br>1<br>1                                                                              | 380<br>104540<br>5<br>0<br>0<br>0<br>0<br>0<br>0<br>0<br>0<br>0<br>0<br>0<br>0<br>0<br>0<br>0<br>0                                                                                                    | ระสัน<br>จะส่อน<br>อาหารา<br>5<br>                                                                                                    | เพิ่มร์รับสัน<br>พัฒนร<br>(16-112-812)<br>7<br>7<br>7<br>7<br>7<br>7<br>7<br>7<br>7<br>7<br>7<br>7<br>7<br>7<br>7<br>7<br>7<br>7<br>7                                                                                                    | (incusis     (incusis     (incus)     (incus)     (incus)     (incus)     (incus)     (incus)     (incus)     (incus)     (incus)     (incus)     (incus)     (incus)     (incus)     (incus)     (incus)     (incus)     (in | เรื่องรั           (Sensers)           9           1           1           1           1           1           1           1           1           1           1           1           1           1           1           1           1           1           1           1           1           1           1           1           1           1           1           1           1           1           1           1           1           1           1           1           1                                                                                                    | 2014 คือ<br>2014 คือ<br>2014                                                                                                    | <ul> <li>ระรังรายงานส่ง</li> <li>รายแก่น</li> <li>ร้าง</li> <li>ม</li> <li>ม</li> <li></li></ul>                                                                                                    | 5 landža: efslá<br>as starfiðis vina<br>i onnain.<br>32 di<br>32 di<br>32 d   | 461 Lafour<br>annungika a Balana<br>20 m annungika a Balana<br>21 Alana<br>23 Alana<br>23 Alana<br>24 Alana<br>25 Alana<br>24 Alana<br>25 Alana<br>26 Alana<br>27 Alana<br>27 Alana<br>28 Alana<br>29 Alana<br>20 Alana<br>20 Alana                                                                                                    | 8.4<br>(5-mem)<br>3<br>-<br>-<br>-<br>-<br>-<br>-<br>-<br>-<br>-<br>-<br>-<br>-<br>-<br>-<br>-<br>-<br>-<br>-                                                                                                    | 104849025<br>10404 0<br>104 0<br>15<br>15<br>15<br>14<br>14<br>14<br>14<br>14<br>14<br>14<br>14<br>14<br>14                                                                                                    | ร้างที่ของเปลไป<br>หมดร้างที่<br>เหมร์ม<br>ชิ้ม<br>17<br>17<br>17<br>17<br>17<br>17<br>17<br>17<br>17<br>17<br>17<br>17<br>17                                                                                                    | ชี 2565 (ชีวิต 1<br>ได้รับร่างเลย<br>2010/11<br>23<br>23<br>23<br>24<br>25<br>25<br>25<br>25<br>25<br>25<br>25<br>25<br>25<br>25<br>25<br>25<br>25                                                                                                    | 245 un fain<br>25 1 2 2 2 2 2 2 2 2 2 2 2 2 2 2 2 2 2 2                                                                                                    | ม)<br>อากลิยม<br>-เรื่อก<br>20<br>                                                                                                    | 21 (5-15-16)<br>(5-15-16)<br>21<br>21<br>21<br>21<br>21<br>21<br>21<br>21<br>21<br>21<br>21<br>21<br>21                    | 48<br>1980<br>1982<br>1982<br>1982<br>1985<br>1985<br>1985<br>1985<br>1985<br>1985<br>1985<br>1985                                                                                                    | 201<br>offi<br>(barner<br>22<br>0<br>0<br>0<br>0<br>0<br>0<br>0<br>0<br>0<br>0<br>0<br>0<br>0<br>0<br>0<br>0<br>0<br>0                                                                                                    | สร้างโอรงอ<br>อากอาร์กระ<br>1 ชาวอาร์กระ<br>24<br>24<br>24<br>24<br>24<br>24<br>24<br>24<br>24<br>24<br>24<br>24<br>24                                                                                                    |                                                                                                    | ร่งถูกไรล์ในสั้น<br>เริ่มสร้<br>(1.4553.)<br>25<br>25<br>25<br>25<br>25<br>25<br>25<br>20<br>20<br>20<br>20<br>20<br>20<br>20<br>20<br>20<br>20<br>20<br>20<br>20                                                                                                    | 53<br>1710 11<br>1710 11                                                                                                    | ร่อกไม<br>เนื้อร์<br>(3-กนคร.)<br>27<br>                                                                                                    | สินรักษ<br>จำเมน<br>ช่น<br>23                                                                                                    |
| 1<br>2<br>3<br>3<br>3<br>3<br>3<br>3<br>3<br>3<br>3<br>3<br>3<br>3<br>3<br>3<br>3<br>3<br>3<br>3                                                                                                    | wind                                                                                                    | 20                                                                                                    | 1 810<br>4<br>4<br>1<br>1<br>1<br>1<br>1<br>1<br>1<br>1<br>1<br>1<br>1<br>1<br>1<br>1<br>1<br>1                                                                                  | 4ξη<br>Νυναη<br>6<br>                                                                                                    |                                                                                                    | <ul> <li>เรื่องรับริเมณี</li> <li>เร็าประชาว</li> <li>7</li> <li>7</li> <li>7</li> <li>1</li> <li>7</li> <li>1</li> <li>1</li> <li< td=""><td>(incusis     (incusis     (incusis</td><td>dađ</td><td>รรมส์ตรรรร<br/>รัณษรรรรรรรรรรรรรรรรรรรรรรรรรรรรรรร</td><td>ະເຮີຍອາເພາະມ<br/>ອາດີຍອາເພາະມ<br/>ອ້າງ<br/>ເມື່ອງ<br/>ເມື່ອງ<br/>ເປັນສາມ<br/>ອີນ<br/>ອີນ<br/>ອີນ</td><td>5 landža: efslá<br/>na steri efslá<br/>szeri a<br/>szeri<br/>12<br/>20<br/>20<br/>20<br/>20<br/>20<br/>20<br/>20<br/>20<br/>20<br/>20<br/>20<br/>20<br/>20</td><td>461/26/20<br/></td><td>3. 4<br/>(3-10-47)<br/>25<br/>25<br/>20<br/>20<br/>20<br/>20<br/>20<br/>20<br/>20<br/>20<br/>20<br/>20<br/>20<br/>20<br/>20</td><td>5 milities 2<br/>inam<br/>iii 1<br/>iii 1<br/>iii</td><td>ร้างสร้องหน้อใน<br/>พระสร้อง<br/>เหมร์น<br/>ชิ้ม<br/>17<br/>17<br/>17<br/>17<br/>17<br/>17<br/>17<br/>17<br/>17<br/>17<br/>17<br/>17<br/>17</td><td>8 2565 (8 1)<br/>1 2565 (8 1)<br/>2 1000 10<br/>2 1000 10<br/>2 2<br/>2 2<br/>2 2<br/>2 2<br/>2 2<br/>2 2<br/>2 2<br/>2 2<br/>2 2<br/>2</td><td>31.5 (mm.145)<br/>12 mm.145<br/>19<br/>19<br/>19<br/>10<br/>10<br/>10<br/>10<br/>10<br/>10<br/>10<br/>10<br/>10<br/>10</td><td>20<br/>100 100 100 100 100 100 100 100 100 100</td><td>21 alia<br/>disens<br/>dise<br/>(interes)<br/>21<br/>21<br/>21<br/>21<br/>21<br/>21<br/>21<br/>21<br/>21<br/>21</td><td>88<br/>1980<br/>1990<br/>1990<br/>1990<br/>1990<br/>1990<br/>1990<br/>19</td><td>201<br/>offi<br/>(Barrow<br/>20<br/>20<br/>20<br/>20<br/>20<br/>20<br/>20<br/>20<br/>20<br/>20<br/>20<br/>20<br/>20</td><td>สร้างโนรงอ<br/>อาการกรรร<br/>1 ชีวิมาร<br/>24<br/>24<br/>24<br/>24<br/>24<br/>24<br/>24<br/>24<br/>24<br/>24<br/>24<br/>24<br/>24</td><td>10. 10 10 10 10 10 10 10 10 10 10 10 10 10</td><td>รรุงไม่สินสัง<br/>ณีเสรี<br/>25<br/>25<br/>25<br/>25<br/>25<br/>25<br/>25<br/>25<br/>25<br/>25<br/>25<br/>25<br/>25</td><td>En 1990</td><td>\$100 \$200 \$200 \$200 \$200 \$200 \$200 \$200</td><td>สิ่งสัญช<br/>1752 น<br/>1752 น<br/>175</td></li<></ul> | (incusis     (incusis      | dađ                                                                                                    | รรมส์ตรรรร<br>รัณษรรรรรรรรรรรรรรรรรรรรรรรรรรรรรรร                                                                                                    | ະເຮີຍອາເພາະມ<br>ອາດີຍອາເພາະມ<br>ອ້າງ<br>ເມື່ອງ<br>ເມື່ອງ<br>ເປັນສາມ<br>ອີນ<br>ອີນ<br>ອີນ                                                                                                    | 5 landža: efslá<br>na steri efslá<br>szeri a<br>szeri<br>12<br>20<br>20<br>20<br>20<br>20<br>20<br>20<br>20<br>20<br>20<br>20<br>20<br>20                                                                                                    | 461/26/20<br>                                                                                                    | 3. 4<br>(3-10-47)<br>25<br>25<br>20<br>20<br>20<br>20<br>20<br>20<br>20<br>20<br>20<br>20<br>20<br>20<br>20                                                                                                    | 5 milities 2<br>inam<br>iii 1<br>iii 1<br>iii | ร้างสร้องหน้อใน<br>พระสร้อง<br>เหมร์น<br>ชิ้ม<br>17<br>17<br>17<br>17<br>17<br>17<br>17<br>17<br>17<br>17<br>17<br>17<br>17                                                                                                    | 8 2565 (8 1)<br>1 2565 (8 1)<br>2 1000 10<br>2 1000 10<br>2 2<br>2 2<br>2 2<br>2 2<br>2 2<br>2 2<br>2 2<br>2 2<br>2 2<br>2                                                                                                    | 31.5 (mm.145)<br>12 mm.145<br>19<br>19<br>19<br>10<br>10<br>10<br>10<br>10<br>10<br>10<br>10<br>10<br>10                                                                                                    | 20<br>100 100 100 100 100 100 100 100 100 100                                                                                                    | 21 alia<br>disens<br>dise<br>(interes)<br>21<br>21<br>21<br>21<br>21<br>21<br>21<br>21<br>21<br>21                         | 88<br>1980<br>1990<br>1990<br>1990<br>1990<br>1990<br>1990<br>19                                                                                                    | 201<br>offi<br>(Barrow<br>20<br>20<br>20<br>20<br>20<br>20<br>20<br>20<br>20<br>20<br>20<br>20<br>20                                                                                                    | สร้างโนรงอ<br>อาการกรรร<br>1 ชีวิมาร<br>24<br>24<br>24<br>24<br>24<br>24<br>24<br>24<br>24<br>24<br>24<br>24<br>24                                                                                                    | 10. 10 10 10 10 10 10 10 10 10 10 10 10 10                                                                                                    | รรุงไม่สินสัง<br>ณีเสรี<br>25<br>25<br>25<br>25<br>25<br>25<br>25<br>25<br>25<br>25<br>25<br>25<br>25                                                                                                    | En 1990                                                                                                    | \$100 \$200 \$200 \$200 \$200 \$200 \$200 \$200                                                                                                    | สิ่งสัญช<br>1752 น<br>1752 น<br>175 |
| Фц<br>:<br>:<br>:<br>:<br>:<br>:<br>:<br>:<br>:<br>:<br>:<br>:<br>:<br>:<br>:<br>:<br>:<br>:<br>:                                                                                                    | wind         -           \$\$\$\$\$\$\$\$\$\$\$\$\$\$\$\$\$\$\$\$\$\$\$\$\$\$\$\$\$\$\$\$\$\$\$\$                                                                                                    | 2<br>2<br>2<br>2<br>2<br>2<br>2<br>2<br>2<br>2<br>2<br>2<br>2<br>2<br>2<br>2<br>2<br>2<br>2                                                                                                    | 1 21(<br>4)<br>                                                                                                    | 480 100 100 100 100 100 100 100 100 100 1                                                                                                    |                                                                                                    |                                                                                                    |                                                                                                    | 6 4 4 4 4 4 4 4 4 4 4 4 4 4 4 4 4 4 4 4                                                                                                    | ยนส์ต<br>1 รักษน<br>10<br>10<br>10<br>10<br>10<br>10<br>10<br>10<br>10<br>10                                                                                                    | ອກຈິນານແມ່ນ<br>,<br>ອາແມ່ນ<br>ອີ່ງ<br>ມີ<br>ມີ<br>ມີ<br>ມີ<br>ມີ<br>ມີ<br>ມີ<br>ມີ<br>ມີ<br>ມີ<br>ມີ<br>ມີ<br>ມີ                                                                                                    | 5 landta efald<br>na telefisiona<br>satur<br>satur | Hilden<br>annyder fork)<br>annyder fork)<br>annyder fork)<br>annyder fork)<br>annyder fork<br>annyder fork<br>biogeneric<br>biogeneric<br>biogen                                                                                                    | 3. 4<br>(3-1-41)<br>25<br>21<br>21<br>21<br>21<br>21<br>21<br>21<br>21<br>21<br>21<br>21<br>21<br>21                                                                                                    | 10484012 8<br>10444 1012 8<br>104 10<br>104 10<br>104                                                                            | 1                                                                                                    | 2 2565 (27)<br>2 2565 (27)<br>2 2021<br>2 2021<br>2 2021<br>2 2<br>2 2<br>2 2<br>2 2<br>2 2<br>2 2<br>2 2<br>2                                                                                                    | สินสังสา<br>พฤปัตร สารี (c)ก<br>นิยาง<br>เริง<br>เริง<br>เริง<br>เริง<br>เริง<br>เริง<br>เริง<br>เริ                                                                                                    | 20<br>20<br>20<br>20<br>20<br>20<br>20<br>20<br>20<br>20<br>20<br>20<br>20<br>2                                                                                                    | 21 45 46 46 46 46 46 46 46 46 46 46 46 46 46                                                                               | 88<br>11401<br>22<br>22<br>11401<br>11401<br>114001<br>11401<br>11401<br>11401<br>11401<br>11401<br>11401<br>11401<br>11401<br>11401<br>11401<br>11 | tin<br>daf<br>(koun<br>2)<br>anna fai<br>koun<br>sensa fai<br>koun<br>fai<br>fai<br>fai<br>fai<br>fai                                                                                                    | 4868 lates<br>2014 - 2014 - 2014                                                                                                    |                                                                                                    | รรฐาไหล้งสั<br>สัมส์<br>เมษาป<br>25<br>                                                                                                    | Es 57001                                                                                                    | sięnius<br>da f<br>(k-mara)<br>27<br>27<br>27<br>27<br>27<br>27<br>27<br>27<br>27<br>27                                                                                                    | สิ่งสัญช<br>1752 น<br>1752 น<br>175 |
| фи<br>:<br>:<br>:<br>:<br>:<br>:<br>:<br>:<br>:<br>:<br>:<br>:<br>:<br>:<br>:<br>:<br>:<br>:<br>:                                                                                                    | wind                                                                                                    | 2<br>2<br>2<br>2<br>2<br>2<br>2<br>2<br>2<br>2<br>2<br>2<br>2<br>2<br>2<br>2<br>2<br>2<br>2                                                                                                    | 1 21(<br>4)<br>4<br>1<br>27ans<br>(nn)<br>22                                                                                                    | 3 i n 1 1 1 1 1 1 1 1 1 1 1 1 1 1 1 1 1 1                                                                                                    |                                                                                                    |                                                                                                    |                                                                                                    | (5-m-4)<br>(5-m-4)<br>(5-m-4                                                                                                    | ยนส์ต<br>                                                                                                    | ອາດີອາຫານແມ່ນ<br>ອາດປະ<br>ສິນ<br>ມີ<br>ມີ<br>ມີ<br>ມີ<br>ມີ<br>ມີ<br>ມີ<br>ມີ<br>ມີ<br>ມີ<br>ມີ<br>ມີ<br>ມີ                                                                                                    | 5 landža edala<br>na dodina do la esta<br>sector de la esta<br>sector<br>sector<br>sect                                                                                                    | 461 Lafana<br>Lafan Strand<br>10                                                                                                    | 8.4<br>(Sec.et)<br>3<br>                                                                                                    | fordiding d     insec     insec                                                                                                    | 1                                                                                                    | 8 2000 (8Å)<br>18 201 (1990)<br>19 20 (1990)<br>19 20 (1900)<br>19 20 (1900)<br>19 20 (1900)<br>19 20 (1900)<br>10                                                                                                    | 24d an<br>1994 an fair<br>19<br>19<br>19<br>19<br>19<br>19<br>19<br>19<br>19<br>19<br>19<br>19<br>19                                                                                                    | n)<br>entièse<br>-Ann<br>20<br>                                                                                                    | 6346                                                                                                    | 88<br>11401<br>22<br>22<br>14401<br>14401<br>144001<br>144001<br>144001<br>1400000000                                                               | biri<br>daf<br>(konor<br>27<br>20<br>20<br>20<br>20<br>20<br>20<br>20<br>20<br>20<br>20<br>20<br>20<br>20                                                                                                    | สร้างโนรงธ<br>องามมาร่วม<br>31 งามมะ<br>24 งามมะ<br>24 งามมะ<br>24 งามมะ<br>24 งามมะ<br>24 งามมะ<br>24 งามมะ<br>24 งามมะ<br>24 งามมะ<br>25 งามมะ<br>25 งามมะ<br>25 งามมะ<br>25 งามมะ<br>26 งามมะ<br>27 งามมะ<br>28 งามมะ<br>29 งามมะ<br>20 งามมะ<br>20 งามมะ<br>2                                                                                                    | 1 (b)<br>1 (b)<br>1 | 4991aðata<br>10491<br>25<br>25<br>25<br>20<br>20<br>20<br>20<br>20<br>20<br>20<br>20<br>20<br>20<br>20<br>20<br>20                                                                                                    | En 1992                                                                                                    | \$9,112<br>30,4<br>(3-merc)<br>27<br>27<br>27<br>27<br>27<br>27<br>27<br>27<br>27<br>27                                                                                                    | สั่งสำหร่<br>จำนะน<br>พัน<br>27<br>                                                                                                    |
| 1<br>2<br>2<br>3<br>3<br>3<br>3<br>3<br>3<br>3<br>3<br>3<br>3<br>3<br>3<br>3<br>3<br>3<br>3<br>3                                                                                                    | wind                                                                                                    | 2<br>2<br>2<br>2<br>2<br>2<br>2<br>2<br>2<br>2<br>2<br>2<br>2<br>2<br>2<br>2<br>2<br>2<br>2                                                                                                    | 1 21(<br>4)<br>4<br>1<br>1<br>1<br>1<br>1<br>1<br>1<br>1<br>1<br>1<br>1<br>1<br>1<br>1<br>1<br>1<br>1                                                                            | 3 in human 18951.                                                                                                    | ระสร้ม<br>จะสรม<br>ราการ<br>5<br>                                                                                                    | <ul> <li>สิ่งที่สินตัน</li> <li>ทั้งของ</li> <li>(3-10-472)</li> <li>7</li> <li>7</li> <li>7</li> <li>1</li> <li>7</li> <li>1</li> <li>7</li> <li>1</li> <li>1</li></ul>                                                                                                    |                                                                                                    | (kman)<br>(kman)<br>9<br>(kman)<br>9<br>(kman)<br>(kman)<br>(kman)<br>(kman)<br>1<br>(kman)<br>1<br>(km))<br>(kman)<br>1<br>(kman)<br>1<br>(kman)<br>(kman))<br>(kman)<br>(kman))<br>(kman)<br>(kman))<br>(kman))<br>(kman))<br>(kman))<br>(kman))<br>(kman))<br>(kman))<br>(kman))<br>(kman))<br>(kman))<br>(kman))<br>(kman))<br>(kman))<br>(kman))<br>(kman))<br>(kman))<br>(kman))<br>(kman))<br>(kman)) | 0 มน์ติด<br>1 กักละ<br>1 กักละ<br>1                                                                                                    | 2019 1 1 1 1 1 1 1 1 1 1 1 1 1 1 1 1 1 1                                                                                                    | 5 landt zer ef als<br>na z Def effer vina<br>2 secia<br>2 zer<br>2 zer<br>2   | 46146au<br>anny dis 16 (na)                                                                                                    | 28 21<br>(kruser)<br>25<br>26<br>28<br>28<br>28<br>28<br>28<br>28<br>28<br>28<br>28<br>28                                                                                                    | trushelence     internet     internet                                                                                                    | instantial     instantial     instantial     instantial     instantial     instantial     instantial     instantial     instantial     instantial     instantial                                                                                                    | 8 2000 (11)<br>2010/10/2010<br>2010/10/2010<br>2010/10/2010<br>2010/10/2010<br>2010/2010/                                                                                                    | Andrea Series Constanting Series Constanting Series                                                                                                    | N)<br>511<br>20<br>1<br>1<br>1<br>1<br>1<br>1<br>1<br>1<br>1<br>1<br>1<br>1<br>1<br>1<br>1<br>1<br>1                                                                                                    | 6 3 1 1 1 1 1 1 1 1 1 1 1 1 1 1 1 1 1 1                                                                                    | 88<br>1965<br>1969<br>22<br>1997<br>1997<br>1997<br>1997<br>1997<br>1997<br>1997                                                                                                    | 611<br>daf<br>(know<br>22<br>23<br>20<br>20<br>20<br>20<br>20<br>20<br>20<br>20<br>20<br>20<br>20<br>20<br>20                                                                                                    | 4867 lates<br>2010 1920 1920 1920 1920 1920 1920 1920                                                                                                    | 10. 10 10 10 10 10 10 10 10 10 10 10 10 10                                                                                                    | รรฐรไมสั่งสั่ง<br>สัมธิ์<br>1997 - 1997 -                                                                                                    | En 1922                                                                                                    | signita<br>da f<br>(b-mera)<br>27<br>27<br>27<br>27<br>27<br>27<br>27<br>27<br>27<br>27                                                                                                    | สิ่งสำหร่<br>รายน<br>23<br>                                                                                                    |
| 484                                                                                                    |                                                                                                    | 81 un 1<br>6 m 1<br>2<br>2<br>4 m 1<br>4 m 1<br>2<br>0<br>20<br>20                                                                                                    | 1 218 4                                                                                                    |                                                                                                    | 2017 2017 2017 2017 2017 2017 2017 2017                                                                                                    | Arthuis<br>Anna<br>Ionnann<br>Ionnann<br>77<br>Ionna<br>Arthuis<br>Anna<br>Anna<br>Ionna<br>Anna<br>Ionna<br>Ionna                                                                                                    |                                                                                                    | 1.2.4<br>(bensen)<br>9<br>1.1.1<br>1.1.1.1<br>1.1.1<br>1.1.1<br>1.1.1<br>1.1.1<br>1.1.1<br>1.1.1<br>1.1.1<br>1.1.1<br>1                                                                                                    | 0 20 4 5 4 5 5 5 5 5 5 5 5 5 5 5 5 5 5 5 5                                                                                                    | 1000                                                                                                    | 5 Lundha ma fall dir di an<br>ma fall dir di anti di anti di<br>anti di anti di anti di anti di anti di anti di anti di anti di anti di anti di anti di anti di anti di anti di anti di anti di anti di anti di anti di anti di anti di anti di anti di anti di anti di anti di anti di anti di anti di ant                                                                                                    | Hildeu           üpn         prefix           üpn         prefix           12         12           12         12           13         12           14         14           15         14           16         14           17         14           18         14           19         14           19         14           19         14           19         14           19         14           10         14           10         14           10         14           10         14           10         14           11         14           12         14           13         14           14         14           14         14           14         14                                                                                                    | da é         (brust)         (brust)                                                                                                    | Endénué :                                                                                                    | instantial     instantial     instantial     instantial     instantial     instantiantial     instantiantia     instantiantia     instantiantia     instantiantia     instantiantia     instantiantia     instantiantia     instantiantia     instantiantia     instantiantia     instantiantia                                                                                                    | 8 2000 (11)<br>2010/10/2010<br>2010/10/2010<br>2010/10/2010<br>2010/2010<br>2010/2010/                                                                                                    | Andrea<br>and an and a second and a second an                                                                                                    | N)<br>miku<br>-fm<br>20<br>1<br>1<br>1<br>1<br>1<br>1<br>1<br>1<br>1<br>1<br>1<br>1<br>1                                                                                                    | 63.54<br>64.55<br>64.55<br>21<br>21<br>21<br>21<br>21<br>21<br>21<br>21<br>21<br>21                                        | 88<br>1965<br>1969<br>22<br>22<br>23<br>24<br>24<br>24<br>24<br>24<br>24<br>24<br>24<br>24<br>24<br>24<br>24<br>24                                                                                                    | 011<br>daf<br>(know<br>27<br>27<br>20<br>20<br>20<br>20<br>20<br>20<br>20<br>20<br>20<br>20<br>20<br>20<br>20                                                                                                    | ส์ที่หมาย<br>อาจมายน<br>) ชิ้น<br>) ชิ้น<br>) ชิ้น<br>) ชิ้น<br>) มี<br>) มี<br>) มี<br>) มี<br>) มี<br>) มี<br>) มี<br>) มี                                                                                                    | - (k.<br>k. (k.<br>- (k.))<br>- (k. (factor))<br>- (k. (factor))                                                                                                    | 4291kañañ<br>Raf<br>10481)<br>25<br>25<br>20<br>20<br>20<br>20<br>20<br>20<br>20<br>20<br>20<br>20<br>20<br>20<br>20                                                                                                    | Es 1970                                                                                                    | \$10 Parts                                                                                                    | สิ่งสำหร่<br>171211<br>ชั่น<br>28<br>                                                                                                    |
| -         -         -         -         -         -         -         -         -         -         -         -         -         -         -         -         -         -         -         -         -         -         -         -         -         -         -         -         -         -         -         -         -         -         -         -         -         -         -         -         -         -         -         -         -         -         -         -         -         -         -         -         -         -         -         -         -         -         -         -         -         -         -         -         -         -         -         -         -         -         -         -         -         -         -         -         -         -         -         -         -         -         -         -         -         -         -         -         -         -         -         -         -         -         -         -         -         -         -         -         -         -         -         -         -         -         - | wind                                                                                                    | 10 10 10 10 10 10 10 10 10 10 10 10 10 1                                                                                                    | 1 20)<br>4<br>4<br>4<br>1<br>1<br>1<br>1<br>1<br>1<br>1<br>1<br>1<br>1<br>1<br>1<br>1<br>1<br>1<br>1                                                                             |                                                                                                    | 1978 1978 1978 1978 1978 1978 1978 1978                                                                                                    | deffuitiv     virus     virus     (denorm)     7     (denorm)     (official enco     (denorm)     (official enco     (denorm)     (denorm)                                                                                                    |                                                                                                    | 4.2.4<br>(5.11.2.1)<br>(5.11.2.1)                                                                                                    | 6) หมือง<br>6) หมอง<br>6) หมอง<br>6) หมอง<br>6) หมอง<br>7) หมอง<br>7)                                                                                                    | 2019                                                                                                    | 5 landi a chaine de la companya de la companya de l                                                                                                    | Hildes           with the second second seco                                                                                                    | da é           (k-march)           25           26           27           28           10           11           12           13           14           15           16           17           18           18           19           10           11           12           13           14           15           16           17           18           19           10           10           11           12           13           14           15           16           17           18           19           110           110           110           111           111           111           111           111           111           111           111           111           111           111                                                                                                    | endéncé<br>ina                                                                                                    | Lastantaña     son da si     son da si      | สิวรส (ชี้นี้)<br>อาณาม<br>รรมชั่น<br>มี<br>เป็นการหรือ<br>เป็นการหรือ<br>มี<br>มี<br>เป็นการหรือ<br>เป็นการหรือ<br>เป็น<br>เป็นการหรือ<br>เป็นการหรือ<br>เป็นการหระหร้าง<br>เป็นการหรือ<br>เป็นการหรือ<br>เป็นการหรือ<br>เป็นการหราย<br>เป็นการหราย<br>เป็นการ<br>เป็นการหร้าง<br>เป็นการหระหร้า<br>เป็นการ<br>เป็นการหระหร้าง<br>เป็นการ<br>เป็น<br>เป็นการ<br>เป็น<br>เป็น<br>เป็น<br>เป็น<br>เป็น<br>เป็น<br>เป็น<br>เป็น                                                                                                    | 2014 Control Control C                                                                                                    | N 51981 4                                                                                                    | enda<br>dat<br>dat<br>leann<br>2<br>2<br>1<br>2<br>1<br>2<br>1<br>2<br>1<br>2<br>1<br>2<br>1<br>2<br>1<br>2<br>1<br>2<br>1 | 88<br>1987<br>1989<br>20<br>20<br>20<br>20<br>20<br>20<br>20<br>20<br>20<br>20<br>20<br>20<br>20                                                                                                    | 011<br>                                                                                                    | ร้างไปงะ<br>รางแร้งะ<br>1 ชิงมะ<br>2 ชิงมะ<br>2 ช                                                                                                    |                                                                                                    | 42012404                                                                                                    | 8           1700           1700           1700           1700           1700           1700           1700           1700           1700           1700           1700           1700           1700           1700           1700           1700           1700           1700           1700           1700           1700           1700           1700           1700           1700           1700           1700           1700           1700           1700           1700           1700           1700           1700           1700           1700           1700           1700           1700           1700           1700           1700           1700           1700           1700           1700           1700           1700           1700 <td>\$1000000000000000000000000000000000000</td> <td>สั่งสีทร<br/>(1925)<br/></td>                                                                                                    | \$1000000000000000000000000000000000000                                                                                                    | สั่งสีทร<br>(1925)<br>                                                                                                    |
| -         -         -         -         -         -         -         -         -         -         -         -         -         -         -         -         -         -         -         -         -         -         -         -         -         -         -         -         -         -         -         -         -         -         -         -         -         -         -         -         -         -         -         -         -         -         -         -         -         -         -         -         -         -         -         -         -         -         -         -         -         -         -         -         -         -         -         -         -         -         -         -         -         -         -         -         -         -         -         -         -         -         -         -         -         -         -         -         -         -         -         -         -         -         -         -         -         -         -         -         -         -         -         -         -         -         - | mad                                                                                                    | 11 2 2 2 2 2 2 2 2 2 2 2 2 2 2 2 2 2 2                                                                                                    | 1 21 4 1 4 1 4 1 4 1 4 1 4 1 4 1 4 1 4 1                                                                                                    |                                                                                                    | 1978 1978 1978 1978 1978 1978 1978 1978                                                                                                    | 24 Harin 4000                                                                                                    |                                                                                                    | 4.4<br>(bran)<br>(bran)<br>(                                                                                                    | Outline     Outline     O                                                                                                    | enfermanie<br>enternene<br>in<br>in<br>in<br>in<br>in<br>in<br>in<br>in<br>in<br>in<br>in<br>in<br>in                                                                                                    | ม โมรงชีนิม เหรือม<br>พร. มี 2 เป็นขับ (พ.ศ.<br>2 มายาม<br>มีมี<br>มีมี<br>มีมี<br>มีมี<br>มีมี<br>มีมี<br>มีมี                                                                                                    | Hildisu           Sampides Flows)           Sampides Flows)           Sam                                                                                                    | 24 4<br>(5-0-81)<br>25<br>26<br>20<br>20<br>20<br>20<br>20<br>20<br>20<br>20<br>20<br>20<br>20<br>20<br>20                                                                                                    | endéncé<br>én s                                                                                                    | Lastantaña     sonêsé     sonêsé     sonêsé     sonêsé     sonêsé     sonésé     sonésé     so     | สิ 258 (ชี้นี้<br>สิ 258 (ชี้นี้<br>มา<br>มา<br>มา<br>มา<br>มา<br>มา<br>มา<br>มา<br>มา<br>มา<br>มา<br>มา<br>มา                                                                                                    | 84 (1997)<br>1997)<br>1997 | 2)<br>57892<br>4 <sup>2</sup> 80<br>20<br>20<br>4 unruefs<br>4 unruefs<br>4 unruefs<br>500 fute                                                                                                    | enda<br>Steren<br>dat<br>Desero<br>21<br>21<br>20<br>20<br>20<br>20<br>20<br>20<br>20<br>20<br>20<br>20<br>20<br>20<br>20  | 88<br>1001<br>1002<br>1002<br>1002<br>1002<br>1002<br>1002<br>10                                                                                                    | 611<br>64<br>64<br>70<br>70<br>70<br>70<br>70<br>70<br>70<br>70<br>70<br>70<br>70<br>70<br>70                                                                                                    | ร้างในงะ<br>รางกรับ<br>1 มีนะ<br>1 มีนะ<br>1 มีน<br>1 มีนะ<br>1 มีนะ<br>1 มีนะ<br>1 มีนะ<br>1 มีนะ<br>1 มีน<br>1 มีน<br>1 มีน<br>1 มีน<br>1 ม |                                                                                                    | 549 hañat<br>1041                                                                                                    | 8           81           81           25           1           1           1           1           1           1           1           1           1           1           1           1           1           1           1           1           1           1           1           1           1           1           1           1           1           1           1           1           1           1           1           1           1           1           1           1           1           1           1           1           1           1           1           1           1           1           1           1           1           1                                                                                                    | 34yılan 2000<br>27<br>27<br>27<br>20<br>20<br>20<br>20<br>20<br>20<br>20<br>20<br>20<br>20                                                                                                    | ส้มที่หรั<br>(านน<br>                                                                                                    |
| 844                                                                                                    | <u>ทัลส์</u><br>สัญญา<br>2<br>                                                                                                    | 10 10 10 10 10 10 10 10 10 10 10 10 10 1                                                                                                    | 1 21(<br>4)<br>4<br>4<br>4<br>4<br>4<br>4<br>4<br>4<br>4<br>4<br>5<br>7<br>5<br>7<br>1<br>2<br>1<br>2<br>1<br>2<br>1<br>2<br>1<br>2<br>1<br>2<br>1<br>2<br>1<br>2<br>1<br>2<br>1 |                                                                                                    | 2011 10 10 10 10 10 10 10 10 10 10 10 10                                                                                                    | Reflective<br>Newson<br>(Second Second Se                                                                                                    |                                                                                                    | dad<br>lanariti<br>pandarita<br>pandarita<br>p                                                                                                    | 63468<br>(1948)<br>(1948)<br>(1951)<br>(1951)                                                                                                    | erformation<br>entering<br>b<br>it<br>it<br>it<br>it<br>it<br>it<br>it<br>it<br>it<br>it<br>it<br>it<br>it                                                                                                    | 5 landia efala<br>na Selfin ina<br>20<br>21<br>22<br>23<br>24<br>24<br>24<br>24<br>24<br>24<br>24<br>24<br>24<br>24                                                                                                    | 461 Lafour<br>Lanning de a Flores )<br>Lanning de a Flores )<br>Lato (2014)<br>10 Lato (2014)<br>10 Lato                                                                                                    | 3.4 4<br>(5-(1-1))<br>2.5<br>2.5<br>2.5<br>2.5<br>2.5<br>2.5<br>3.5<br>5.5<br>5.5<br>5.5<br>5.5<br>5.5<br>5.5<br>5.5<br>5.5<br>5                                                                                                    | endéncé<br>na construire<br>na construire<br>l'entruire<br>l'entruire<br>l'                                                                                                    | 10000000000000000000000000000000000000                                                                                                    | 8 2166 (24)<br>2100 - 2100 - 2100                                                                                                    | 2000 (1995) (1995) (199                                                                                                    | N Entites                                                                                                    | Endi                                                                                                    | 88 1000 1000 1000 1000 1000 1000 1000 1                                                                                                    | 611<br>64<br>64<br>64<br>70<br>70<br>70<br>70<br>70<br>70<br>70<br>70<br>70<br>70<br>70<br>70<br>70                                                                                                    | รัสโมโมง<br>                                                                                                    |                                                                                                    | 549 hañat<br>104 hañat<br>104 ha                                                                      | 8           81           81           25           1           1           1           1           1           1           1           1           1           1           1           1           1           1           1           1           1           1           1           1           1           1           1           1           1           1           1           1           1           1           1           1           1           1           1           1           1           1           1           1           1           1           1           1           1           1           1           1           1           1                                                                                                    | 3401202                                                                                                    | 8x6nx<br>(18x<br>8x<br>10x<br>10x<br>10x<br>10x<br>10x<br>10x<br>10x<br>10                                                                                                    |
| ф                                                                                                    | mad                                                                                                    | shound<br>environment<br>gundi<br>man<br>environment<br>environment<br>e                                         | 1 318 4<br>4 31 4<br>4 3<br>4 4<br>4 4<br>5 4<br>5 4<br>5 4<br>5 4<br>5 4<br>5 4                                                                                                 |                                                                                                    | endu<br>endu<br>endu<br>endu<br>endu<br>endu<br>endu<br>endu                                                                                                    | <ul> <li>สิ่งทีมมัน</li> <li>ชั่งเรอ</li> <li>(Instant)</li> <li>(Instant)</li></ul>                                                                                                    |                                                                                                    | 4.4 4                                                                                                    | 63468<br>01445<br>01445<br>014<br>014<br>014<br>014<br>014<br>014<br>014<br>014                                                                                                    | 2019                                                                                                    | 5 Lundhar of sla<br>na sheller insa<br>2010<br>2010<br>2                                                                                                    | Hideu  Hiteur  Hiteur                                                                                                    |                                                                                                    | endéncé<br>inse                                                                                                    | Landon Haffan Haffan     Landon Haffan     Landon     Landon     Landon         | 8 2105 (24)<br>2107 (2007)<br>2107 (2007)<br>2107 ( | 2014 diadam<br>ing da ca fain<br>ca<br>ca<br>ca<br>ca<br>ca<br>ca<br>ca<br>ca<br>ca<br>ca                                                                                                    | N)<br>entitis L<br>effen<br>27<br>A unswein<br>A unswein<br>A unswein<br>A unswein<br>A                                                                                                    | sinda<br>stransministration<br>dat<br>bioanii<br>22<br>                                                                    | 88<br>1000<br>1000<br>10                                                                                                    | 011<br>3.1<br>3.1<br>3.1<br>3.1<br>3.1<br>3.1<br>3.1<br>3                                                                                                    | 1100           1100           1100           100           100           100           100           100           100           100           100           100           100           100           100           100           100           100           100           100           100           100           100           100           100           100           100           100           100           100           100           100           100           100           100           100           100           100           100           100           100           100           100           100           100           100           100           100           100           100           100  <                                                                                                    |                                                                                                    | 490 hafradi<br>2014 - 100 - 100 -                                                                                                    | Es<br>17021                                                                                                    | \$9,102<br>30,27<br>27<br>27<br>27<br>27<br>27<br>27<br>27<br>27<br>27                                                                                                    |                                                                                                    |
| -         -         -         -         -         -         -         -         -         -         -         -         -         -         -         -         -         -         -         -         -         -         -         -         -         -         -         -         -         -         -         -         -         -         -         -         -         -         -         -         -         -         -         -         -         -         -         -         -         -         -         -         -         -         -         -         -         -         -         -         -         -         -         -         -         -         -         -         -         -         -         -         -         -         -         -         -         -         -         -         -         -         -         -         -         -         -         -         -         -         -         -         -         -         -         -         -         -         -         -         -         -         -         -         -         -         - | wid                                                                                                    |                                                                                                    | 1 318 4<br>4<br>4<br>4<br>4<br>4<br>4<br>4<br>4<br>4<br>4<br>4<br>4<br>4                                                                                                    | sign<br>Torvan<br>assi<br>5<br>5<br>4<br>4<br>4<br>5<br>4<br>5<br>4<br>5<br>4<br>5<br>4<br>5<br>4<br>5<br>4<br>5<br>5<br>5<br>5<br>5<br>5<br>5<br>5<br>5<br>5<br>5<br>5<br>5<br>5<br>5<br>5<br>5<br>5<br>5<br>5 | 2017 10 10 10 10 10 10 10 10 10 10 10 10 10                                                                                                    | Reffutives<br>wass<br>(benefit<br>7<br>(benefit<br>7<br>(benefit<br>7<br>(benefit<br>7<br>(benefit<br>7<br>(benefit)<br>7<br>(benefit)<br>(benefi                                                                                                    |                                                                                                    | 4.4 4                                                                                                    | 63466<br>01445<br>01445<br>0154<br>0154<br>0154<br>0154<br>0154<br>0154<br>0155<br>0155<br>015 | 2019                                                                                                    | 2 1 2008 de vet a la companya de la companya de la                                                                                                    | Halana<br>normigika s Banka<br>normigika s Banka<br>12 14<br>12 14<br>13 14<br>14 14<br>15 15<br>15 15                                                                                                    | da é           da é           (konst)           25           2           2           4           5           2           5           2           5           6           2           5           5           6           5           6           7           6           7           7           7           7           7           7           7           7           7           7           7           7           7           7           7           7           7           7           7           7           7           7           7           7           7           7           7           7           7           7           7           7                                                                                                    |                                                                                                    | International State         International State           International State         International State           International State         International State           International State         International State           International State         International State           International State         International State           International State         International State           International State         International State           International State         International State           International State         International State           International State         International State           International State         International State           International State         International State           International State         International State                                                                                                    | d ans (th) d<br>d ans (th) d<br>and the second second sec                                                                                                    | 2000                                                                                                    | N)<br>201651.<br>20<br>20<br>20<br>20<br>20<br>20<br>20<br>20<br>20<br>20<br>20<br>20<br>20                                                                                                    | endo<br>stara<br>dat<br>Escara<br>27<br>27<br>20<br>20<br>20<br>20<br>20<br>20<br>20<br>20<br>20<br>20                     | 88<br>1752 %<br>22<br>22<br>22<br>22<br>22<br>22<br>22<br>22<br>22<br>2                                                                                                    | Diritical and a second and a second and a second and a second and a second and a second and a second a second a | Image: Second Second                                                                                                    |                                                                                                    | sign haf haf<br>haf<br>so an to<br>so an to<br>so a | Es<br>27522<br>25<br>25<br>25<br>25<br>25<br>25<br>25<br>25<br>25                                                                                                    | \$the second second seco |                                                                                                    |
|                                                                                                    | mai                                                                                                    |                                                                                                    |                                                                                                    |                                                                                                    | 1978                                                                                                    | ส้งทีมมัง<br>พัทธา<br>(โกและสะ<br>(โกและสะ<br>(โกและสะ<br>(โกและสะ)<br>(โกและสะ)<br>(โ                                                                                                    | Crocuris     vines     vines    | 2010 1 1 1 1 1 1 1 1 1 1 1 1 1 1 1 1 1 1                                                                                                    | 63466<br>01445<br>0154<br>0154<br>0154<br>0154<br>0154<br>0154<br>0154<br>0155<br>0155 | 25 Store and Store and Sto   | 2 1 200 8 200 8 20                                                                                                    | Hilden<br>annyders form)<br>                                                                                                    | da é           da é           da           da <td>endéncé é<br/>na le<br/>de le<br/>de</td> <td>2005 milding 2005 milding 2005</td> <td>8 2100 (28)<br/>8 2100 (28)<br/>8 2100 (20)<br/>8 210 (20)<br/>8 210 (20)<br/>8 2</td> <td>0         0         0         0         0         0         0         0         0         0         0         0         0         0         0         0         0         0         0         0         0         0         0         0         0         0         0         0         0         0         0         0         0         0         0         0         0         0         0         0         0         0         0         0         0         0         0         0         0         0         0         0         0         0         0         0         0         0         0         0         0         0         0         0         0         0         0         0         0         0         0         0         0         0         0         0         0         0         0         0         0         0         0         0         0         0         0         0         0         0         0         0         0         0         0         0         0         0         0         0         0         0         0         0         0         0         0</td> <td>N Entites Annual Statement of Statement of S</td> <td>enda<br/>stere<br/>dat<br/>bears<br/>21<br/>21<br/>21<br/>21<br/>21<br/>21<br/>21<br/>21<br/>21<br/>21<br/>21<br/>21<br/>21</td> <td>88<br/>1122<br/>1122<br/>22<br/>22<br/>22<br/>22<br/>22<br/>22<br/>22</td> <td>bin daf<br/>daf<br/>(konse<br/>27</td> <td>(1997) - 100 - 100</td> <td></td> <td>440 hadrad</td> <td>Ea 1900</td> <td>\$eh8</td> <td>άλθην<br/>(1923)<br/>3<br/>3<br/>4<br/>5<br/>5<br/>5<br/>5<br/>5<br/>5<br/>5<br/>5<br/>5<br/>5<br/>5<br/>5<br/>5</td> | endéncé é<br>na le<br>de le<br>de                                                                                                    | 2005 milding 2005 milding 2005 | 8 2100 (28)<br>8 2100 (28)<br>8 2100 (20)<br>8 210 (20)<br>8 210 (20)<br>8 2                                                                                                    | 0         0         0         0         0         0         0         0         0         0         0         0         0         0         0         0         0         0         0         0         0         0         0         0         0         0         0         0         0         0         0         0         0         0         0         0         0         0         0         0         0         0         0         0         0         0         0         0         0         0         0         0         0         0         0         0         0         0         0         0         0         0         0         0         0         0         0         0         0         0         0         0         0         0         0         0         0         0         0         0         0         0         0         0         0         0         0         0         0         0         0         0         0         0         0         0         0         0         0         0         0         0         0         0         0         0         0                                                                                                            | N Entites Annual Statement of Statement of S | enda<br>stere<br>dat<br>bears<br>21<br>21<br>21<br>21<br>21<br>21<br>21<br>21<br>21<br>21<br>21<br>21<br>21                | 88<br>1122<br>1122<br>22<br>22<br>22<br>22<br>22<br>22<br>22                                                                                                    | bin daf<br>daf<br>(konse<br>27                                                                                                    | (1997) - 100 - 100                                                                                                    |                                                                                                    | 440 hadrad                                                                                                    | Ea 1900                                                                                                    | \$eh8                                                                                                    | άλθην<br>(1923)<br>3<br>3<br>4<br>5<br>5<br>5<br>5<br>5<br>5<br>5<br>5<br>5<br>5<br>5<br>5<br>5                                                                                                    |
|                                                                                                    | Wind                                                                                                    |                                                                                                    | 1 318<br>6<br>6<br>1<br>1<br>1<br>1<br>1<br>1<br>1<br>1<br>1<br>1<br>1<br>1<br>1<br>1<br>1<br>1<br>1                                                                             | sign<br>Towan<br>a sea<br>5<br>5<br>1<br>1<br>1<br>1<br>1<br>1<br>1<br>1<br>1<br>1<br>1<br>1<br>1<br>1<br>1<br>1<br>1                                                                                           | reflex     constant     constant     co | 24 Haiki<br>10 Haiki<br>10 Haiki<br>10 Haiki<br>11 Haiki<br>11 Hai                                                                                                    |                                                                                                    | 4.4 4.4 1.4 1.4 1.4 1.4 1.4 1.4 1.4 1.4                                                                                                    | 63466<br>01445<br>0154<br>0154<br>0156<br>0156 | 1989 marai                                                                                                    | 20 Landida - ef ala<br>na stafficie ina.<br>20 Landida - Sinaira<br>20 Landida - Sinaira<br>20 Landida -                                                                                                    | Hildesu           Sampides Flows)           Sampides Flows)           Sampides Flows)           Sampides Flows)           12           12           12           13           14           15           15           16           17           18           19           10           10           10           10           10           11           12           12           13           14           15           15           16           17           18           18           19           10           10           10           10           10           10           10           10           10           10           10           10           10           10           10           10           10           10 <td>daf           daf           (k-mart)           35           1           2           1           1           1           1           1           1           1           1           1           1           1           1           1           1           1           1           1           1           1           1           2           1           1           2           1           2           1           2           2           2           2           2           2           2           2           2           2           2           2           2           2           2           2           2           2           2           2           &lt;</td> <td>endéncé<br/>na entre<br/>n entre<br/>n entre<br/>entre<br/>n entre<br/>entre<br/>n entre<br/>entre<br/>entre</td> <td>Lasferniaños      Lasferniaños      Lasfern</td> <td>4 156 (19) 0 1 1 1 1 1 1 1 1 1 1 1 1 1 1 1 1 1 1</td> <td>0.000 - 0.000 - 0.000</td> <td>N Entity A</td> <td>side<br/>dat<br/>born<br/>22<br/>2<br/>2<br/>2<br/>2<br/>2<br/>2<br/>2<br/>2<br/>2<br/>2<br/>2<br/>2<br/>2<br/>2<br/>2<br/>2<br/>2</td> <td>as<br/>100 1<br/>100 100 1<br/>100 100 1<br/>100 100 1<br/>100 100 100 100 100 100 100 100 100 100</td> <td>bin dafi<br/>dafi<br/>(kana ang ang ang ang ang ang ang ang ang</td> <td>651/200           010000           0           0           0           0           0           0           0           0           0           0           0           0           0           0           0           0           0           0           0           0           0           0           0           0           0           0           0           0           0           0           0           0           0           0           0           0           0           0           0           0           0           0           0           0           0           0           0           0           0           0           0           <t< td=""><td></td><td>490 hadvada<br/>42 4<br/></td><td>Ea</td><td>3 (nha)</td><td></td></t<></td> | daf           daf           (k-mart)           35           1           2           1           1           1           1           1           1           1           1           1           1           1           1           1           1           1           1           1           1           1           1           2           1           1           2           1           2           1           2           2           2           2           2           2           2           2           2           2           2           2           2           2           2           2           2           2           2           2           <                                                                                                    | endéncé<br>na entre<br>n entre<br>n entre<br>entre<br>n entre<br>entre<br>n entre<br>entre<br>entre                                                                                                    | Lasferniaños      Lasferniaños      Lasfern     | 4 156 (19) 0 1 1 1 1 1 1 1 1 1 1 1 1 1 1 1 1 1 1                                                                                                    | 0.000 - 0.000 - 0.000                                                                                                    | N Entity A                                                                                                    | side<br>dat<br>born<br>22<br>2<br>2<br>2<br>2<br>2<br>2<br>2<br>2<br>2<br>2<br>2<br>2<br>2<br>2<br>2<br>2<br>2             | as<br>100 1<br>100 100 1<br>100 100 1<br>100 100 1<br>100 100 100 100 100 100 100 100 100 100                                                                                                    | bin dafi<br>dafi<br>(kana ang ang ang ang ang ang ang ang ang                                                                                                    | 651/200           010000           0           0           0           0           0           0           0           0           0           0           0           0           0           0           0           0           0           0           0           0           0           0           0           0           0           0           0           0           0           0           0           0           0           0           0           0           0           0           0           0           0           0           0           0           0           0           0           0           0           0           0 <t< td=""><td></td><td>490 hadvada<br/>42 4<br/></td><td>Ea</td><td>3 (nha)</td><td></td></t<>                                                                                                    |                                                                                                    | 490 hadvada<br>42 4<br>                                                                                                    | Ea                                                                                                    | 3 (nha)                                                                                                    |                                                                                                    |
| Фц.<br>:<br>:<br>:<br>:<br>:<br>:<br>:<br>:<br>:<br>:<br>:<br>:<br>:<br>:<br>:<br>:<br>:<br>:<br>:                                                                                                    | Wind                                                                                                    | shound<br>shound<br>sh | 1 3 10 4 4 4 4 4 4 4 4 4 4 4 4 4 4 4 4 4 4                                                                                                    | sign<br>Torvan<br>S<br>S<br>S<br>S<br>S<br>S<br>S<br>S<br>S<br>S<br>S<br>S<br>S<br>S<br>S<br>S<br>S<br>S<br>S                                                                                                   | 2010                                                                                                    | definition         formers         formers         former                                                                                                    |                                                                                                    | 4.4<br>(human)<br>9<br>9<br>10<br>10<br>10<br>10<br>10<br>10<br>10<br>10<br>10<br>10                                                                                                    | 63466<br>03445<br>0354<br>0354<br>0354<br>0354<br>0354<br>0354<br>0354<br>0354<br>0355<br>0355 | 1989 mar 2010<br>1990 - 1990 - 1 | 1 Landida - ef ala<br>an a fall fair ina.<br>2 an an an an an an an an an an an an an                                                                                                    | Hildes           Songiestion           Songiestion                                                                                                    | daf           daf           (k-mart)           27           1           28           1           28           1           1           1           1           1           1           1           1           1           1           1           1           1           1           1           1           1           1           1           1           1           1           1           1           1           1           1           1           1           1           1           1           1           1           1           1           1           1           1           1           1           1           1           1           1                                                                                                    | endéncé<br>ins.<br>di or<br>di or                                                                                                    | Lasterilafiu     Lasterilafiu     L     | di see (fh)<br>di see (fh)<br>di see di see                                                                                                    | 0         0           0         0           0         0           0         0           0         0           0         0           0         0           0         0           0         0           0         0           0         0           0         0           0         0           0         0           0         0           0         0           0         0           0         0           0         0           0         0           0         0           0         0           0         0           0         0           0         0           0         0           0         0           0         0           0         0           0         0           0         0           0         0           0         0           0         0           0         0           0         0                                                                                                              | N)<br>enfiles<br>d'en<br>20<br>20<br>20<br>20<br>20<br>20<br>20<br>20<br>20<br>20<br>20<br>20<br>20                                                                                                    | ndi                                                                                                    | 88<br>100 1<br>100 100 1<br>100 100 1<br>100 100 100 100 100 100 100 100 100 100                                                                                                    | An and a second second  | 651200<br>11000<br>110000<br>11000<br>11000<br>11000<br>11000<br>11000<br>11000<br>11000<br>11000                                                                                                    |                                                                                                    | 240 hadvad<br>dase<br>25<br>26<br>20<br>20<br>20<br>20<br>20<br>20<br>20<br>20<br>20<br>20<br>20<br>20<br>20                                                                                                    | fa thusu thusu thu                                                                                                    | 3(nba)                                                                                                    |                                                                                                    |

#### ภาพที่ 3.3 แบบสอบถามปริมาณการผลิต

 เลือกข้อคำถามที่ต้องการบันทึก จากนั้นกำหนดจำนวนระเบียนในช่องที่กำหนด จำนวนระเบียน 1 ในที่นี้ เนื่องจากไม่ได้ระบุให้มีการแยกข้อมูลตามรายละเอียด เช่น เขตชลประทาน ประเภท สวน ดังนั้นผู้บันทึกสามารถรวมข้อมูลปริมาณการผลิตให้อยู่ในระเบียนเดียวได้ ดังนั้น จำนวนระเบียนในข้อนี้จึง เป็น 1 แต่เนื่องจากเจ้าหน้าที่สำรวจสามารถสอบถามในลักษณะแยกแปลงปลูกได้เพื่อป้องกันความสับสน ในการ บันทึก ก็สามารถบันทึกในลักษณะแยกแปลงได้เช่นเดียวกัน

| ์ตารางแสดงรายการกำถาม                        |                                                  |                                                  |                                                    |                                 |
|----------------------------------------------|--------------------------------------------------|--------------------------------------------------|----------------------------------------------------|---------------------------------|
| บัตรที่ 101_1 เนื้อที่ยื                     | นต้นทั้งหมด (ไร่) 101_2 เนื้อที่ยืน              | ต้นทั้งหมด (งาน) 101_3 เนื้อที่ยืนต้             | นทั้งหมด (ตร.ว.) 102 จำนวนต้นยืน                   | ต้นทั้งหมด (ต้น)                |
| 1                                            | 20                                               | 2                                                | 0                                                  | 1550                            |
| ▲                                            |                                                  |                                                  |                                                    | •                               |
| 103 1 เนื้อที่กวีด (ไว่)                     | 103_2 เนื้อที่กรีด (งาน)                         | 103_3 เนื้อที่กรีด (ตร.ว.)                       | 104 จำนวนต้นกวีด (ต้น)                             | 105 ยางแผ่นดี                   |
| 20                                           | 2                                                | 0                                                | 1550                                               |                                 |
| 4                                            |                                                  |                                                  |                                                    | •                               |
| ดารางแสดงรายการกำถาม                         |                                                  |                                                  |                                                    |                                 |
| 105 ยางแผ่นดิบ (กก.)                         | 106 น้ำยางสด (กก.)                               | 107 ยางก้อน+ปี้ยาง (กก.)                         | 108_1 เนื้อที่โค่นทิ้ง (เกยกรีด)<br>(ไร่)          | 108_2 นท.โค่นที่<br>(งาน)       |
|                                              |                                                  | 7450                                             | 10                                                 |                                 |
| 4                                            |                                                  |                                                  |                                                    | ۱.                              |
| ดารางแสดงรายการกำถาม                         |                                                  |                                                  |                                                    |                                 |
| 109 จำนวนต้นโล่นทิ้ง (เลยกวีด)<br>(ต้น)      | 110_1 เนื้อที่โค่นทิ่ง (ยังไม่เคย<br>กวีด) (ไว่) | 110_2 เนื้อที่โค่นทิ่ง (ยังไม่เคย<br>กรีด) (งาน) | 110_3 เนื้อที่โก่นทั้ง (ยังไม่เคย<br>กรีด) (ตร.ว.) | 111 จำนวนต้นโล่น1<br>กรีด) (ต้น |
| 760                                          |                                                  |                                                  |                                                    |                                 |
| •                                            |                                                  |                                                  |                                                    | E.                              |
| ตารางแสดงรายการกำถาม                         |                                                  |                                                  |                                                    |                                 |
| 112_1 เนื้อที่ปลูกใหม่พื้นที่เดิม<br>(ไร่)   | 112_2 เนื้อที่ปลูกใหม่พื้นที่เดิม<br>(งาน)       | 112_3 เนื้อที่ปลูกใหม่พื้นที่เดิม<br>(ตร.ว.)     | 113 จำนวนต้นปลูกใหม่พื้นที่เดิม<br>(ต้น)           | 114_1 เนื้อที่ปลูกไข<br>(ไร่)   |
| 5                                            | 0                                                | 0                                                | 380                                                |                                 |
| •                                            |                                                  |                                                  |                                                    | ÷.                              |
| ตารางแสดงรายการกำถาม                         |                                                  |                                                  |                                                    |                                 |
| ที่นปลูกไหม่พื้นที่เดิม 114_1 เนื่อ<br>(ต้น) | ด์ไปลูกไหม่พื้นที่ไหม่ 114_2เนีย<br>(ไร่)        | ที่ปลูกไหม่พื้นที่ไหม่ 114_3 เนื่อ<br>(งาน)      | ที่ปลูกไหม่พื้นที่ไหม่ 115 จำนวนข<br>(พร.ว.)       | ในปลูกไหม่พื้นที่ไหม่<br>(ต้น)  |
| 380                                          |                                                  |                                                  |                                                    |                                 |
| 4                                            |                                                  |                                                  |                                                    | E.                              |

#### ภาพที่ 3.4 ตัวอย่างการบันทึกข้อมูลปริมาณการผลิตยางพารา ข้อ 1

 สำหรับการบันทึกผลผลิต ยางพารา และกาแฟ มีการเก็บข้อมูลผลผลิตโดยจำแนกตามรูปแบบ ผลผลิต และมะพร้าวผลแก่ มีการเก็บข้อมูลจำแนกผลผลิตตามขนาดของผล ดังนั้นในการบันทึกจะต้องจำแนกตาม รูปแบบดังกล่าวทั้งข้อคำถามที่ 2 และข้อคำถามที่ 3 โดยมีรูปแบบของผลผลิตในแต่ละสินค้าดังนี้

| ดารางแสดงร                                                                                                    | รายการคำถาม                                                                                                    |                                            |                                     |                                                         |
|----------------------------------------------------------------------------------------------------|----------------------------------------------------------------------------------------------------|--------------------------------------------|-------------------------------------|---------------------------------------------------------|
| บัตรที                                                                                                    | 301 รูปของผลผลิต                                                                                                    | 302 จำนวนวันกรีดได้/ปี (วัน) 3             | 03 ปริมาณผลผลิตทั้งหมด (กก.)        | <b>304 ม.ค.64 (กก.)</b>                                 |
| 1                                                                                                    |                                                                                                    | <b>)</b>                                   |                                     |                                                         |
| •                                                                                                    |                                                                                                    |                                            |                                     | •                                                       |
|                                                                                                    |                                                                                                    |                                            | จ่                                  | ำนวนรายการที่ต้องการแสดง 🛛 วายการ                       |
|                                                                                                    |                                                                                                    |                                            |                                     |                                                         |
| ดารางแสดงร                                                                                                    | ข้อมูลหมวดกำถาม                                                                                                    |                                            |                                     |                                                         |
| <b>รหัสกำต</b> อบ                                                                                                    |                                                                                                    | กำตร                                       | งบ                                  |                                                         |
| 1                                                                                                    | ยางแผ่นดิบ                                                                                                    |                                            |                                     |                                                         |
| 2                                                                                                    | น้ำยางสต                                                                                                    |                                            |                                     |                                                         |
| 3                                                                                                    | ยางก้อน+ขียาง                                                                                                    |                                            |                                     |                                                         |
| ตารางแสดง                                                                                                    | งรายการดำถาม                                                                                                    |                                            |                                     |                                                         |
| บัตรที่                                                                                                    | 301 รูปของผลผลิต                                                                                                    | 302 ปรีมาณผลผลิตทั้งหมด (กก.)              | 303 ต.ค.64 (กก.)                    | 304 พ.ย.64 (กก.)                                        |
| 1                                                                                                    |                                                                                                    |                                            |                                     |                                                         |
|                                                                                                    |                                                                                                    |                                            |                                     | +                                                       |
|                                                                                                    |                                                                                                    |                                            | ş                                   | ว่ำนวนรายการที่ต้องการแสดง 🛛 รายการ                     |
|                                                                                                    |                                                                                                    |                                            |                                     |                                                         |
|                                                                                                    |                                                                                                    |                                            |                                     |                                                         |
| ตารางแสดง<br>                                                                                                    | งข้อมูลหมวดกำถาม                                                                                                    |                                            |                                     |                                                         |
| ตารางแสดง<br><b>รหัสกำตอบ</b>                                                                                                    | เข้อมูลหมวดกำถาม_<br>」                                                                                                    | กำต                                        | ອນ                                  | \$                                                      |
| ตารางแสดง<br><b>รหัสกำตอบ</b><br>1                                                                                                    | เข้อมูลหมวดกำถาม_<br>」<br>เมล็กสด                                                                                                    | คำต                                        | ອນ                                  |                                                         |
| ตารางแสดง<br><b>รหัสกำต</b> อบ<br>1<br>2                                                                                                    | เข้อมูลหมวดกำถาม<br>」 ົ<br>เมล็ตสด<br>เมล็ตแห้ง                                                                                                    | <b>ต</b> ำต                                | อบ                                  | *<br>*                                                  |
| ตารางแสดง<br><b>รหัสกำตอบ</b><br>1<br>2<br>3                                                                                                  | งข้อมูลหมวดดำถาม<br>」<br>มล็กสด<br>เมล็กแห้ง<br>สารกาแฟ                                                                                                    | <b>ต</b> ำต                                | อบ                                  | *                                                       |
| ดารางแสดง<br>รหัสกำตอบ<br>1<br>2<br>3<br>ดารางแสดง                                                                                            | งข้อมูลหมวดดำถาม<br>เมล็ดสด<br>เมล็ดแห้ง<br>สารกาแฟ<br>รายการคำถาม                                                                                                    | กำต                                        | อม                                  |                                                         |
| ดารางแสดง<br>รหัสกำตอบ<br>1<br>2<br>3<br>ดารางแสดง<br>บัครที่                                                                                 | เข้อมูลหมวดดำถาม<br>」 ๋<br>แมล็ดสด<br>แมล็ดแห้ง<br>สารกาแฟ<br>รายการคำถาม<br>301 ขนาคของผลผลิต                                                                                             | กำต<br>302 ปวีมาณนองลิตทั้งหมด (กก.)       | อม<br>303 ค.ศ.64 (กก.)              | 304 w.u.64 (nn.)                                        |
| ดารางแสดง<br>รหัดกำคอบ<br>1<br>2<br>3<br>ดารวงแสดง<br>บัตรท์<br>1                                                                             | เข้อมูลหมวดดำถาม<br>」<br>(มล็ดสด<br>เมล็ดแห้ง<br>สารกาแฟ<br>รายการคำถาม<br>301 ขนาดของผลผลีต                                                                                               | คำด<br>302 ปรีมาณสองอิตทั้งหมด (กก.)       | อม<br>303 ค.ค.64 (กก.)              | 304 พ.ม.64 (nn.)                                        |
| <ul> <li>ดารางแสดง</li> <li>รหัลคำตอบ</li> <li>1</li> <li>2</li> <li>3</li> <li>ดารางแสดง</li> <li>บัครที่</li> <li>1</li> </ul>              | เข้อมูลหมวดดำถาม<br>ม ๋<br>เมล็ตสต<br>เมล็ตแห้ง<br>สารกาแฟ<br>รายการคำถาม<br>301 ขนาดของผลผลิต                                                                                             | คำต<br>302 ปริมาณสะสัตร์งหมด (กร.)         | อบ<br>303 ค.ค.64 (กก.)              | 304 m.u.64 (nn.)                                        |
| <ul> <li>ดารางแสดง</li> <li>รหัลคำตอบ</li> <li>1</li> <li>2</li> <li>3</li> <li>ดารางแสดง</li> <li>บัครที่</li> <li>1</li> </ul>              | เข้อมูลหมวดดำถาม<br>เมล็ดสด<br>เมล็ดแห้ง<br>สารกาแฟ<br>รายการคำถาม<br>                                                                                                    | กำต<br>302 ปรีมาณหมงลิตที่งหนงค (กก.)      | อบ<br>303 ค.ค.64 (กก.)              | 304 พ.ย.64 (กก.)                                        |
| ดารางแสดง<br>รหัสคำตอบ<br>1<br>2<br>3<br>ดารวงแสดง+<br>บัครที่<br>1                                                                           | งข้อมูลหมวดดำถาม<br>เมล็ดสด<br>เมล็ดแห้ง<br>สารกาแฟ<br>รายการคำถาม<br>                                                                                                    | คำต<br>302 ปรีมาณหละเลิตที่งหมงค (nn.)     | อบ<br>303 ค.ศ.64 (กก.)<br>เจ้       | 304 พ.ย.64 (กก.)<br>                                    |
| ดารางแสดง<br>รหัสคำคอบ<br>1<br>2<br>3<br>ดารางแสดง<br>1<br>1<br>€                                                                             | งข้อมูลหมวดดำถาม<br>มล็ดสด<br>เมล็ดแห้ง<br>สารกาแฟ<br>รายการคำถาม<br>301 ขนาดของผลผลิต<br>                                                                                                 | จำต<br>302 ปรีมาณสองอิตที่งานจล (กก.)      | ອນ<br>303 ສ.ຄ.64 (ດກ.)              | 304 พ.ย.64 (กก.)<br>                                    |
| ดารางแสดง<br>รหัสคำตอบ<br>1<br>2<br>3<br>ดารวงแสดงร<br>1<br>1<br>€<br>ดารวงแสดงร<br>วหัสกำตอบ                                                 | งข้อมูลหมวดคำถาม<br>เมล็ดสด<br>เมล็ดแห้ง<br>สารกาแฟ<br>รายการคำถาม<br>                                                                                                    | คำต<br>302 ปริมาณสะเล็ตทั้งหมด (กก.)<br>]  | ອນ<br><u>303 ສ.ສ.64 (nn.)</u><br>ຈັ | 304 พ.ย.64 (กก.)<br>                                    |
| ดารางแสดงร<br>รหัสคำตอบ<br>1<br>2<br>3<br>ดารวงแสดงร<br>บัตรที่<br>1<br>รหัสกำตอบ<br>1<br>1                                                   | งข้อมูลหมวดกำถาม<br>เมล็ดสด<br>เมล็ดแห้ง<br>สารกาแฟ<br>รายการกำถาม<br>301 ขนาศของผลผลิต<br>ร้อมูลหมวดกำถาม<br>ผลไหญ่ (มากกว่า 2.5 กก.)                                                     | คำต<br>302 ปริมาณและเลิตที่งหมด (กก.)<br>( | ອນ<br><u>303 ສ.ສ.64 (nn.)</u><br>ຈໍ | 304 พ.ย.64 (nn.)<br>                                    |
| ดารางแสดงร<br>รหัสคำตอบ<br>1<br>2<br>3<br>ดารางแสดงร<br>บัตรที่<br>1<br>รบัตรที่<br>1<br>รบัตรที่คอบ<br>1<br>2                                | งข้อมูลหมวดดำถาม<br>เมล็ดสด<br>เมล็ดแห้ง<br>สารกาแฟ<br>รายการคำถาม<br>301 ขนาศของผลผลิต<br>ร้อมูลหมวดดำถาม<br>ผลโหญ่ (มากกว่า 2.5 กก.)<br>ผลกลาง (1.5 -2.5 กก.)                            | คำต<br>302 ปริมาณสะเล็ตที่งหมด (กก.)<br>(  | อบ<br><u>303 ค.ค.64 (nn.)</u><br>จั | 304 พ.ย.64 (กก.)<br>                                    |
| <ul> <li>ดารางแสดงร</li> <li>รหัสกำตอบ</li> <li>1</li> <li>2</li> <li>3</li> <li>ดารวงแสดงร</li> <li>บัตรที่</li> <li>1</li> <li>ส</li> </ul> | งข้อมูลหมวดคำถาม<br>เมล็ดสด<br>เมล็ดแห้ง<br>สารกาแฟ<br>รายการคำถาม<br>301 ขนาศขธงผลผลิต<br>ร้อมูลหมวดคำถาม<br>ผลโหญ่ (มากกว่า 2.5 กก.)<br>ผลกลาง (1.5 -2.5 กก.)<br>ผลเล็ก (น้อยกว่า 1.5ก.) | คำต<br>302 ปริมาณและเลิตที่งหนาด (nn.)     | อบ<br>303 ค.ค.64 (กก.)<br>รั        | 304 พ.ย.64 (กก.)<br><br>านวนรายการที่ต้องการแสลง รายการ |

ภาพที่ 3.5 การบันทึกผลผลิตจำแนกตามรูปแบบของผลผลิตของยางพารา และมะพร้าวผลแก่

เมื่อบันทึกข้อมูลครบทุกข้อแล้ว สามารถเพิ่มครัวเรือนตัวอย่างครัวเรือนใหม่ได้โดยการกดปุ่ม

เมื่ออยู่หน้าต่างในข้อ 2) โปรแกรมจะสร้างแบบฟอร์มเปล่าโดยมีข้อมูลจังหวัด อำเภอ ตำบล และหมู่บ้าน เดียวกับครัวเรือนตัวครัวก่อนหน้าให้

| แบบสำรวจ RUB40964                     | 🔁 แบบสำรวจขางหารา ปี 2564 (RRA) |              |                                    | 🕱 ชื่อมุ้มันทึกข้อมูล kamonpan.soo |
|---------------------------------------|---------------------------------|--------------|------------------------------------|------------------------------------|
| ชื่อมู้ถือครอง*:<br>ชื่อมู้ให้สำกาษณ์ |                                 |              | เลขบัตรประจำตัวประชาชน<br>โทรศัพท์ |                                    |
| โดยเป็น                               | 3                               | 🗶 ผู้ถือครอง |                                    |                                    |
| จังหวัด*:                             | 450 🖎 กรุงเทพมหานคร             | ×            | อำเภอ*:                            | 21 🕑 บางขุนเทียน 🔀                 |
| ตำบล*:                                | 02 🕒 ทาข้าม                     | ×            | หมูบ้าน*:                          | 02 🖪 ນ້ຳນ                          |
| พวกที่*:                              | 1                               |              | ตัวอย่างที่*:                      |                                    |
| รหัส จ.สร.                            |                                 |              | รหัส จ.บก.                         |                                    |
| ลักษณะที่ 1                           |                                 |              | ลักษณะที่ 2                        |                                    |
| ชื่อเจ้าหน้าที่สำรวจ                  | 3                               |              | 🗶 วันที่                           | 31                                 |

ภาพที่ 3.6 ภาพแบบฟอร์มเปล่าพร้อมข้อมูลที่อยู่ข้อมูลเดียวกับครัวเรือนตัวอย่างก่อนหน้า

#### 3.2.2 ปาล์มน้ำมัน ปี 2567

 1) เริ่มบันทึกโดยเลือกข้อคำถามที่ต้องการบันทึก สำหรับแบบสอบถามปาล์มน้ำมัน ปี 2567 จะ ประกอบด้วยข้อคำถามทั้งหมด 5 ข้อคำถาม ได้แก่ ข้อมูลการผลิตปีที่แล้ว (ปี 2566) ข้อมูลการผลิตปีปัจจุบัน (ปี 2566) ผลผลิตรายเดือน จำแนกตามรูปแบบผลผลิตสถานการณ์ประกอบ สำหรับการเปลี่ยนแปลงของเนื้อที่ และผลผลิตต่อเนื้อที่ให้ผล/เนื้อที่กรีด และสถานการณ์อื่นๆ เพิ่มเติมสำหรับปาล์มน้ำมันจะมีรายละเอียดเพิ่มเติม ที่ต้องสอบถามเพิ่มในหัวข้อที่ 1 ได้แก่ 1.1.1 พันธุ์ปาล์ม 1.1.2 อายุ 1.1.3 วิธีการให้น้ำ 1.1.4 ปริมาณการใส่ปุ๋ยเคมี และ 1.1.5 รอบระยะเวลาการเก็บเกียวผลผลิต

|                                                                                     |                                                                                                    | 90                                                                                                    | สาหมายัง                                                                                      | *10                                                                                                    |                                                                                                    | ไข้ในสายการสำนักบาน                                                                                                    | สารารุกิจการการส                                                                                                    |                                                                                                    |                                                                                                    |                                                                                                    |                                                                                                    |                                                                                                    | PM 2                                                                                                    | 101310-000                                                                                                    | สงสงกรณ์                                                                                                    |                                                                                                    |                                                                                                    |                                                                                                    | -                                                                    | ใจเจ้าหน้าที่บรรด                                                                                          | nêne -                                                                                                    |                 |                                                                                          |
|-------------------------------------------------------------------------------------|----------------------------------------------------------------------------------------------------|----------------------------------------------------------------------------------------------------|-----------------------------------------------------------------------------------------------|----------------------------------------------------------------------------------------------------|----------------------------------------------------------------------------------------------------|----------------------------------------------------------------------------------------------------|----------------------------------------------------------------------------------------------------|----------------------------------------------------------------------------------------------------|----------------------------------------------------------------------------------------------------|----------------------------------------------------------------------------------------------------|----------------------------------------------------------------------------------------------------|----------------------------------------------------------------------------------------------------|----------------------------------------------------------------------------------------------------|----------------------------------------------------------------------------------------------------|----------------------------------------------------------------------------------------------------|----------------------------------------------------------------------------------------------------|----------------------------------------------------------------------------------------------------|----------------------------------------------------------------------------------------------------|----------------------------------------------------------------------|----------------------------------------------------------------------------------------------------|----------------------------------------------------------------------------------------------------|-----------------|------------------------------------------------------------------------------------------|
|                                                                                     |                                                                                                    |                                                                                                    |                                                                                               |                                                                                                    |                                                                                                    | Carl a Carl                                                                                                    |                                                                                                    |                                                                                                    | แบบสอ                                                                                                    | งบถามการสำร                                                                                                    | รวจปาล์มน้ำ                                                                                                    | พัน ปี 2565                                                                                                    |                                                                                                    |                                                                                                    |                                                                                                    |                                                                                                    |                                                                                                    |                                                                                                    |                                                                      |                                                                                                    |                                                                                                    |                 |                                                                                          |
|                                                                                     | าหัส                                                                                                    |                                                                                                    |                                                                                               |                                                                                                    |                                                                                                    |                                                                                                    |                                                                                                    |                                                                                                    | sicaje                                                                                                    | ท้อนสท์สอบการณ์ ท                                                                                                    | กงสายการจะเต็บไป                                                                                                    | ່ເປັນການສັບ                                                                                                    |                                                                                                    |                                                                                                    |                                                                                                    |                                                                                                    |                                                                                                    | •                                                                                                    | nix                                                                  |                                                                                                    |                                                                                                    |                 |                                                                                          |
| <u> </u>                                                                            | ร้าง                                                                                                    | ศเสอ                                                                                                    | 214                                                                                           |                                                                                                    |                                                                                                    | and the state of the state of t                                                                                                    |                                                                                                    |                                                                                                    | และจะเห็นไป                                                                                                    | auniamenidae                                                                                                    | การการสริพิ ที่เป็น                                                                                                    | ຂັ້ນມູດສ່ານຕາມມາກໍນໍ້                                                                                                    | E CA                                                                                                    |                                                                                                    | 0.00.0                                                                                                    | 2500                                                                                                    |                                                                                                    |                                                                                                    | 2.01                                                                 |                                                                                                    |                                                                                                    |                 |                                                                                          |
|                                                                                     |                                                                                                    |                                                                                                    |                                                                                               |                                                                                                    |                                                                                                    |                                                                                                    |                                                                                                    |                                                                                                    |                                                                                                    |                                                                                                    |                                                                                                    | <u> </u>                                                                                                    |                                                                                                    |                                                                                                    |                                                                                                    |                                                                                                    |                                                                                                    | ປາສໂຄ                                                                                                    | อ้าน ปี 26                                                           | สร พยายชัง เ                                                                                               | กสมนั้นกัน                                                                                                    | ได้แต้และเ      |                                                                                          |
| 2043312                                                                             | ត្រហះខ្មែរផ្ទះ<br>#                                                                                                    | in                                                                                                    |                                                                                               | 4                                                                                                    |                                                                                                    |                                                                                                    |                                                                                                    | 62312636                                                                                                    | [มัฐกหรอย่างที่                                                                                                    |                                                                                                    |                                                                                                    | • • • •                                                                                                    |                                                                                                    |                                                                                                    |                                                                                                    | _                                                                                                    |                                                                                                    | 2.0.00                                                                                                    | with the f                                                           | and the second and                                                                                         |                                                                                                    |                 |                                                                                          |
| 111115-9 4                                                                          |                                                                                                    |                                                                                                    | - wer -                                                                                       | 45440                                                                                                    | 1                                                                                                    |                                                                                                    | a198                                                                                                    |                                                                                                    |                                                                                                    |                                                                                                    | fanna cas                                                                                                    | W10 8                                                                                                    | white ar                                                                                                    |                                                                                                    |                                                                                                    | _                                                                                                    |                                                                                                    |                                                                                                    | 1. 21                                                                | New Services                                                                                               | se animes                                                                                                    |                 |                                                                                          |
| e 9                                                                                 |                                                                                                    |                                                                                                    |                                                                                               | 1                                                                                                    |                                                                                                    | 1                                                                                                    | I ann. a                                                                                                    |                                                                                                    |                                                                                                    |                                                                                                    |                                                                                                    |                                                                                                    | THE R                                                                                                    |                                                                                                    |                                                                                                    | _                                                                                                    | _                                                                                                    |                                                                                                    |                                                                      | 2027/00/200                                                                                                |                                                                                                    |                 |                                                                                          |
|                                                                                     |                                                                                                    | 14                                                                                                    |                                                                                               |                                                                                                    |                                                                                                    | hitananianaha                                                                                                    |                                                                                                    | 53 . taxin t. dt.                                                                                                    |                                                                                                    |                                                                                                    | สามาร์ เป็นหน้า                                                                                                    | *                                                                                                    | 1.0000000                                                                                                    |                                                                                                    |                                                                                                    |                                                                                                    | -                                                                                                    |                                                                                                    |                                                                      | _                                                                                                    |                                                                                                    | _               |                                                                                          |
| van                                                                                 | ſ                                                                                                    | Ē, Ī                                                                                                    |                                                                                               |                                                                                                    |                                                                                                    | โละให้สวนหาแปลม                                                                                                    | สำคัญสาย สำคัญเป็นเล                                                                                                    |                                                                                                    |                                                                                                    |                                                                                                    | square starts                                                                                                    |                                                                                                    |                                                                                                    |                                                                                                    |                                                                                                    |                                                                                                    | -                                                                                                    | +                                                                                                    | $\rightarrow$                                                        | _                                                                                                    | $\left( + + + + + + + + + + + + + + + + + + +$                                                                                                    | $\rightarrow$   |                                                                                          |
|                                                                                     |                                                                                                    | <u> </u>                                                                                                    |                                                                                               |                                                                                                    |                                                                                                    |                                                                                                    |                                                                                                    |                                                                                                    |                                                                                                    |                                                                                                    |                                                                                                    |                                                                                                    |                                                                                                    | Åur i na                                                                                                    |                                                                                                    |                                                                                                    | +                                                                                                    |                                                                                                    |                                                                      | 122944 2 4 6                                                                                               |                                                                                                    |                 |                                                                                          |
|                                                                                     | wind                                                                                                    | duan                                                                                                    | - F                                                                                           | alarsen.                                                                                                    |                                                                                                    | 1 8119108 2004                                                                                                    | 100                                                                                                    | n in the second second                                                                                                    | 145 2564 (MELLA 7441 1 K.                                                                                                    | A. 61 01 1.0. 2004                                                                                                    |                                                                                                    | _                                                                                                    | 119 Januari 1                                                                                                    | 100 2 8.0.                                                                                                    |                                                                                                    | -9.004<br>-9.000 - 10                                                                                                    | +                                                                                                    |                                                                                                    |                                                                      | age can a sec.                                                                                             |                                                                                                    | te Sugar        | final .                                                                                  |
|                                                                                     | 1.                                                                                                    |                                                                                                    | - F                                                                                           | 825                                                                                                    | เหตุรถาน                                                                                                    | รักษาตาม เป็นของ                                                                                                    | เนื้อสั                                                                                                    | 574.34                                                                                                    | 10.4                                                                                                    | \$194394                                                                                                    | MOCUL 1 MUM                                                                                                    |                                                                                                    | a (#H68866665<br>a € 5                                                                                                    | 1943.94                                                                                                    | เนื้อร้                                                                                                    | 5 19N 8 N 8 N                                                                                                    |                                                                                                    | i a d                                                                                                    | In case and                                                          | a (1923)                                                                                                   | 1                                                                                                    | af.             | 574294                                                                                   |
| र पाँच                                                                              |                                                                                                    | farint                                                                                                    | -                                                                                             |                                                                                                    | (4.11.04)                                                                                                    | 0 (87.4                                                                                                    | (4.11.04.1)                                                                                                    | 814                                                                                                    | (8.15.04.5.)                                                                                                    | 814                                                                                                    | ตัน                                                                                                    | (4.11)                                                                                                    | -04.1)                                                                                                    | a'u                                                                                                    | (Autour)                                                                                                    | 1) สัน                                                                                                    | -                                                                                                    | Autor                                                                                                    | (1.4)                                                                | 84                                                                                                    | (6.17                                                                                                    |                 | 64                                                                                       |
| 1                                                                                   |                                                                                                    | 2                                                                                                    |                                                                                               | 2                                                                                                    | 4                                                                                                    | 5                                                                                                    | 8                                                                                                    | ,                                                                                                    | 9                                                                                                    | 0                                                                                                    | 10                                                                                                    | 4                                                                                                    | 1                                                                                                    | 12                                                                                                    | 12                                                                                                    | 11                                                                                                    |                                                                                                    | 15                                                                                                    |                                                                      | 10                                                                                                    | 4                                                                                                    | 7               | 19                                                                                       |
|                                                                                     |                                                                                                    |                                                                                                    |                                                                                               |                                                                                                    |                                                                                                    |                                                                                                    |                                                                                                    |                                                                                                    |                                                                                                    |                                                                                                    |                                                                                                    |                                                                                                    |                                                                                                    |                                                                                                    |                                                                                                    |                                                                                                    |                                                                                                    |                                                                                                    |                                                                      |                                                                                                    |                                                                                                    |                 |                                                                                          |
|                                                                                     |                                                                                                    |                                                                                                    |                                                                                               |                                                                                                    |                                                                                                    |                                                                                                    |                                                                                                    |                                                                                                    |                                                                                                    |                                                                                                    |                                                                                                    |                                                                                                    |                                                                                                    |                                                                                                    |                                                                                                    |                                                                                                    |                                                                                                    |                                                                                                    |                                                                      |                                                                                                    |                                                                                                    |                 |                                                                                          |
|                                                                                     |                                                                                                    |                                                                                                    | ++                                                                                            |                                                                                                    |                                                                                                    |                                                                                                    |                                                                                                    |                                                                                                    |                                                                                                    |                                                                                                    |                                                                                                    |                                                                                                    |                                                                                                    |                                                                                                    |                                                                                                    |                                                                                                    | -                                                                                                    |                                                                                                    |                                                                      |                                                                                                    | +                                                                                                    |                 |                                                                                          |
|                                                                                     |                                                                                                    |                                                                                                    | ++                                                                                            |                                                                                                    |                                                                                                    |                                                                                                    |                                                                                                    |                                                                                                    |                                                                                                    |                                                                                                    |                                                                                                    | _                                                                                                    |                                                                                                    |                                                                                                    |                                                                                                    | _                                                                                                    | +                                                                                                    |                                                                                                    | $\rightarrow$                                                        |                                                                                                    | <u> </u>                                                                                                    |                 | <u> </u>                                                                                 |
| $\vdash$                                                                            |                                                                                                    | $\vdash$                                                                                                    | ++                                                                                            | +                                                                                                    |                                                                                                    |                                                                                                    | -                                                                                                    |                                                                                                    |                                                                                                    |                                                                                                    |                                                                                                    | -                                                                                                    |                                                                                                    |                                                                                                    |                                                                                                    | -                                                                                                    | -                                                                                                    |                                                                                                    | -+                                                                   |                                                                                                    |                                                                                                    |                 |                                                                                          |
| $\vdash$                                                                            |                                                                                                    | 1.0000                                                                                                    | 1000                                                                                          |                                                                                                    | 1 1 1 1 1 1 1 1 1 1 1 1 1 1 1 1 1 1 1                                                                                                    |                                                                                                    |                                                                                                    |                                                                                                    |                                                                                                    |                                                                                                    |                                                                                                    |                                                                                                    |                                                                                                    |                                                                                                    |                                                                                                    |                                                                                                    | _                                                                                                    |                                                                                                    |                                                                      |                                                                                                    |                                                                                                    |                 |                                                                                          |
|                                                                                     | -                                                                                                    | T 24240                                                                                                    | ALTIN I                                                                                       | W1451                                                                                                    | ะกรณหพมสุดา<br>กล่นพรีส์ 0.2.4                                                                                                    | elden Tenera ATUIN                                                                                                    | J. TORN THE STOR                                                                                                    | • 181                                                                                                    |                                                                                                    |                                                                                                    | +                                                                                                    | ⊾ त्रम्बद्दार्थ्यंत्र<br>∠ 1 हो।                                                                                                    |                                                                                                    |                                                                                                    | 7 0                                                                                                    | . 67                                                                                                    |                                                                                                    | 4 0                                                                                                    | - 14                                                                 | 21                                                                                                    |                                                                                                    | 21              |                                                                                          |
|                                                                                     |                                                                                                    | $\vdash$                                                                                                    | ++                                                                                            | D.P V                                                                                                    | angamèsi, Campa                                                                                                    | en, yünnüs Deltim Ven                                                                                                    | gamès                                                                                                    |                                                                                                    |                                                                                                    |                                                                                                    |                                                                                                    | 1                                                                                                    | 0 - 01                                                                                                    |                                                                                                    | 0 0                                                                                                    | - 00                                                                                                    |                                                                                                    | 16 0                                                                                                    | - 15                                                                 | 22                                                                                                    | 0 -                                                                                                    | 22              |                                                                                          |
|                                                                                     |                                                                                                    | ม. วารัสประ                                                                                                    | s writed a two                                                                                | 617146                                                                                                    | 10 = 1                                                                                                    | 6173441664 = B                                                                                                    | ไม่เป็นสาวะ                                                                                                    | - 1                                                                                                    | 6 THURSON - 4                                                                                                    |                                                                                                    |                                                                                                    | -                                                                                                    | 0 - 00                                                                                                    |                                                                                                    | 9 Ū                                                                                                    | - 60                                                                                                    |                                                                                                    | 10 1                                                                                                    | - 10                                                                 | 23                                                                                                    | 0 -                                                                                                    | 23              |                                                                                          |
|                                                                                     |                                                                                                    | ( <b>17</b> 540)14 5                                                                                                    | ana ana                                                                                       | ປອກປະເທດ                                                                                                    | bulctions constantly                                                                                                    | สมนักสารที่มีอาณุการ                                                                                                    |                                                                                                    |                                                                                                    |                                                                                                    |                                                                                                    |                                                                                                    | 2                                                                                                    | 1 D3                                                                                                    |                                                                                                    | 10 D                                                                                                    | - 10                                                                                                    | 1                                                                                                    | 17 Û                                                                                                    | - 17                                                                 | 24                                                                                                    | <u>а</u> -                                                                                                    | 24              |                                                                                          |
|                                                                                     |                                                                                                    | โดยจะได้เ                                                                                                    | สนาก่อม                                                                                       | าออกเพื่อสำเนา                                                                                                    | สมใหม่ไม่ไห้และส                                                                                                    | lm                                                                                                    |                                                                                                    |                                                                                                    |                                                                                                    |                                                                                                    |                                                                                                    |                                                                                                    | 0                                                                                                    |                                                                                                    | 11 0                                                                                                    | - 11                                                                                                    |                                                                                                    | 18 1                                                                                                    | - 18                                                                 | 25                                                                                                    | <b>9</b> •                                                                                                    | 26              |                                                                                          |
|                                                                                     |                                                                                                    | a. વર્ણો કોય્                                                                                                    | กโรงระดาง                                                                                     | ขอขอป <del>เ</del> รากาณ                                                                                                    |                                                                                                    | ในเหตุสุดเสียงกาม = 1                                                                                                    |                                                                                                    | - 1000292429001 - 2                                                                                                    |                                                                                                    |                                                                                                    |                                                                                                    | ء                                                                                                    | - DE                                                                                                    |                                                                                                    | 0 0                                                                                                    | - 12                                                                                                    | 1                                                                                                    | 10 Ū                                                                                                    | - 10                                                                 | 26 - 30 6                                                                                                  | 1 -                                                                                                    | 26              |                                                                                          |
|                                                                                     | -                                                                                                    | 4. NONE0                                                                                                    | สปาสมช์ได้                                                                                    | у ба нанбя                                                                                                    | ปาร์มน้ำมันสุดทั้งห                                                                                                    | ะอาย และพอปาส์มช่วง ร                                                                                                    | ร้เกษตรกรเก็บได้ในรอง                                                                                                    | 10                                                                                                    |                                                                                                    |                                                                                                    |                                                                                                    | 6                                                                                                    | ଯ <b>-</b> 06                                                                                                    |                                                                                                    | រេ ប                                                                                                    | - 13                                                                                                    |                                                                                                    | 20 12                                                                                                    | - 20                                                                 | 31 Dhi                                                                                                    | <u>a</u> -                                                                                                    | 27              |                                                                                          |
|                                                                                     |                                                                                                    |                                                                                                    |                                                                                               |                                                                                                    |                                                                                                    |                                                                                                    |                                                                                                    |                                                                                                    |                                                                                                    |                                                                                                    |                                                                                                    |                                                                                                    |                                                                                                    |                                                                                                    |                                                                                                    |                                                                                                    | -                                                                                                    | <del></del>                                                                                                    |                                                                      |                                                                                                    | بلجليك                                                                                                    |                 | - me 1                                                                                   |
|                                                                                     |                                                                                                    | <u> </u>                                                                                                    |                                                                                               | -                                                                                                    | 28 23                                                                                                    | <u>ให้สอบขามข้อมูลปา</u>                                                                                                    | <u>สมพรมัน ปี 2565</u> ( การะ                                                                                                    | ส์หนึ่ง) ที่ยื่นต้นอยู่ใน                                                                                                    | ะหว่างวันที่ 1 มกวาคม ซึ่ง 3                                                                                                    | 1 มันอาคม 2545 เปี้ยว                                                                                                    | วกับข้อมุจการผจิต                                                                                                    | การโค่มพื้อ และการป                                                                                                    | ไขูกใหม่ ของควัวย่                                                                                                    | ว้อนตุปจุกคว                                                                                                    | 8874                                                                                                    |                                                                                                    |                                                                                                    |                                                                                                    |                                                                      |                                                                                                    |                                                                                                    |                 |                                                                                          |
| 160%                                                                                |                                                                                                    | 2                                                                                                    | ร้ายวงระเร                                                                                    | isa 📘                                                                                                    |                                                                                                    | แบบสอบอามการสำ                                                                                                    | รวงปาส์มพัมพัน ปี 2565                                                                                                    |                                                                                                    |                                                                                                    |                                                                                                    |                                                                                                    |                                                                                                    |                                                                                                    |                                                                                                    |                                                                                                    |                                                                                                    |                                                                                                    |                                                                                                    |                                                                      |                                                                                                    |                                                                                                    |                 |                                                                                          |
| uder                                                                                | 1                                                                                                    | หหั                                                                                                    | าพัง                                                                                          | าพั                                                                                                    | หน้                                                                                                    | ณ มันที่ 1 มาปา ค                                                                                                    | a 2505                                                                                                    | 1                                                                                                    | ารให้สอดอิก ตั้งแต่วันที่ 1 มา                                                                                                    | เขาคม นึ่ง 31 ตั้นอาคม                                                                                                    | 2565                                                                                                    |                                                                                                    | เปลโตน                                                                                                    | กิ้งกับต่ 2 ม                                                                                                    | 1916a - 31 j                                                                                                    | Natar 2565                                                                                                    |                                                                                                    |                                                                                                    | opiera o                                                             | ใหม่ครับค่ 2 มาร                                                                                           | ณ-มมัม                                                                                                    | 144 2545        |                                                                                          |
| ส์สิน                                                                               | ,                                                                                                    | พัพธ์                                                                                                    | state un                                                                                      | 1 818                                                                                                    | ร่ะเว็น                                                                                                    | เพื่อที่อื่นต้ม                                                                                                    | จำหลางตัวเ                                                                                                    | สวนที่เคยให้ผ                                                                                                    | งต <b>รั</b> ดมาแล้ว                                                                                                    | ส่วน                                                                                                    | ะที่เพียง: เริ่มไข่คอด                                                                                                    | fe 🛛                                                                                                    | 4111 <b>3</b> 255                                                                                                    | fus                                                                                                    | 87                                                                                                    | กสวนที่ยังไม่เค                                                                                                    |                                                                                                    |                                                                                                    |                                                                      |                                                                                                    |                                                                                                    | 110             |                                                                                          |
|                                                                                     | 1                                                                                                    | film                                                                                                    | fas                                                                                           |                                                                                                    | /1480                                                                                                    | ทั้งมง                                                                                                    | ทั้งหมด                                                                                                    | ไม่ว่าชีนี้จะไข้อ                                                                                                    | หรือไม่ก็คาม                                                                                                    | 1.4                                                                                                    | 2545 (ชีนี้) เป็นชีน                                                                                                    |                                                                                                    | ไห้แนะใจ                                                                                                    | ພາແຫ້ວ                                                                                                    | 1                                                                                                    | สัมมร์สมาบัย                                                                                                    |                                                                                                    | 1 '                                                                                                    | ปลุกไมพีมพีเป                                                        | ês 🛛                                                                                                    | 5                                                                                                    | เด็ม ใหญ่สมมัญ  | N SI                                                                                     |
|                                                                                     | Hi                                                                                                    | <u> </u>                                                                                                    |                                                                                               |                                                                                                    | 12051                                                                                                    |                                                                                                    |                                                                                                    | เนื้อที่ จำ                                                                                                    | พรพ ตรตรกรได้รับ                                                                                                    | เนื้อที                                                                                                    | 91625                                                                                                    |                                                                                                    | ille1                                                                                                    | 9 THOIN                                                                                                    | 1                                                                                                    | an i                                                                                                    | 19319                                                                                                    |                                                                                                    | อร์                                                                  | 9,14216                                                                                                    | เพื่อร่                                                                                                    |                 | 9 1142 14                                                                                |
|                                                                                     | H                                                                                                    |                                                                                                    |                                                                                               |                                                                                                    |                                                                                                    | (ອ້າກອາເວ)                                                                                                    | ൽ ദ്                                                                                                    | (19-813)                                                                                                    | ณี เช่น                                                                                                    | (1-111-11.1)                                                                                                    | ตัน                                                                                                    | สน                                                                                                    | (8-171-11.1)                                                                                                    | ตัน                                                                                                    | (B-m)                                                                                                    | 81.1)                                                                                                    | ตัน                                                                                                    | (B-my                                                                                                    | PERT 2                                                               | ดัน                                                                                                    | (3-05-7                                                                                                    | 13)             | é.                                                                                       |
| 1                                                                                   |                                                                                                    | 2                                                                                                    | 2                                                                                             | 4                                                                                                    | 8                                                                                                    | 8                                                                                                    | 7                                                                                                    | 2                                                                                                    | g 33                                                                                                    | 11                                                                                                    | 12                                                                                                    | 22                                                                                                    | н                                                                                                    | 18                                                                                                    | 3                                                                                                    | 5                                                                                                    | 17                                                                                                    | 3                                                                                                    | a                                                                    | 3                                                                                                    | 20                                                                                                    |                 | 21                                                                                       |
|                                                                                     |                                                                                                    |                                                                                                    |                                                                                               |                                                                                                    |                                                                                                    |                                                                                                    |                                                                                                    |                                                                                                    |                                                                                                    |                                                                                                    |                                                                                                    |                                                                                                    |                                                                                                    |                                                                                                    |                                                                                                    |                                                                                                    |                                                                                                    |                                                                                                    |                                                                      |                                                                                                    |                                                                                                    |                 |                                                                                          |
|                                                                                     |                                                                                                    |                                                                                                    |                                                                                               |                                                                                                    |                                                                                                    |                                                                                                    |                                                                                                    |                                                                                                    |                                                                                                    |                                                                                                    |                                                                                                    |                                                                                                    |                                                                                                    |                                                                                                    |                                                                                                    |                                                                                                    |                                                                                                    |                                                                                                    |                                                                      |                                                                                                    |                                                                                                    |                 |                                                                                          |
|                                                                                     | +                                                                                                    | $\vdash$                                                                                                    | $\vdash$                                                                                      |                                                                                                    |                                                                                                    |                                                                                                    |                                                                                                    |                                                                                                    |                                                                                                    | +                                                                                                    |                                                                                                    |                                                                                                    |                                                                                                    |                                                                                                    |                                                                                                    |                                                                                                    | -                                                                                                    |                                                                                                    |                                                                      | ++                                                                                                    |                                                                                                    | -+              |                                                                                          |
|                                                                                     |                                                                                                    |                                                                                                    |                                                                                               |                                                                                                    |                                                                                                    |                                                                                                    |                                                                                                    |                                                                                                    |                                                                                                    |                                                                                                    |                                                                                                    |                                                                                                    |                                                                                                    |                                                                                                    |                                                                                                    |                                                                                                    | _                                                                                                    |                                                                                                    |                                                                      |                                                                                                    |                                                                                                    | $\rightarrow$   |                                                                                          |
|                                                                                     |                                                                                                    |                                                                                                    |                                                                                               |                                                                                                    |                                                                                                    |                                                                                                    |                                                                                                    |                                                                                                    |                                                                                                    |                                                                                                    |                                                                                                    |                                                                                                    |                                                                                                    |                                                                                                    |                                                                                                    |                                                                                                    |                                                                                                    |                                                                                                    |                                                                      |                                                                                                    |                                                                                                    | $ \rightarrow $ |                                                                                          |
|                                                                                     |                                                                                                    |                                                                                                    |                                                                                               |                                                                                                    |                                                                                                    |                                                                                                    |                                                                                                    |                                                                                                    |                                                                                                    | 1                                                                                                    |                                                                                                    |                                                                                                    |                                                                                                    |                                                                                                    |                                                                                                    |                                                                                                    |                                                                                                    |                                                                                                    |                                                                      |                                                                                                    |                                                                                                    |                 |                                                                                          |
|                                                                                     |                                                                                                    |                                                                                                    |                                                                                               |                                                                                                    |                                                                                                    |                                                                                                    |                                                                                                    |                                                                                                    |                                                                                                    |                                                                                                    |                                                                                                    |                                                                                                    |                                                                                                    |                                                                                                    |                                                                                                    |                                                                                                    |                                                                                                    |                                                                                                    |                                                                      |                                                                                                    |                                                                                                    | _               |                                                                                          |
|                                                                                     |                                                                                                    |                                                                                                    |                                                                                               | an hite                                                                                                    | مريق في الم                                                                                                    | on 18                                                                                                    |                                                                                                    |                                                                                                    |                                                                                                    |                                                                                                    |                                                                                                    |                                                                                                    |                                                                                                    |                                                                                                    |                                                                                                    |                                                                                                    |                                                                                                    |                                                                                                    |                                                                      | 1 1                                                                                                    |                                                                                                    |                 |                                                                                          |
|                                                                                     |                                                                                                    |                                                                                                    |                                                                                               | 10.010                                                                                                    | 113 444 7 1010                                                                                                    | 11-14                                                                                                    |                                                                                                    |                                                                                                    |                                                                                                    |                                                                                                    |                                                                                                    | an an Berting untrant i                                                                                                    | สีปี ค่าเครื่อสี                                                                                                    |                                                                                                    | 11 (11) (11)                                                                                                    | 15.45                                                                                                    |                                                                                                    | +                                                                                                    |                                                                      |                                                                                                    |                                                                                                    |                 |                                                                                          |
|                                                                                     | de .                                                                                                    | ะเคมี                                                                                                    |                                                                                               |                                                                                                    |                                                                                                    | 46.4                                                                                                    |                                                                                                    | STR T                                                                                                    | Л Г                                                                                                    | 1.44                                                                                                    | ยขามข้อมูลปรีมาณ<br>                                                                                                    | และเล็ดปาส์มน่ามัน<br>ถึง งารังรั                                                                                                    | (ปีนี้) ตั้นหวันที่                                                                                                    | มาราคม ซึ่ง<br>( )                                                                                                    | 31 sinan Aw                                                                                                    | 2545                                                                                                    |                                                                                                    |                                                                                                    |                                                                      |                                                                                                    |                                                                                                    |                 |                                                                                          |
|                                                                                     | v                                                                                                    |                                                                                                    |                                                                                               |                                                                                                    | រៀងទី។                                                                                                    | มชรีย์ (ปุ๋ยคอก/ปุ๋ยหมัก)                                                                                                    |                                                                                                    | 11eth 3                                                                                                    | ง่าดระเนียน                                                                                                    | - iefs                                                                                                    | เขตามข้อมูลปรีมาณ<br>โการเก็บและคาดว่าจ                                                                                                    | ออออีตปาร์มน่าม่น<br>ะเก็บอีกจนฮึงสิ้นปี ใ                                                                                                    | (ปีนี้) ดั้นหวันที่:<br>ตรเป็นคงคริตปา                                                                                                    | มหากมจัง<br>มักน้ำมันรอง                                                                                                    | 31 รันอาคม<br>ภษศราช เลงที่                                                                                                    | 2565<br>สิ่มปิดได้กายใน                                                                                                    | ונאונסא                                                                                                    | านุข้ามกังร่าง                                                                                                    | 1                                                                    |                                                                                                    |                                                                                                    |                 |                                                                                          |
| ્ હોંગ                                                                              |                                                                                                    |                                                                                                    |                                                                                               |                                                                                                    | มุ้ง มี<br>วนิตแห้ง                                                                                                    | มซีร์ (ปุ๋ยคอบ/ปุ๋ยหมัก)                                                                                                    | รนิดน์                                                                                                    | เมียร์วิ<br>ปริมาณคม                                                                                                    | ง่านสายเเนื้อน<br>มธิต                                                                                                    |                                                                                                    | ะขอามข้อมูอปรีมาณ<br>ไการเก็บและคาดว่าง                                                                                                    | และสัตข่าสำหรับส่น<br>ะเก็บสึกงานสิ่งสิ้นปี โ                                                                                                    | ญี่นี้ ดับควันส์<br>สรเป็นสงสริสปา<br>หรือกณะจะรั                                                                                                    | 1 มกราคม ซึ่ง<br>ขัมนั้งมันของ<br>อย่าสัมนั้งมันอ                                                                                                    | 31 รัพอาคม<br>สาวคราร เลงร์<br>าคเสือน ปี อา                                                                                                    | 2585<br>ใสชิตได้ภายใน<br>585 (ตัน - พ.ศ                                                                                                    | ntanza<br>Intanza                                                                                                    | เหมู่ม้านตัว อย่าง<br>วินาศน์ป                                                                                                    | 8                                                                    |                                                                                                    |                                                                                                    |                 |                                                                                          |
|                                                                                     | й                                                                                                    | จำหอน                                                                                                    | ปรีมาณ                                                                                        | เสื้อที                                                                                                    | ปุ่งที่<br>รนิดแห้ง<br>จำหวน ปริต                                                                                                    | เหร็ร์ (ปุ๋งคอบ/ปุ๋งหมัก)<br>เณ เปิ้งส์                                                                                                    | รนิตน์<br>จำนวน ปริมาอ                                                                                                    | มัยที่ 3<br>ปริ่มาโลดจ<br>เ จิได้จัง                                                                                                    | <u>งำานานเพียน</u><br>มริก                                                                                                    | i.6                                                                                                    | เขอามข้อมูลปรีมาณ<br>ใการเก็บและคาดงาง                                                                                                    | และเอ็กปาร์แน่นเน่น<br>:เก็บอีกงานซึ่งสิ้นปี โ                                                                                                    | (ปีนี้) ครั้งเคริ่มที่<br>โดยเป็นสงสจิตว่า<br>ปรังกณสงสจิต                                                                                                    | 1 มกราคม จึง<br>มัมนั้งมันของ<br>กปาร์มนั้งมัน                                                                                                    | รรมราคม<br>เกษตรกรและไ<br>กษณรีอน ชี วร                                                                                                    | 2565<br>ใมชิตได้กายใน<br>565 (คัน:-พศ                                                                                                    | กระกระ<br>โอม 1 ค่                                                                                                    | เหมุ่มในสวี 6510<br>ในเหล่ะ)                                                                                                    | 4                                                                    |                                                                                                    |                                                                                                    |                 |                                                                                          |
| (6-05                                                                               | HT<br>-191)                                                                                                    | จำนวน<br>ค่น                                                                                                    | ษ์รีราณ<br>(ML)                                                                               | เนื้อที่<br>(อี.กษณา)                                                                                                    | ปุ๋ยไร<br>รนิยแห้ง<br>จำนวน บริม<br>ค่น (กา                                                                                                    | เหรีร์ (ปุ๋งคอบ/ปุ๋งหมัก)<br>ณ เนื้อชื่<br>.) (5-กาะกร.)                                                                                                    | รริตร์อ<br>จำนวน ปริมาณ<br>ณิ (อีกร)                                                                                                    | มิยที่ 3<br>ปรีมาแลง<br>เ สิโด้รับ<br>นั้นมอ (เ                                                                                                    | ราสาจะเมือน<br>มริก<br>กัน ม.ค.                                                                                                    | 1.K.                                                                                                    | ยขามข้อมูลปรีมาณ<br>โกรเกียนอะคาดว่าง<br>มี.ค.                                                                                                    | และเอ็กปาร์มน่ามัน<br>ะเก็บรักจนรึ่งริ้นปี ไ<br>เม.ศ.                                                                                                    | (ชีนี้) คั้นครับสี่ :<br>โรรเป็นสะสติดว่า<br>ร่จีมาณสะสติ<br>พ.ศ.                                                                                                    | ม มาราคม ซึ่ง<br>มัลนั่งมัดรอง<br>คปามัลนั่งมัด<br>มิ.ค.                                                                                                    | เวารันวาคม<br>เกษตรกรเองไ<br>กอเสือน ปี 21<br>ก.                                                                                                    | 2565<br>ใมชิตได้กายใน<br>565 (คัน / พศ<br>9.                                                                                                    | ntantan<br>law s n<br>E.e.                                                                                                    | เหมู่ข้ามตัว 8511<br>วันระนัง                                                                                                    | R                                                                    | 8.8                                                                                                    | 91.8.                                                                                                    |                 | 1.0.                                                                                     |
| (15 m)<br>22                                                                        | HT<br>-111)                                                                                                    | จำหอน<br>คัน<br>22                                                                                                    | ปรียาณ<br>(กร.)<br>24                                                                         | เชื้อชี<br>(อีงกระกรร.)<br>28                                                                                                    | มุ้งที่<br>รนิตแห้ง<br>จำหวาน ปรีม<br>ดัน (กา<br>25 27                                                                                                    | งหรี่ร์ (ปรุงคอม/ปุ๋งหมัก)<br>เอเ (ปั้ง หื<br>.) (วิกระกร.)<br>ม                                                                                                    | รพิตร์ม<br>จำหอน ปริมาณ<br>ณ (ริณ)<br>มา มา                                                                                                    | <u>มหารี</u><br>ปริมาณสม<br>เ ศิลรับ<br>รั้งหลด (r                                                                                                    | เร้าสาม.เม้ราม                                                                                                    | <u></u>                                                                                                    | ขจามข้อมูจปรีมาณ<br>ไกรเก็บและหาดว่าง<br>มี.ค.                                                                                                    | และจักรับขัน<br>แล้วอีกจนจึงขึ้นปี ไ<br>และ<br>อ                                                                                                    | (ชีนี้) ครั้นครัพส์ :<br>สรเป็นสงสติดป่า<br>ปรีลาณสงสติ<br>พ.ศ.<br>ป                                                                                                    | 1 มกราคม สัง<br>มักนั้งมัดรอง<br>คร้ามัดนั้งมัดส<br>มิ.ค.<br>7                                                                                                    | เวรรันอาคม<br>เกษตรกรเองที่<br>กอเมือน ปี อา<br>ค                                                                                                    | 2565<br>สิ่มปิดได้กายใน<br>565 (เซ้. : พ.ศ.<br>ค.                                                                                                    | ntantan<br>law se <sup>1</sup><br>£.9.<br>g                                                                                                    | การผู้บ้านตัว อย่าง<br>วันเทชน์)                                                                                                    | 8. 8.<br>12                                                          | R.R.<br>11                                                                                                 | <u>N.S.</u>                                                                                                    |                 | 1.A.                                                                                     |
| (6405<br>11                                                                         | HT<br>+192)                                                                                                    | จัพอม<br>ต้น<br>22                                                                                                    | ชรีมาณ<br>(ML)<br>24                                                                          | เพื่อที่<br>(ช่ายนายระ)<br>20                                                                                                    | มุ้ยติ<br>รนิตแห้ง<br>จำนวน รรีม<br>ดัน (กา<br>25 (2)                                                                                                    | งหรีร์ (ปุ๋รคอบ/ปุ๋รหมัก)<br>เอน เปิ้มร์<br>.) (5-กาะารา.)<br>                                                                                                    | รหิดนี้<br>จำนวน ปริมาย<br>ณ์ (อิเพ.)<br>                                                                                                    | 10077 3<br>1781-12.00<br>4 (16973<br>1.000 (0<br>1.000 (0<br>1.0000 (0<br>1.000 (0<br>1.0000 (0<br>1.0000 (0<br>1.0000 (0<br>1.0000 (0<br>1.0000 (0<br>1.0000 (0<br>1.00                                                                                                    | งรัทสามอะเมียน<br>มชิย<br>รัญ ม.ค.<br>                                                                                                    | 8.N.<br>2                                                                                                    | เขรามข้อมูรปรีมาณ<br>ไการเกี้ยนอะหาดว่าง<br>มี.ค.<br>ม                                                                                                    | ของจักร่ายใหม่ไม่มี<br>ะเก็บอีกจนอึงขึ้นปี ไ<br>แแล.<br>ฮ                                                                                                    | (ชีนี) เพิ่มแว่นส์ 1<br>สระเว็นสรดสิตว่า<br>ปรีสาณสรดสิต<br>พ.ศ.<br>2                                                                                                    | 1 มกราคม สัง<br>มัลนั่งมัดของ<br>คปาร์เคล็มต่อง<br>มิ.ค.<br>7                                                                                                    | เวรรันอาคม<br>เกษตรกรเลงที่<br>กอเสือน ปี อา<br>ม<br>อ<br>อ                                                                                                    | 2565<br>Auðin Nione Ini<br>565 (1954 - 1974)<br>9.                                                                                                    | ntantan<br>law sei<br>£.e.<br>s                                                                                                    | ດແມ່ນັກແມ່ ຄອງ<br>ໃນແອລ໌)                                                                                                    | R. R                                                                 | 8.8.<br>11                                                                                                 | <u>V.S.</u>                                                                                                    |                 | 1.A.<br>17                                                                               |
| (545                                                                                | HT<br>-111)                                                                                                    | จำหอง<br>ต่น<br>22                                                                                                    | ปรียาณ<br>(m.)<br>24                                                                          | เสื้อที่<br>(ช่งระจรม)<br>20                                                                                                    | รู้จริง<br>รนิงแห้ง<br>จำนวน รริม<br>ดัน ดาก<br>25 22                                                                                                    | มซ์ซ์ (ปุ๋งคอม/ปุ๋งหมัก)<br>101 เป็งซ์<br>                                                                                                    | รใสามี<br>จำนวน ปริมาณ<br>ณ์. (ริเช)<br>.29 20                                                                                                    | มัยที่ 3<br>บริมาณคร<br>เ สิโดรีร<br>รังหมด (                                                                                                    | งรัทสามอะณังระพ (<br>มริต<br>วัญ ม.ค.<br>                                                                                                    | 8.H.<br>2                                                                                                    | ระจามรอิญจริรีมาณ<br>โกระเก็บและคาดว่าง<br>มี.ค.                                                                                                    | สมหรือร่างใหม่สะไป<br>2.เก็บซีกงานซึ่งขึ้นปี ไ<br>18.8.<br>5                                                                                                    | (ปีนี้ ตั้งแต่รังสี่)<br>สระเร็นสะสะชิตร่า<br>รรัฐกาณสะสะชิ<br>พ.ศ.<br>2                                                                                                    | 1 มกราคม มีป<br>ปัตวังมัดของ<br>คปาร์มนักมัดม<br>มิ.ย.<br>7                                                                                                    | 131 รันวาคม<br>เกษตรารเองร์<br>กอเสือน ปี 31<br>ก.<br>ร                                                                                                    | 2565<br>สิมชิทได้กายใน<br>565 (ครั. : พศ<br>ค.                                                                                                    | ntantan<br>Iow sei<br>E.e.<br>9                                                                                                    | 100(275475 851)<br>100964)                                                                                                    | R. R                                                                 | 8.8.<br>11                                                                                                 | <u>%8</u>                                                                                                    |                 | 1.R.<br>17                                                                               |
| (5-05)<br>22                                                                        | HT                                                                                                    | จัพอน<br>ตัน<br>27                                                                                                    | 2493101<br>(NN.)<br>24                                                                        | เติ้มส์<br>(อังระงรร.)<br>20                                                                                                    | รู้รถิง<br>รนิยมตัง<br>จำนวน รริม<br>ดัน (กา<br>25 27<br>                                                                                                    | มซ์รี่ (ปุจคอม/ปุจหมัก)<br>104 เนื้อซึ่<br>                                                                                                    | รริตร์ม<br>จำนวน ปริมาณ<br>ณ (ริเช)<br>มะ มะ                                                                                                    | 10077 3<br>272112493<br>4 476932<br>517928 (1<br>517928 (1                                                                                                    | (กระจะเสียม (<br>กริต<br>รัญ ม.ค.<br>2                                                                                                    | 8.%.                                                                                                    | มรามร่อมูรเรียกรม<br>โกรมโรและคาดว่าง<br>มี.ค.<br>                                                                                                    | แม่มีสาราสัตร์รับขึ้นมีเห็น<br>แม้มอีกงานซึ่งสิ้นชี ไ<br>แม่ม<br>อ                                                                                                    | (ปีนี้ ดับแก่งหรื<br>สระเป็นสะสริตปา<br>ปรีมาณสะสรี<br>พ.ศ.<br>2                                                                                                    | มมาราคม มี<br>มักนี้เมิดระบ<br>สมร์เมิด<br>มิ.ย.<br>7                                                                                                    | 131 รังมาคม<br>พาษตราชเลงที่<br>กอเสือน ชีว<br>อ                                                                                                    | 2565<br>รื่มยิทได้กายใน<br>565 (ครับ : พศ<br>ค.<br>                                                                                                    | 11141101<br>2014 2 m <sup>2</sup><br>2.0.<br>3                                                                                                    | ราม(บ้านกัว 851)<br>วันกระไป                                                                                                    | 8. 8.<br>12                                                          | R.R.<br>11                                                                                                 | 9.8.<br>22                                                                                                    |                 | 1.R.<br>17                                                                               |
| (54%                                                                                | H                                                                                                    | จัพเวน<br>ต่น<br>22                                                                                                    | ร์รีราณ<br>(m.)<br>24                                                                         | เสื้อส์<br>(อิสษศาย)<br>28                                                                                                    | รู้สูงมี<br>รนิงแห้ง<br>จำนวน ปรีม<br>จำน จาก<br>28 27<br>                                                                                                    | มซ์รี่ (ปุจคลม/ปุจหลัก)<br>154 เนื้อซี<br>                                                                                                    | รริตร์ม<br>จำนวน ปริมาณ<br>ณ (ริเช)<br>มา<br>มา                                                                                                    | 10073 3<br>1973 12492<br>4 (7)693<br>4 (7)693<br>4                                                                                                    | <u>ร้าสาม.เสียง</u><br>มริต<br>กัญ ม.ต.<br>2<br>                                                                                                    | 8.%<br>2<br>30 21                                                                                                    | มรามร่อมูรเรียกระ<br>โกรมโรและคางว่าง<br>มี.ค.<br>                                                                                                    | และสิทย์หนังมังหัน<br>เป็นถึงหนดิงขึ้นนี้ ไ<br>เส้น<br>เส้น<br>เส้น<br>เส้น<br>เส้น<br>เส้น<br>เส้น<br>เส้น                                                                                                    | (ชีนี้) คัณหวังสร้า<br>สระเร็นสะสสร้างว่า<br>บริจาณสะสสร้า<br>พ.ศ.<br>5<br>                                                                                                    | ะ มกราคม ถึง<br>ถึงกับมัดของ<br>คปาร์มนั้ง มันส<br>ค.ย.<br>7<br>คุริสทั่มชั้น ทำ                                                                                                    | 131 5427AH<br>1131 5427AH<br>1131 5427 5427<br>1131 5427 5427<br>1131 5427 5427<br>1131 5427 5427<br>1131 5427 5427<br>1131 5427 5427                                                                                                    | 2565<br>รื่อยิทได้การใน<br>565 (ครับ : พศ<br>8.<br>นี้สที่รับกับจำก                                                                                                    | การมายค<br>โอม 5 ค่า<br>ช.ค.<br>5<br>อามกัน ค                                                                                                    | สามมู่บ้านตัว องราง<br>วินาคม(r)<br>                                                                                                    | R.R.<br>27                                                           | R.R.<br>11                                                                                                 | N.S.                                                                                                    |                 | 1.A.<br>17                                                                               |
| (54%                                                                                | H                                                                                                    | 4 780 %<br>4 90 %                                                                                                    | 373100<br>(m.)<br>24                                                                          | เนื้อส์<br>(ช.ศ.ศรา.)<br>28                                                                                                    | รู้เริง<br>รริมนทัง<br>จำกอน มริม<br>จำกอน มริม<br>จำกอน มริม<br>จำกอน มริม<br>จำกอน มริม                                                                                                    | งสรีร์ (ปรุดคอม/ปุจหมัก)<br>                                                                                                    | รริตรัม<br>จำหวาน ปริมาณ<br>ณ์. (See)<br>                                                                                                    | 12017 3<br>1273-112412<br>4 4 4 6 6 7 7 1<br>1 1 1 1 1 1 1 1 1 1 1 1 1 1 1 1 1                                                                                                     | ร้างระยะเสียง<br>มาริท<br>14 ม.ค.<br>2<br>1<br>1<br>1<br>1<br>1<br>1<br>1<br>1<br>1<br>1<br>1<br>1<br>1<br>1<br>1<br>1<br>1<br>1                                                                                                    | 8.%                                                                                                    | มรามข้อมูรเริริกรม<br>โกรมโรและคางว่าง<br>รั<br>ได้เองรามกัก<br>มีค. 1 ได้เองรามกัก                                                                                                    | และสิตปาร์มมันนั้น<br>เป็นถึงจนสิ่งขึ้นสิ ไ<br>ข.ย.<br>ร<br>เมษาร์ เป็นระสรรร<br>อามพัวสริ ประสรรร                                                                                                    | (ชีนี) คัณหวังสร้า<br>สระเร็นสะสสริสร่า<br>บริจังกณสะสสร้<br>พ.ศ.<br>5<br>                                                                                                    | มหาราคม ถึง<br>สำนักมัดรอง<br>อย่าสำหรัดส่งสุด<br>มิ.ย.<br>7<br>                                                                                                    | เรา รันราคม<br>เกรดราร เองร์<br>กระเรือน ซี 21<br>อ.<br>อ.<br>อ.<br>อ.<br>อ.<br>อ.<br>อ.<br>อ.<br>อ.<br>อ.<br>อ.<br>อ.<br>อ.                                                                                                    | 2565<br>สิ่มชิดได้การใน<br>565 (คัน : พศ<br>4.<br>                                                                                                    | การมายต<br>โยม 1 ต่<br>1.9.<br>อามคัน ค<br>ค่าเข้าได้                                                                                                    | กาม(บ้านกับ อรา)<br>วันเหม่)<br>                                                                                                    | R                                                                    | R.R.<br>11                                                                                                 | N.E.                                                                                                    |                 | 1.R.<br>17                                                                               |
| (5-02                                                                               | 1997<br>1997)                                                                                                    | 4 780 %<br>6 11<br>22                                                                                                    | 373104<br>(ht.)<br>24                                                                         | เนื้อส์<br>(สีเชษตรา.)<br>20                                                                                                    | รู้สุรทิ<br>รริสมมรัง<br>จำกอน มริส<br>จำกอน มริส<br>จำกอน มริส<br>จำกอน มริส<br>จำกอน มริส<br>จำกอน มริส<br>จำกอน มริส                                                                                                    | มร์ร์ (ปูงคอมปูงหมัก)<br>                                                                                                    | รริสมั<br>(ริเมน ซิเทอ<br>ณ (ริเช)<br>3 ม<br>                                                                                                    | 12078 3<br>1292712479<br>4 สิโดรี5<br>                                                                                                    | งำระงะ.ณ์สาม<br>สรีส<br>                                                                                                    | 8.94<br>2<br>2<br>30 21<br>2<br>30 21                                                                                                    | ะรามข้อมูลสรีสถาม<br>โกระเกิดและ คาดว่าง<br>มี ค.<br>                                                                                                    | แมะมีอย่างใหม่หมัดไม่<br>แม้มรัก เหล็งสิ้นยี ไ<br>เม.ย.<br>5<br>เฉลาเร็มส์ย ได้ของเมือง<br>เมละตัว เสื่อง หมู่ปัญที่                                                                                                    | (ชีนี้ ค้ณหวัดสำ<br>รังรับการคริตข่า<br>รังรับการคริตข่า<br>พ.ศ.<br>2<br>                                                                                                    | มหากม มี<br>มันนั่งมันของ<br>มิ.ม.<br>7<br>กุลังทั่งมีน ท่<br>มสวามเฉพาะ<br>นั่งครีนเห็นกัน                                                                                                    | เรา รันราคม<br>เกรดราร เองที่<br>กระเรือน ซี รา<br>ข.<br>ร<br>ร<br>ไมะนัยช ร รองน์<br>ในเนื้อที่ 5 ไร<br>พราพพัฒ เอะ                                                                                                    | 2565<br>ในยิดได้กายใน<br>565 (คัน : พศ<br>ค.<br>                                                                                                    | ถานอาเมต<br>โอม 2 ต่<br>2.9.<br>2<br>มาลกัน 8<br>กันกันได้<br>สือบกับชี้                                                                                                    | าณ(รัวมกับ อย่า<br>วันทะไง)<br>                                                                                                    | R. K                                                                 | R.R.<br>11                                                                                                 | <u>N.I.</u>                                                                                                    |                 | 1.R.<br>17                                                                               |
| (54%)<br>11                                                                         | 197<br>2015)                                                                                                    | 1 man<br>61<br>11                                                                                                    | ร์รัราณ<br>(m.)<br>24                                                                         | เส้มส์<br>(6 กระสาม)<br>28                                                                                                    | រៀប ពីរ<br>2 មិនយល័<br>2 មិនយល័<br>2 មិនបាន នៅទីលា<br>2 មិនបាន នៅទីលា<br>2 មិនបាន មានកែង ដែលនៃ នៅ<br>2 មិនបាន មានកែង ដែលនៃ នៅ                                                                                                    | เหรีร์ (รู้เคลมปูงหนัก)<br>                                                                                                    | รริสมั<br>(พระ. ชริมา)<br>                                                                                                    | 12078 3<br>278172849<br>4 बील्प्स<br>1<br>1<br>1                                                                                                    | ineraules [                                                                                                    | 5.8.<br>1<br>1<br>10<br>10<br>10<br>10<br>10<br>10<br>10<br>10                                                                                                    | รรามข้อมูลสรีมาณ<br>โกรมทั้งและคาดว่าง<br>รั<br>ได้สองแหล่า<br>มัย 1.1 ให้สอง<br>มัย 1.2 ให้สอง                                                                                                    | และสิทยาล์แข่งนั่น<br>เป็นรี่สายเส็ตในชี้ไ<br>เป็นสายเสียง<br>รายเร็จ<br>เราะคับสื่อเป็นรูป<br>เราะคับสื่อเป็นรูป<br>เราะคับสี่อาณุทู่มีผู้ที่<br>สายเร็จการคุญที่สื่นชื่<br>มามเร็จการคุญที่สื่นชื่                                                                                                    | (ชีนี้ คั่นสวันส์<br>สระชั่นสองสมิตร์)<br>หรือคระครั<br>สร้างการเสรา<br>สร้างการเรา<br>สร้างการเรา<br>สร้างการเรา<br>สร้างการเรา<br>เมริก                                                                                              | มหากม มี<br>มันนั่งมันของ<br>อย่ามันนั่งมัน<br>มิ.<br>ภูมิสร้านช่าน<br>มร่วมเฉพาะ<br>นั่งที่ชื่นมันจ่<br>วงรัญจะ                                                                                                    | เรา ร่นวาคม<br>เกษตรารเองไ<br>เคยเสือน ชี วเ<br>ร<br>ร<br>ร<br>ร<br>ร<br>ร<br>ร<br>ร<br>ร<br>ร<br>ร<br>ร<br>ร<br>ร<br>ร<br>ร<br>ร<br>ร<br>ร                                                                                                    | 2565<br>ร้ะยิตได้กายใน<br>565 (คัน : พศ<br>8.<br>นี้สรียืนกับว่า<br>กรากนร์ลูกปาล์<br>น                                                                                                    | การมาเบล<br>โอม 3 ค่า<br>2.9.<br>3<br>อามกัน 9<br>ค่าเข้าได้<br>สิระบารีนี้                                                                                                    | englituri esti<br>hansie)<br>                                                                                                    | 8.8.<br>                                                             | 0.0.<br>11<br>11<br>11<br>11<br>11<br>11<br>11<br>11<br>11<br>11<br>11<br>11<br>11                         | N.S.                                                                                                    |                 | 1.R.<br>17                                                                               |
| (isers                                                                              | 4                                                                                                    | €*non.<br>€<br>11<br>12<br>13<br>14<br>14<br>14<br>14<br>14<br>14<br>14<br>14<br>14<br>14                                                                                                    | 37510.<br>(m.)<br>24                                                                          | เส้มส์<br>(5 สมคร.)<br>28<br>                                                                                                    | ຊື່ເຫັ<br>2 ນີ້ອະເທັ<br>2 ນີ້ອະເທັ<br>2 2 2 2 2 2 2 2 2 2 2 2 2 2 2 2 2 2 2                                                                                                     | เหรีร์ (ปูงกลมปูงหลัง)<br>(ณ. เป็ลร์<br>) (ประเทศน)<br>                                                                                                    | รริสามิ<br>รัสธา เรือก<br><i>3</i> 22<br>                                                                                                    | 12071 3<br>1573112401<br>4 67.653<br>                                                                                                    | ineranies E                                                                                                    | 0.56<br>2<br>20<br>1<br>20<br>21<br>1<br>20<br>21<br>1<br>20<br>21<br>1<br>20<br>21<br>1<br>20<br>21<br>1<br>20<br>21<br>1<br>20<br>21<br>1<br>20<br>21<br>21<br>21<br>21<br>21<br>21<br>21<br>21<br>21<br>21                                                                                                    | ระการข้อมูลเสรีกาณ<br>โกระเกิรและคาดสาร<br>4<br>1<br>1 ให้เครงารเจ้า<br>1 ให้เครงารเจ้า<br>1 กับ ค.ร. ให้เครง<br>10 ค.ร. ให้เครง<br>10 ค.ร. ให้เครง                                                                                                    | ออมรักษาข้อมันมัน<br>เป็นรักษณะได้สินชี ไ<br>เริ่ม<br>เริ่ม<br>เริ่มข้อมารักษายุรีเล่มรั<br>เริ่มตั้น<br>เริ่มตั้น<br>เริ่มตั้น                                                                                                    | (ชีนี้ คั่นสามส์)<br>สระชั่นสองสิตว่า<br>เร็จกระครับ<br>ข.<br>                                                                                                    | มหากม ถึง<br>ถึงนั้นมีเมือง<br>เป็นนั้นมั่ง<br>เป็น<br>เป็น<br>เป็น<br>เป็น<br>เป็น<br>เป็น<br>เป็น<br>เป็น                                                                                                    | เรา ร่นวาคม<br>เกษตราร เอง่า<br>กอเสือน ชี วเ<br>ม.<br>                                                                                                    | มระระ<br>สิมธิดได้การใน<br>8.<br>                                                                                                    | การมางสุด<br>2.9.<br>อานกัน ค<br>ส่วนกัน ใ                                                                                                    | อายุบันหรือง)<br>โนยร์(/)<br>เราะสิทโนซีนี้<br>ไม่แรง<br>เริ่มขึ้น                                                                                                    | 8.8.<br>                                                             | 8.8.<br>11<br>11<br>11<br>11<br>11<br>11<br>11<br>11<br>11<br>11<br>11<br>11<br>11                         | N.E.                                                                                                    |                 | 1.R.<br>                                                                                 |
| 11<br>11<br>11<br>11<br>11<br>11<br>11<br>11<br>11<br>11<br>11<br>11<br>11          | 4                                                                                                    | 10 mon.<br>6 mon.<br>22<br>4 mon.<br>4 mon.<br>4 mon | 378161<br>(ht.)<br>24                                                                         | เส้มที่<br>(2 การการ<br>20<br>1<br>1<br>1<br>1<br>1<br>1<br>1<br>1<br>1<br>1<br>1<br>1<br>1<br>1<br>1<br>1<br>1<br>1                                                                                                    | 2 (19)                                                                                                    | eefé cijenaudjevain)<br>ea dia é<br>) (berneret)<br>2<br>2<br>2<br>2<br>2<br>2<br>2<br>2<br>2<br>2<br>2<br>2<br>2<br>2<br>2<br>2<br>2<br>2<br>2                                                                                                    | รริสมัย<br>จำนวน ชริตถ<br>มิ                                                                                                    | 10071 3<br>178 minutes<br>4 4 6 1651<br>10 10 10 10 10 10 10 10 10 10 10 10 10 1                                                                                                    | invasion Carlos Carlos                                                                                                    | 8.%                                                                                                    | 1999 - 1999 - 1999 - 1999 - 1999 - 1999 - 1999 - 2                                                                                                    | อมเร็ดปาร์มมัน<br>เป็นรักษณร์เชิ้มปี<br>                                                                                                    | (20) คัณราส 1<br>สระสาน ค.ศ. 2<br>2<br>2<br>2<br>2<br>2<br>2<br>2<br>2<br>2<br>2<br>2<br>2<br>2<br>2<br>2<br>2<br>2<br>2                                                                                                    | มหราคม ถึง<br>ถึงสัมสัมพัฒน<br>มิ.ม.<br>7<br>7<br>1<br>1<br>1<br>1<br>1<br>1<br>1<br>1<br>1<br>1<br>1<br>1<br>1<br>1<br>1<br>1<br>1                                                                                                    | เวรา รังเราคม<br>เกษตราช เลช.<br>กระเรือน ซี 21<br>                                                                                                    | 2565  <br>ริมชิดได้เราะใน<br>8.  <br>นี้เป็นรี่ยืนกับเรา<br>5. การเมือกในชี้นี้<br>1. มายเมือกในชี้นี้<br>1.                                                                                                    | การมายค<br>(อม 3 ค่า<br>2<br>อามกัน 8<br>ส์งารังชื่<br>ส์งารังชื่<br>ส์งารังชื่                                                                                                    | การผู้กับหรืองร่า<br>"การสม)<br>                                                                                                    | R.E.<br>27<br>                                                       | R.R.<br>II<br>II<br>If scoreful and in<br>terms for some for                                               | N.S.<br>22<br>12<br>13<br>14<br>14<br>14<br>14<br>14<br>14<br>14<br>14<br>14<br>14<br>14<br>14<br>14                                                                                                    |                 | 8.R.<br>27                                                                               |
| (500)<br>11<br>11<br>11<br>11<br>11<br>11<br>11<br>11<br>11<br>11<br>11<br>11<br>11 | 4                                                                                                    | 4 THLO H.<br>6 H.<br>27<br>28<br>28<br>28<br>28<br>28<br>20<br>20<br>20<br>20<br>20<br>20<br>20<br>20<br>20<br>20<br>20<br>20<br>20                                                                                                    | 1920 100 100 100 100 100 100 100 100 100 1                                                    | เส้มที่<br>(5 กษาราม<br>28<br>                                                                                                    | รู้เครื<br>รริยมเพิ่<br>รางระเบ เรียม<br>ณ                                                                                                    | เหร็ร์ (ปรุกลมปรุกษณ์)<br>(1.6 เกม. (ป. 4.6 เกม. (ป. 4.6 tru))))))))))))))))))))))))))))))))))))                                                                                                    | รริสทั่ง (ริษณ ชีวิตาณ ชีวิตาณ ชี                                                                                                    | 10071 3<br>15 10 10 10 10 10 10 10 10 10 10 10 10 10                                                                                                    | inerative<br>the second second                                                                                                    | 20 21                                                                                                    | 1999 - 1999 - 1999 - 1999 - 1999 - 1999 - 1999 - 1999 - 1999 - 1999 - 1999 - 1999 - 1999 - 1999 - 1999 - 1999 - 2                                                                                                    | ออมสังหัวของเรื่อง<br>เป็นสีมาณสังสำนั ไ<br>อามเพิ่มหัวของสวาม<br>อามเพิ่มหัวของสวาม<br>อามเพิ่มสีมาณสุร์ปหรื<br>อามเหตุโป<br>เป็นหรื่น<br>2                                                                                                    | เริ่ม คั่งแรงสำ<br>เริ่มของเอง<br>เริ่มของเอง<br>พ.ค.<br>                                                                                                    | มตราคม ถึง<br>ถึงตั้งมัดสระบ<br>กปาร์มตั้งทั้งสระบ<br>สิม<br>สุรีสริมรับ หรื<br>มหรือมตมาร<br>ถึงสริมเตมาร<br>ถึงสริมเตมาร<br>ถึงสระบ<br>การ์สระบ<br>การ์สระบ<br>การ์                                                                                                    | เวรา รับอาคม<br>สามหราช เอร่<br>การเสือน ซี 21<br>กระเรือน ซี 21<br>กระเรือน ซี 21<br>โรเซลา 5 ออร<br>โรเซลิย ระเรา<br>(รับสิ้น<br>เรารินัยรับน<br>(รับสิ้น<br>(รับสิ้น<br>(รับสิ้น                                                                                                    | 2565  <br>สิ่มชิดไม้ราชใน<br>8. (พัม.:พศ<br>8. (พัม.:พศ<br>8. (พัน.:พศ<br>8. (พัน.:พศ<br>8. (พัน.:พศ<br>8. (พัน.:พศ<br>8. (พัน.:พศ<br>8. (พัน.:พศ<br>8. (พัน.:พศ<br>8. (พัน.:พศ<br>9. (พัน.:พศ<br>9. (พัน.:พศ)<br>9. (พัน.:พศ<br>9. (พัน.:พศ)<br>9. (พัน.:พศ)<br>9.                                                                        | การเลาเสม<br>(อม 3 ค่า<br>5<br>อาษกัน 5<br>ค่ามันได้<br>ส์ระบาร์นี้<br>การเสี้ยว                                                                                                    | กลุ่มันหรืองร่า<br>ร่ามหล่ง)<br>                                                                                                    | 14<br>14<br>12<br>12<br>12<br>12<br>12<br>12<br>12<br>12<br>12<br>12 | R.R.<br>11<br>Citrarefit un Te<br>arragio me la<br>arragio me la                                           | 90 US                                                                                                    |                 | 5.R.<br>27<br>                                                                           |
| (500<br>11<br>10<br>10<br>10<br>10<br>10<br>10<br>10<br>10<br>10<br>10<br>10<br>1   | 4<br>1111)<br>4<br>111241 18<br>111241 18                                                                                                    | 4 THLO H.<br>4 H.<br>27<br>27<br>27<br>27<br>27<br>27<br>27<br>27<br>27<br>27                                                                                                    | ร์ริมาณ<br>(M.)<br>24                                                                         | เนื้อจ้<br>(ช่ายแกระ)<br>20<br>ให้สารระบรัณฑร์<br>ระหะรับสำหรับรูโน                                                                                                    | 3 (1) (1) (1) (1) (1) (1) (1) (1) (1) (1)                                                                                                    | eeff (genaudgemin)<br>ee (dad<br>) (beroem)<br>2<br>2<br>4<br>2 m (hur's see - see<br>eegenmaade sameres<br>effectivening 2 sees as<br>(we, where s norms)                                                                                                    | รริสรัม<br>(รัพบน หรือกอ<br>คัณ (รัพบ<br>มายาม<br>มายาม<br>ม                                                                                                    | 10071 3<br>173 minutes<br>4 78 minutes<br>4 78 mi                                                                                                    | ineraulen [<br>nin 2.45 ]<br>i a                                                                                                    | 0.56<br>                                                                                                    | En antipage Senta<br>En al Saue en arte<br>En al Saue en arte<br>                                                                                                    | ออร์สารรับสารรับสารราช<br>อาร์ สารรรมสารราช<br>อาร์ สารรรมสารรรมสารราช<br>อาร์ สารรรมสารราช<br>อาร์ สารรรมสารราช<br>อาร์ สารรรมสารรรมสารราช<br>อาร์ สารรรมสารรรมสารรรมสารรรมสารรรมสารรรมสารรรมสารราช<br>อาร์ สารรรมสารรรมสารรรมสารรรมสารรรมสารรรมสารรรมสารรรมสารร                                                                                                    | (ชีนี้ ตั้งแต่งสร้า<br>สระสังครองโตร่า<br>มรังกาณเรตรับ<br>พ.ศ.<br>2<br>                                                                                                    | ม มาราคม ถึง<br>ถ้าต้อมังของ<br>เปราร์องตั้ง มังส<br>ถิ.ย.<br>7<br>                                                                                                    | เรา รังอาคม<br>เกษตราร เลข่<br>กระเรือน ซี ระ<br>                                                                                                    | 2565  <br>โลซิตได้การใน<br>655 (คัม - พศ<br>8.<br>                                                                                                    | การมายค<br>โอม 2 ค่<br>2<br>มายกัน 9<br>มายกัน 9<br>มายกัน 9<br>มายกัน 9<br>มายกัน 9<br>มายกัน 9                                                                                                    | รายุไร้หลังสา<br>รายสม<br>รายสิทโนซิรี<br>ไม่แรง<br>เส้นสิน<br>ร่างระ                                                                                                    | R. K.<br>22<br>                                                      | R.R.<br>22<br>24<br>25<br>25<br>25<br>25<br>25<br>25<br>25<br>25<br>25<br>25<br>25<br>25<br>25             | N.R.<br>                                                                                                    |                 | 1.R.<br>.27<br>                                                                          |
| (3500<br>11<br>10<br>10<br>10<br>10<br>10<br>10<br>10<br>10<br>10<br>10<br>10<br>1  | ศ<br>กรร)<br>4<br>มาณสารส<br>รู้ได้รับ                                                                                                    | 1710316<br>011<br>22<br>23<br>24<br>24<br>24<br>24<br>24<br>24<br>24<br>24<br>24<br>24<br>24<br>24<br>24                                                                                                    | 37310.<br>(M.)<br>24                                                                          | เส้มส์<br>(ส.ศ. 1933)<br>20<br>โพ้เวลามาโมส์<br>มากค้าสโรงกูโม                                                                                                    | ight Standing Standing Standin                 | ແຮ້ຊ໌ (ຊີຍຄອມຊີຍາໜັ)<br>ແຮ່ ເຮັດຊັ<br>(ຊີຍຊັ<br>) (Sensen)<br>                                                                                                    | รริสรับ<br>จำนวน เรือก<br>อง เรือก<br>อง อง<br>อง อง<br>ม.พ. เพร<br>ม.พ. เพร<br>ม.พ. เพร<br>ม.พ. เพร<br>อง อง<br>อง อง<br>อง อง<br>อง<br>อง<br>อง<br>อง<br>อง<br>อง<br>อง<br>อง<br>อง                                                                                                    | 10071 3<br>15Åaritana<br>4 4Åaři<br>1 1 1 1 1 1 1 1 1 1 1 1 1 1 1 1 1 1 1                                                                                                     | inerative<br>inerative<br>inerative                                           |                                                                                                    | มรามหมัดมูรที่มากการ<br>มีการเรียนเลยางร่าง<br>มีการเรียนเลยางร่าง<br>มีการเรียน<br>มีการเรียนางร่าง<br>มีการเรียนางร่างาราราร่าง<br>มีการางร่าง<br>มีการเรียนางร่างารางารงร่าง<br>มีการางร่า                                                                              | ana tertefona inc.<br>2015 medicina (<br>2016)<br>2016 - 2016 Alexandro (<br>2016)<br>2016 - 2016 Alexandro (<br>2016)<br>2016 - 2016 - 2016 Alexandro (<br>2016)<br>2016 - 2016 - 2016 - 2016 - 2016 - 2016 - 2016 - 2016 - 2016 - 2016 - 2016 - 2016 - 2016 - 2016 - 2016 - 2016 - 2016 - 2016 - 2016 - 2016 - 2016 - 2016 - 2016 - 2016 - 2016 - 2016 - 2016 - 2016 - 2016 - 2016 - 2016 - 2016 - 2016                                                                                 | (ชีนี้ คั่นสารสร้า<br>ส่งเป็นสมสร้อง)<br>เพิ่ม และสอง<br>พ.ศ.<br>2<br>                                                                                                    | มหารคม ถึง<br>ถ้าต้องังเรอง<br>เปลร์เหลือเล่น<br>2<br>1<br>1<br>1<br>1<br>1<br>1<br>1<br>1<br>1<br>1<br>1<br>1<br>1<br>1<br>1<br>1<br>1<br>1                                                                                                    | เราร์นราคม<br>เกษตรทรเลข่<br>การเรือน ชี วา<br>                                                                                                    | 2565 (ครั้ง - พรรี<br>สิ่งชิดได้การโน<br>565 (ครั้ง - พรรี<br>4.<br>สิ่งชิรีนกันข่าง<br>รักรามปฏิรัก<br>เพราะชิดในชินี<br>พรรมชิง<br>ไม่ชิรีนการเรีย<br>เพราะชิดไม่ชินี                                                                                                    | การมายค<br>2.ค. 2 ค<br>2<br>2.ค. 2<br>2<br>2.ค. 2<br>2.ค. 2<br>2.ค. 2<br>2.ค. 2<br>2.ค. 2<br>2.ค. 2<br>2.ค. 2<br>2.ค. 2<br>2.ค. 2<br>2.ค. 2<br>2.ค. 2<br>2.ค. 2<br>2.<br>2.<br>2.<br>2.<br>2.<br>2.<br>2.<br>2.<br>2.<br>2.<br>2.<br>2.<br>2. | 100(100)2001<br>1000(2)<br>1000(2)<br>1 |                                                                      | R.R.<br>11<br>Consequences<br>Consequences<br>Consequences<br>Consequences<br>Consequences<br>Consequences | 90<br>000 UTE<br>000 UTE |                 | 1.R.<br>27<br>                                                                           |
| (3500<br>11<br>806 -                                                                | 4<br>1151)<br>4<br>1100 100<br>1100 100<br>1100<br>1100 100<br>1100 100<br>100 | 1710316<br>011<br>22<br>23<br>24<br>24<br>24<br>24<br>24<br>24<br>24<br>24<br>24<br>24<br>24<br>24<br>24                                                                                                    | 11<br>11<br>11<br>11<br>11<br>11<br>11<br>11<br>11<br>11                                      | เส้อส์<br>(Second)<br>28<br>ไห้สวยเหล่ายู่ไป<br>มหลังสำคัญใญ<br>อาหมัด < 18 กก<br>2                                                                                                    | 2 देश हैं।<br>2 फिल्फ 1                                                                                                    | ແຮ່ (ຊີຍອາມາຊິຍາແມ່)<br>ແຮ່ ເຮັບອີນອີນອີນອີນອີນອີນອີນອີນອີນອີນອີນອີນອີນອ                                                                                                    | รใสนั่ง<br>1 รับธรรรรรรรรรรรรรรรรรรรรรรรรรรรรรรรรรรร                                                                                                    | 2011 3<br>1951 1041<br>4 Africa<br>1<br>1<br>1<br>1<br>1<br>1<br>1<br>1<br>1<br>1<br>1<br>1<br>1<br>1<br>1<br>1<br>1<br>1<br>1                                                                                                    | eranauten<br>eranuten<br>ia R.A.<br>Z.<br>Rank 5<br>eranuten<br>eranuten<br>eran | 1.00 ( <u>diatrica</u> )                                                                                                    | มรามหลังมูญชัง และ<br>มระเมือนแรงการรับ<br>                                                                                                    | องสารประกอบ<br>เป็นรับจะเมืองไป ไ<br>อ.อ.<br>อายารับส์ ไรรายประก<br>อายารับส์รายหรือเป็<br>เป็นไห้<br>เป็นไห้<br>2                                                                                                    | (ชีนิ คัณตรณร์<br>ครเริ่มแรกรักร่าง<br>หรือรณรถรัก<br>ค.ศ.<br>5<br>5<br>5<br>5<br>5<br>5<br>5<br>5<br>5<br>5<br>5<br>5<br>5<br>5<br>5<br>5<br>5<br>5                                                                                   | ม มาราคม มี<br>มักร้ายสังหัว<br>มาราคม<br>มีมาราคม<br>มาราคม<br>มาราคมาราค         | 131 รับอาคม<br>131 รับอาคม<br>135 รับอาคม<br>135 รับอาคม<br>145 รับอาคม<br>155 รับอาคม<br>155 ร                                                                                                    | 2565  <br>โมชิตได้การใน<br>655 (คัน - เทศ<br>4.<br>                                                                                                    | การเการค<br>(2.9. 2.67)<br>2.9.<br>2.9.<br>2.9.<br>2.9.<br>2.9.<br>2.9.<br>2.9.<br>2.9                                                                                                    | รณ(มันตัว อร่า<br>ร่ามหมัง)<br>                                                                                                    | 8. E.<br>                                                            | a.a.<br>21<br>21<br>21<br>21<br>21<br>21<br>21<br>21<br>21<br>21<br>21<br>21<br>21                         | N.8.           32           32           32           32           32           32           32           32           32           32           32           32           32           32           32           32           32           32           32           32           32           32           32           32           32           32           32           32           32           32           32           32           32           32           32           32           32           32           32           32           32           32           32           32           32           32           32           32           32           32           32                                                                                                    |                 | E.R.<br>47<br>47<br>47<br>47<br>47<br>47<br>47<br>47<br>47<br>47                         |
| (is roo                                                                             | 4<br>155<br>155<br>1<br>1<br>1<br>1<br>1<br>1<br>1<br>1<br>1<br>1<br>1<br>1<br>1<br>1<br>1                                                                                                    | 1710216<br>611<br>227<br>20<br>20<br>20<br>20<br>20<br>20<br>20<br>20<br>20<br>20<br>20<br>20<br>20                                                                                                    | 11<br>11<br>11<br>11<br>11<br>11<br>11<br>11<br>11                                            | (14 4<br>(2 (0 - 0 - 1))<br>20<br>1<br>1<br>1<br>1<br>1<br>1<br>1<br>1<br>1<br>1<br>1<br>1<br>1<br>1<br>1<br>1<br>1<br>1                                                                                                    | នុំទាំង<br>"រីលៃលាំម ទីនិព<br>ចំណ ទីនាំ<br>28 27 21<br>29 20 20<br>20 20 20<br>20 20<br>20 20<br>20<br>20<br>20<br>20<br>20<br>20<br>20<br>20<br>20                                                                                                    | $\begin{array}{c c} \operatorname{cdef}\left( \operatorname{cleanulpruin} \right) \\ \hline \\ c \\ c \\ c \\ c \\ c \\ c \\ c \\ c \\ c$                                                                                                    | รริมข์<br>(พระ สำเภา<br>ส. (คะ<br>37 27<br>17 1<br>17 17 1<br>17 1<br>17 1                                                                                                    | 2007 3<br>9871048<br>4 66551<br>1 100 0<br>1 100 0<br>1 100                                                                                                    | ineraulen E                                                                                                    | 1.000 ( <sup>2</sup> / <sub>2</sub> ) ( <sup>2</sup> / <sub>2</sub> ) |                                                                                                    | และสารประเทศ<br>เป็นสะ<br>2<br>2<br>2<br>2<br>2<br>2<br>2<br>2<br>2<br>2<br>2<br>2<br>2<br>2<br>2<br>2<br>2<br>2<br>2                                                                                                    | (ชีนิ คัณรางสำ<br>สระปันเทตริตรา<br>งริตาณตรถรั<br>พ.ศ.<br>2<br>                                                                                                    | ม มหารคม มีป<br>มันนั่นเริ่มของ<br>มันนั่นเริ่มของ<br>มีมา<br>มีมาร์เริ่ม หรื<br>มหารคลาง<br>มา<br>มา<br>มา<br>มา<br>มา<br>มา<br>มา<br>มา<br>มา<br>มา<br>มา<br>มา<br>มา                                                                                                    | 131 รัพมาคม<br>131 รัพมาคม<br>131 รั | 2565 (ต้องได้การโน<br>โอชิตได้การโน<br>865 (ต้องเหติม<br>8<br>4<br>4<br>4<br>4<br>5<br>5<br>5<br>5<br>5<br>5<br>5<br>5<br>5<br>5<br>5<br>5<br>5<br>5<br>5                                                                                                    | การเการค<br>(อม 3 ค่า<br>2<br>2<br>2<br>2<br>2<br>2<br>2<br>2<br>2<br>2<br>2<br>2<br>2<br>2<br>2<br>2<br>2<br>2<br>2                                                                                                    | 10000000000000000000000000000000000000                                                                                                    | R                                                                    | a.a.                                                                                                    | 99<br>09<br>09<br>00<br>00<br>00<br>00<br>00<br>00<br>00                                                                                                    |                 | E.R.<br>17<br>17<br>17<br>18<br>10<br>10<br>10<br>10<br>10<br>10<br>10<br>10<br>10<br>10 |
| (is roo                                                                             | 4<br>4<br>1055<br>1<br>1<br>1<br>1<br>1<br>1<br>1<br>1<br>1<br>1<br>1<br>1<br>1<br>1<br>1<br>1<br>1                                                                                                    | 4 πιο τι<br>φι.<br>22<br>4 πιο τι<br>22<br>4 πιο<br>4 πιο<br>4 π                                                                                                    | ร์ริราณ<br>(m.)<br>24                                                                         | (14 m en)<br>25<br>16 m en)<br>17<br>16 m en 16 m en 16<br>18 m en 16 m en 16<br>18 m en 16 m en 16<br>18 m en 16 m en 16<br>19 m en 16 m en 16<br>19 m en 16 m en 16 m e | 298 muño 298 muño 298 muño 298 muño 298 muño 298 muño 298 muño 298 muño 298 muño 298 muño 298 muño 298 muno 298 muno 298                 | લ્લી (ટ્રોન્સાઓ)<br>સ્ટ્રાં<br>(ટ્રાંસ્ટ્રન્સ)<br>(ટ્રાંસ્ટ્રન્સ)<br>ટ્રંગ<br>ટ્રંગ<br>ટ્ર<br>ટ્રંગ<br>ટ્રંગ<br>ટ્રંગ<br>ટ્રંગ<br>ટ્રંગ<br>ટ્રંગ<br>ટ્રંગ<br>ટ્રંગ<br>ટ્રંગ<br>ટ્રંગ<br>ટ્રંગ<br>ટ્રંગ<br>ટ્રંગ<br>ટ્રંગ<br>ટ્રંગ<br>ટ્રંગ<br>ટ્ર<br>ટ<br>ટ્ર<br>ટ<br>ટ<br>ટ<br>ટ<br>ટ<br>ટ<br>ટ<br>ટ<br>ટ<br>ટ<br>ટ<br>ટ<br>ટ<br>ટ<br>ટ                                                                                                    | รริสม์<br>(1655) เรือก<br>(1655) เรือก<br>(1655)<br>(1655)<br>(16 | 2011 3<br>1911aa<br>4 665<br>1<br>1<br>1<br>1<br>1<br>1<br>1<br>1<br>1<br>1<br>1<br>1<br>1<br>1<br>1<br>1<br>1<br>1                                                                                                    | inerative<br>inerative<br>inerative                                           |                                                                                                    | E.A.<br>insuffsue metre<br>E.A.<br>insuffsue metre<br>information<br>if a sa bites<br>if a sa bites<br>if a sa | และสาราร์การสังกับ<br>และ<br>รางรักษาร์การสังกับ 1<br>เมษาร์ สาราร์การ<br>เมษาร์ สาราร์การ<br>เป็นสาราร์การ<br>เป็นสารารีการ<br>เป็นสารารีการ<br>เป็นสารารีการ<br>เป็นสารารีการ<br>เป็นสารารีการ<br>เป็นสารารีการ<br>เป็นสารารีการ<br>เป็นสารารีการ<br>เป็นสาราร<br>เป็นสาราร<br>เป็น<br>เป็นสารารีการ<br>เป็นสารารีการ<br>เป็นสารารีการ<br>เป็นสาราร<br>เป็น<br>เป็นสาราร<br>เป็น<br>เป็นสาร | (20)                                                                                                    | ร มหาราคม ซึ่ง<br>รัสสักมัตรของ<br>กประโมสักมัตร<br>2.8.<br>7<br>7<br>7<br>7<br>7<br>7<br>7<br>7<br>7<br>7<br>7<br>7<br>7<br>7<br>7<br>7<br>7<br>7                                                                                                    | 131 รัพมาคม<br>131 รัพมาคม<br>131 ร                                                                                                    | 2005<br>โมซิตได้เราะไน<br>6.6 (คัน - พศ<br>8.<br>4.<br>1. คระเมิด<br>1. คระเมิด<br>1. กระเมิด<br>1. กระเมิด<br>1. | การแสด<br>โอม 1 ค่<br>2<br>2<br>2<br>2<br>2<br>2<br>2<br>2<br>2<br>2<br>2<br>2<br>2<br>2<br>2<br>2<br>2<br>2<br>2                                                                                                    | 10000000000000000000000000000000000000                                                                                                    | R . E                                                                | A.A.<br>II<br>II<br>II<br>II<br>II<br>II<br>II<br>II<br>II<br>I                                            | 94.8.<br>22<br>23<br>24<br>25<br>25<br>25<br>25<br>25<br>25<br>25<br>25<br>25<br>25<br>25<br>25<br>25                                                                                                    |                 | E.R.<br>17<br>17<br>17<br>17<br>17<br>17<br>17<br>17<br>17<br>17                         |
| (500)<br>11<br>11<br>11<br>11<br>11<br>11<br>11<br>11<br>11<br>11<br>11<br>11<br>11 | 4<br>1<br>1<br>1<br>1<br>1<br>1<br>1<br>1<br>1<br>1<br>1<br>1<br>1<br>1<br>1<br>1<br>1<br>1<br>1                                                                                                    | 1 100 K                                                                                                    | 513100<br>(00.)<br>24<br>24<br>24<br>24<br>24<br>24<br>24<br>24<br>24<br>24<br>24<br>24<br>24 | (d) 4<br>(d muma)<br>20<br>19<br>19<br>19<br>19<br>19<br>19<br>19<br>19<br>19<br>19<br>19<br>19<br>19                                                                                                    | 298 m 20 29 29 29 29 20 20 20 20 20 20 20 20 20 20 20 20 20                                                                                                    | eefe (ganaudgraad)<br>ea. (da €<br>) (seenen:)<br>30<br>40 an phari a.e11<br>requirments cancers<br>denthénin & sans un<br>(se: entites 1 name<br>27<br>10 an phari 21 - 21 an<br>27<br>20 an phari 21 - 21 an<br>27<br>20 an phari 21 - 21 an<br>27<br>20 an phari 21 - 21 an<br>27<br>20 an phari 21 - 21 an<br>27<br>20 an phari 21 - 21 an<br>27<br>20 an phari 21 - 21 an<br>27<br>20 an phari 21 - 21 an<br>27<br>20 an phari 21 - 21 an<br>27<br>20 an phari 21 - 21 an<br>27<br>20 an phari 21 - 21 an<br>27<br>27<br>28<br>29<br>29<br>20 an phari 20 an<br>29<br>20 an phari 20 an<br>20 an phari 20 an phari 20 an<br>20 an phari 20 an phari 20 an                                                                                                    | รริกษ์<br>(พระ เพิ่มณ<br>ส. เรียง<br>3 2<br>2<br>3<br>3<br>4<br>4<br>4<br>4<br>4<br>4<br>4<br>4<br>4<br>4<br>4<br>4<br>4<br>5<br>4<br>5<br>4<br>5                                                                                                    | 2011 3<br>9817688<br>4 66575<br>4 76767<br>4 76767<br>4 7676<br>4 7676<br>7 7676<br>7 767677<br>7 767677<br>7 767677<br>7 76767777<br>7 767677777777                                                                                                    | enerative E                                                                                                    | 1 20 21<br>1 20 21<br>1 2                                                                                                    | #1         1         1         1         1         1         1         1         1         1         1         1         1         1         1         1         1         1         1         1         1         1         1         1         1         1         1         1         1         1         1         1         1         1         1         1         1         1         1         1         1         1         1         1         1         1         1         1         1         1         1         1         1         1         1         1         1         1         1         1         1         1         1         1         1         1         1         1         1         1         1         1         1         1         1         1         1         1         1         1         1         1         1         1         1         1         1         1         1         1         1         1         1         1         1         1         1         1         1         1         1         1         1         1         1         1         1                                                                                                             | และไข่ข่างของ.<br>                                                                                                    | (ชีนิ) คัณสารสร้าง<br>สระเร็นกรณร์ตรับ<br>หรือกรณรณร์<br>สระเรา<br>และสระเรา<br>ได้สระสา <u>สารสรร</u><br>และสระเรา<br>เหลือ<br>เหลือ<br>เหลือ<br>เหลือ<br>เหลือ<br>เรา<br>เรา<br>เรา<br>เรา<br>เรา<br>เรา<br>เรา<br>เรา<br>เรา<br>เรา | มหาคม ถึง<br>ถึงสิ่งสังหา<br>กระทั่งสังเรีย<br>ส่งที่ไปสั่ง หั<br>หาก<br>หาก<br>ส่งที่ไปสังหนั<br>หาก<br>ส่งที่ไปสังหนั<br>ส่งหาก<br>ส่งหาก<br>ส่งหาก<br>ส่งหาก<br>ส่งหาก<br>เป็นส่งหาก<br>เป็นก<br>เป็นส่งหาก<br>เป็นส่งหาก<br>เป็น<br>เป็นส่งหาก<br>เป็นส่งหาก<br>เป็นส่งหาก<br>เป็นส่งหาก<br>เป็นส่งหาก<br>เป็น<br>เป็นส่งหาก<br>เป็น<br>เป็นส่งหาก<br>เป็น<br>เป็นส่งหาก<br>เป็น<br>เป็น<br>เป็น<br>เป็น<br>เป็น<br>เป็น<br>เป็น<br>เป็น | 131 มันอาคม<br>เป็นของราช เอง<br>เป็นของราช เอง<br>เป็นของราช เอง<br>เป็นของราช เอง<br>โปนนี้อยที่ 1 ไป<br>เป็นเป็นที่ 1 ไป<br>เป็นเป็นที่ 1 ไป<br>เป็นที่ 1 ไป<br>เป็นเป็นที่ 1 ไป<br>เป็นเป็นที่ 1 ไป<br>เป็นที่ 1 ไป<br>เป็นที่ 1 ไป<br>เป็นเป็นที่ 1 ไป<br>เป็นที่ 1 ไป<br>เป็นที่นที่ 1 ไป<br>เป็นที่ 1 ไป<br>เป็นที่ 1 ไป<br>เป็นที่ 1 ไป<br>เป็นที่ 1 ไป<br>เป็นที่นที่นที่ 1 ไป<br>เป็นที่นที่ 1 ไป<br>เป็นที่นที่นที่นที่นที่นที่นที่นที่นที่นที่                                                                                                    | 2565  <br>สิมชิตได้การใน<br>8.65 (ดับ - พศ<br>8.<br>ชิติสรีนกับกำห<br>ชิติสรีนกับกำห<br>ชิติสรีนกับการ<br>ชิติสรีนกับกำห<br>ชิติสรีนกับกำห<br>ชิติสรีนกับกำห<br>ชิติสรีนกับกำห<br>ชิติสรีนกับกำห<br>ชิติสรีนกับการ<br>ชิติสรีนกับการ<br>ชิติสรีนกับการ<br>ชิติสรีนกับการ<br>ชิติสรีนกับการ<br>ชิติสรีนการ<br>ชิติสรีนการ<br>ชิตินกา                                                                                                    | การแสด<br>2.8. 2<br>2<br>2.3. 2<br>2.3. 2<br>2.3. 2<br>2.3. 2<br>2.3. 2<br>2.3. 2<br>2.3. 2<br>2.3. 2<br>2.3. 2<br>2.3. 2<br>2.3. 2<br>2.3. 2<br>2.3. 2<br>2.3. 2<br>3. 2. 2. 2. 2. 2. 2. 2. 2. 2. 2. 2. 2. 2.                                | 10000000000000000000000000000000000000                                                                                                    | R E                                                                  | R.A.<br>22<br>23<br>24<br>25<br>25<br>25<br>25<br>25<br>25<br>25<br>25<br>25<br>25<br>25<br>25<br>25       | 1000 000 000 000 000 000 000 000 000 00                                                                                                    |                 | LA.<br>JJ<br>I<br>I<br>I<br>I<br>I<br>I<br>I<br>I<br>I<br>I<br>I<br>I<br>I               |
| (500)<br>11<br>11<br>12<br>12<br>12<br>12<br>12<br>12<br>12<br>12<br>12<br>12<br>12 | ศ<br>.การ)<br>มา นอก มห<br>ส์ได้วับ<br>เขามล ดูว่                                                                                                    |                                                                                                    | 53na<br>(h.)<br>                                                                              | (d) 4<br>(6 m m)<br>20<br>19<br>19<br>19<br>19<br>19<br>19<br>19<br>19<br>19<br>19<br>19<br>19<br>19                                                                                                    | 298 mile<br>5 famile<br>5 mark 5 famile<br>5 mark 5 famile<br>2 mark 5 famile<br>5 mark 5 famile<br>5 mark 5 famile<br>5 mark 5 famile<br>5 mark 5 mark | en da d<br>n da d<br>n da | รริสมั<br>(1655) เรื่อง<br>27 27<br>27 27 27<br>27 27<br>27                                                                                                    | 2011 3<br>1917aa<br>4 665<br>1917aa<br>1<br>1917a<br>1<br>1917a<br>1<br>1917a<br>1<br>1917a<br>1917a<br>1917a<br>1917a<br>1917a<br>1917a<br>1917a<br>1917a<br>1917a<br>1917aa<br>1917a<br>1917a<br>1917a | inerative for a second second                                                                                                    | 0.000 (12 / 10 / 10 / 10 / 10 / 10 / 10 / 10 /                                                                                                    |                                                                                                    | และสาราร์การเราะ<br>เราะรักษาจะสำนักไป 1<br>                                                                                                    | (ชีนิ) คัณหวัดรี<br>เร็สารและสิ่งช่<br>เร็สารและสิ่งช่<br>พ.ศ.<br>5<br>5<br>5<br>6<br>5<br>7<br>1<br>1<br>1<br>1<br>1<br>1<br>1<br>1<br>1<br>1<br>1<br>1<br>1<br>1<br>1<br>1<br>1<br>1                                                 | มหารม ถึง<br>ถึงมิมังระบบ<br>มาร์ ถึงมิมัง<br>มีมาร์<br>มาร์<br>มาร์<br>มาร์<br>มาร์<br>มาร์<br>มาร์<br>มาร์                                                                                                    | 23 Siantes<br>ausern auf<br>                                                                                                    | 2005 (คือ ครั้งสามาริการ<br>สิ่งชี้ตั้งสามาริการ<br>2006 (ครั้ง ครั้งสามาริการ<br>2006 (ครั้ง ครั้งสามาริการ<br>2006 (ครั้งสามาริการ<br>2006 (ครั้งสามาริการ<br>2006 (ครั้งสามาริการ<br>2006 (ครั้งสามาริการ<br>2006 (ครั้งสามาริการ<br>2006 (ครั้งสามาริการ<br>2006 (ครั้งสามาริการ<br>2006 (ครั้งสามาริการ<br>2006 (ครั้งสามาริการ<br>2006 (ครั้งสามาริการ)<br>2006 (ครั้งสามาริการ)<br>2007 (ครั้งสามาริการ)<br>2007 (ครั้งสามาริการ)<br>2007 (ครั้งสามาริการ)<br>2007 (ครั้งสามาริการ)<br>2007 (ครั้งสามาริการ)<br>2007 (ครั้งสามาริการ)<br>2007 (ครั้งสามาริการ)<br>2007 (ครั้งสามาริการ)<br>2007 (ครั้งสามาริการ)<br>2007 (ครั้งสามาริการ)<br>2007 (ครั้งสามาริการ)<br>2007 (ครั้งสามาริการ)<br>2007 (ครั้งสามาริก                                                                                                    | การเลาะสุด<br>(เอม 3 ค่<br>2<br>2<br>2<br>2<br>2<br>2<br>2<br>2<br>2<br>2<br>2<br>2<br>2<br>2<br>2<br>2<br>2<br>2<br>2                                                                                                    | 10000000000000000000000000000000000000                                                                                                    | R                                                                    | a.a.<br>                                                                                                   | VI.8.                                                                                                    |                 | E.E.<br>27<br>                                                                           |

ภาพที่ 3.7 แบบสอบถามปริมาณการผลิตปาล์มน้ำมัน

 เลือกข้อคำถามที่ต้องการบันทึก จากนั้นกำหนดจำนวนระเบียนในช่องที่กำหนด <sup>จำนวนระเบียน</sup> 1 ในทีนี้ เนื่องจากไม่ได้ระบุให้มีการแยกข้อมูลตามรายละเอียด เช่น เขตชลประทาน ประเภท สวน ดังนั้นผู้บันทึกสามารถรวมข้อมูลปริมาณการผลิตให้อยู่ในระเบียนเดียวได้ ดังนั้น จำนวนระเบียนในข้อนี้ จึง เป็น 1 แต่เนื่องจากเจ้าหน้าที่สำรวจสามารถสอบถามในลักษณะแยกแปลงปลูกได้เพื่อป้องกันความสับสน ในการ บันทึก ก็สามารถบันทึกในลักษณะแยกแปลงได้เช่นเดียวกัน โดยมีรายละเอียดที่แตกต่างไปจากการบัน ทึกข้อมูล ของยางพารา และมะพร้าวผลแก่ ปี 2567 ดังนี้

 เนื้อที่ให้ผล/จำนวนต้นให้ผล แบ่งออกเป็นเนื้อที่/จำนวนต้นเคยให้ผลผลิตและเนื้อที่/ จำนวนต้นให้ผลปีแรก

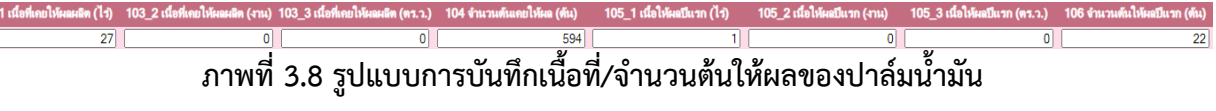

ผลผลิต มีรูปแบบเดียว ไม่มีการจำแนกตามรูปแบบของผลผลิต และบันทึกผลผลิตหน่วย
 เป็นตัน มีทศนิยม 1 ตำแหน่ง

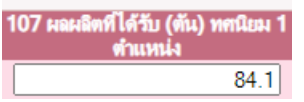

#### ภาพที่ 3.9 รูปแบบการบันทึกข้อมูลผลผลิตปาล์มน้ำมัน

🛡 รายละเอียดของสวนปาล์มตามแบบสอบถามข้อ 1.1.1 – 1.1.5 ซึ่งในโปรแกรมบันทึก

ข้อมูลจะอยู่ในข้อคำถามที่ 1 รายการคำถาม 1.101 – 1.105

| 1.101 ส่วนใหญ่ปาล์มน้ำมันเป็น<br>พันธุ์ | 1.102 อายุของสวนส่วนใหญ่ที่ให้<br>ผลผลิตระบุได้มากกว่า 1 อายุ | 1.103 การให้น้ำ | 1.104 ปรีมาณการใส่ปุ๋ยเคมี | 1.105 รอบระยะการเก็บเกี่ยว<br>ผลผลิตวัน (โปรดระบ) |
|-----------------------------------------|---------------------------------------------------------------|-----------------|----------------------------|---------------------------------------------------|
| 1                                       | 6-10 1                                                        |                 | 1                          | 15                                                |
|                                         | 1                                                             |                 |                            | /                                                 |

#### ภาพที่ 3.10 รูปแบบการบันทึกข้อมูลรายละเอียดเพิ่มเติมของปาล์มน้ำมัน

 เมื่อกรอกข้อมูลเรียบร้อยแล้ว ให้กดปุ่ม พื้อที่ 2) และเลือกบันทึกข้อคำถามอื่นๆ ต่อไป

4) เมื่อบันทึกข้อมูลครบทุกข้อแล้ว สามารถเพิ่มครัวเรือนตัวอย่างครัวเรือนใหม่ได้โดยการกดปุ่ม

เมื่ออยู่หน้าต่างในข้อ 2) โปรแกรมจะสร้างแบบฟอร์มเปล่าโดยมีข้อมูลจังหวัด อำเภอ ตำบล และหมู่บ้าน เดียวกับครัวเรือนตัวครัวก่อนหน้าให้

#### 3.2.3 ทุเรียน มังคุด เงาะ และลองกอง ปี 2568

 1) เริ่มบันทึกโดยเลือกข้อคำถามที่ต้องการบันทึก สำหรับแบบสอบถามทุเรียน มังคุด เงาะ และ ลองกอง ปี 2568 ประกอบด้วยข้อคำถามทั้งหมด 5 ข้อคำถาม ได้แก่ ข้อมูลการผลิตปีทีแล้ว (ปี 2568) ข้อมูลการผลิตปีปัจจุบัน (ปี 2568)ผลผลิตรายเดือน จำแนกตามรูปแบบผลผลิต สถานการณ์ประกอบสำหรับการเปลี่ยนแปลงของเนื้อที่และผลผลิตต่อเนื้อที่ให้ผลและสถานการณ์อื่นๆ เพิ่มเติม

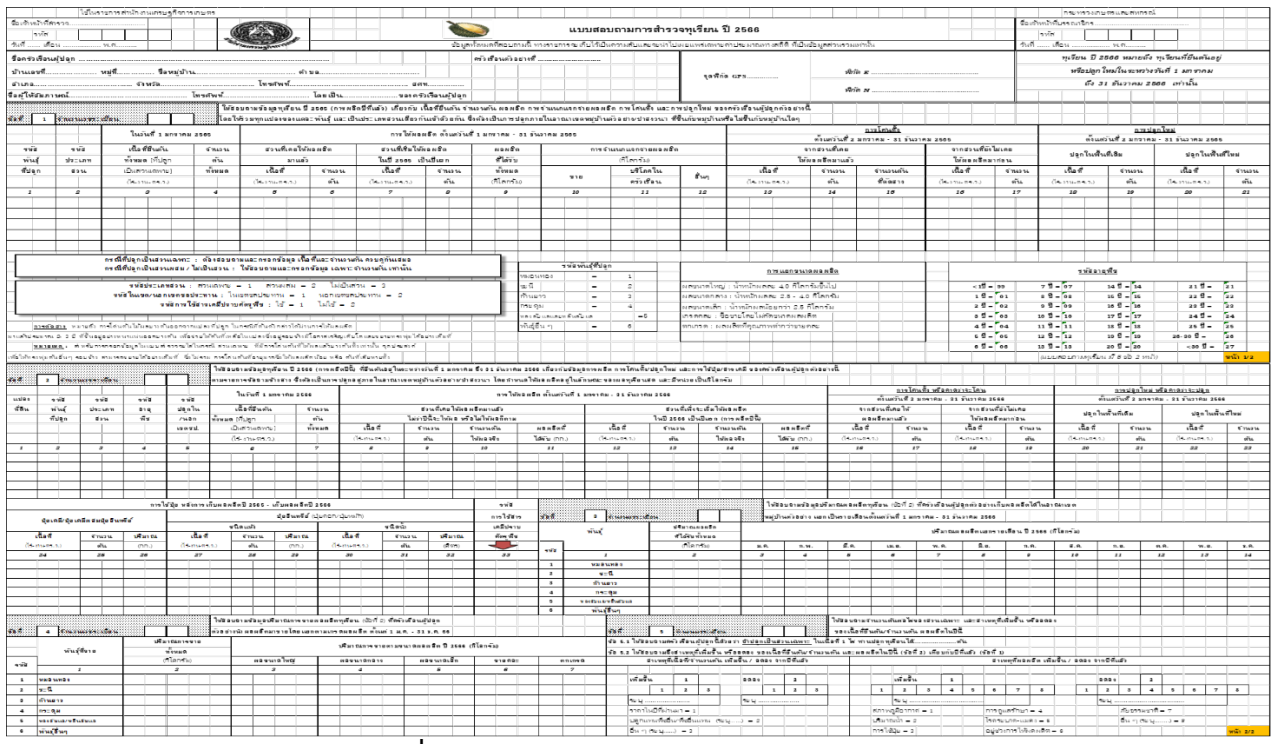

#### ภาพที่ 3.11 แบบสอบถามปริมาณการผลิตไม้ผล

2) เลือกข้อคำถามที่ต้องการบันทึก จากนั้นกำหนดจำนวนระเบียนในช่องที่กำหนด จำนวนระเบียน 1 ในที่นี้ เนื่องจากไม่ได้ระบุให้มีการแยกข้อมูลตามรายละเอียด เช่น เขตชลประทาน ประเภท สวน ดังนั้นผู้บันทึกสามารถรวมข้อมูลปริมาณการผลิตให้อยู่ในระเบียนเดียวได้ ดังนั้น จำนวนระเบียนในข้อนี้จึง เป็น 1 แต่เนื่องจากเจ้าหน้าที่สำรวจสามารถสอบถามในลักษณะแยกแปลงปลูกได้เพื่อป้องกันความสับสน ในการ บันทึก ก็สามารถบันทึกในลักษณะแยกแปลงได้เช่นเดียวกัน โดยมีรายละเอียดในการบันทึกข้อมูลคล้ายคลึงกับ ปาล์มน้ำมัน แต่ไม่มีการถามรายละเอียดประเภทสวน อายุ การให้น้ำ ปริมาณปุ๋ย และรอบการเก็บผลผลิต

 เมื่อกรอกข้อมูลเรียบร้อยแล้ว ให้กดปุ่ม มี จากนั้นกดปุ่ม เพื่อกลับไปยังหน้าข้อมูลใน ข้อที่ 2) และเลือกบันทึกข้อคำถามอื่นๆ ต่อไป

เมื่อบันทึกข้อมูลครบทุกข้อแล้ว สามารถเพิ่มครัวเรือนตัวอย่างครัวเรือนใหม่ได้โดยการกดปุ่ม
 เมื่ออยู่หน้าต่างในข้อ 2) โปรแกรมจะสร้างแบบฟอร์มเปล่าโดยมีข้อมูลจังหวัด อำเภอ ตำบล และหมู่บ้าน
 เดียวกับครัวเรือนตัวครัวก่อนหน้าให้

#### บทที่ 4

#### การตรวจสอบความแนบนัยของข้อมูลแบบสอบถาม

เมื่อเจ้าหน้าที่ สศท. ทำการบรรณาธิกรและบันทึกข้อมูลในระบบสารสนเทศเศรษฐกิจการเกษตร เรียบร้อยแล้ว สพส. ได้กำหนดให้ระบบประมวลผลสามารถตรวจสอบความแนบนัยเบื้องต้น ซึ่ง สศท. 8 สามารถ ตรวจสอบในระบบโปรแกรมบันทึกได้เอง เพื่อให้ได้ผลการสำรวจที่ถูกต้อง และแก้ไขข้อมูลที่เกิดจากการบันทึก ผิดพลาดหรือไม่ครบถ้วนก่อนการประมวลผล

### 4.1 การตรวจสอบความแนบนัยของข้อมูลไม้ผลไม้ยืนต้น

เงื่อนไข ได้แก่

- เนื้อที่ยืนต้น >= เนื้อที่กรีด/เนื้อที่ให้ผลทั้งหมด
- จำนวนต้นยืนต้นทั้งหมด >= จำนวนต้นที่กรีด/จำนวนต้นให้ผลทั้งหมด
- เนื้อที่ยืนต้น >= เนื้อที่โค่นทิ้งทั้งหมด
- จำนวนต้นยืนต้นทั้งหมด >= จำนวนต้นโค่นทิ้งทั้งหมด
- เนื้อที่ระหว่างยืนต้นและให้ผล ต้องมีจน.ต้นเท่านั้น (กรณีสวนผสมและไม่เป็นสวน)
- เนื้อที่ระหว่างยืนต้นและให้ผล ต้องมีเนื้อที่+จน.ต้น (กรณีสวนเฉพาะ)
- เนื้อที่ระหว่างให้ผลและยืนต้น ต้องมีจน.ต้นเท่านั้น (กรณีสวนผสมและไม่เป็นสวน)
- เนื้อที่ระหว่างให้ผลและยืนต้น ต้องมีเนื้อที่+จน.ต้น (กรณีสวนเฉพาะ)
- จน.ต้นยืนต้น (ยืนต้น-โค่นทิ้ง+ปลูกใหม่) ข้อ 1 = จน.ต้นยืนต้น ข้อ 2
- นท.ยืนต้น (ยืนต้น-โค่นทิ้ง+ปลูกใหม่) ข้อ 1 = นท.ยืนต้น ข้อ 2
- ผลผลิต (ข้อ 2) = ปริมาณผลผลิตรายเดือน (ข้อ 3)
- ข้อ 3 ปริมาณผลผลิตทั้งหมด = ปริมาณผลผลิตรายเดือน

#### 4.2 ขั้นตอนการตรวจสอบความแนบนัยของข้อมูลด้วยโปรแกรมประมวลผล

1) เข้าระบบโปรแกรมที่บันทึกข้อมูลที่หัวข้อการกำหนดและตรวจสอบความถูกต้องของข้อมูล

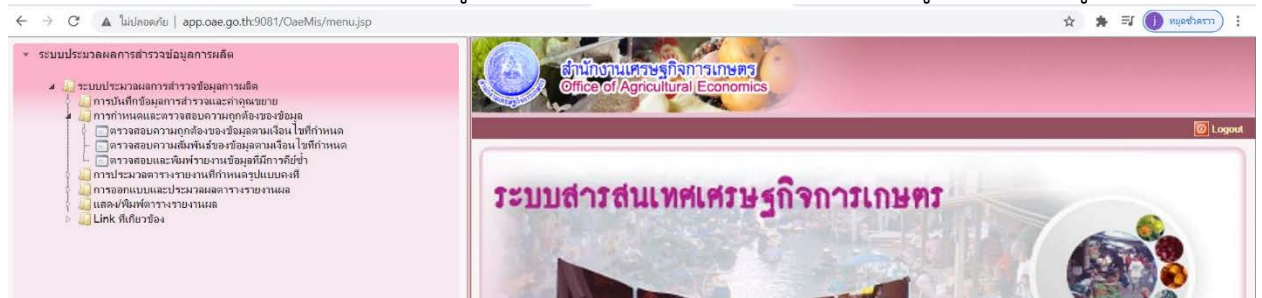

#### ภาพที่ 4.1 เมนูการตรวจสอบความถูกต้องของข้อมูล

- 2) เลือกตรวจสอบความถูกต้องของข้อมูลตามเงื่อนไขที่กำหนด
- 3) ทำการเลือกข้อถามที่ต้องการจะตรวจสอบซึ่งสามารถเลือกได้ทีละข้อถาม

| อ้านักงานเศรษฐกิจการเกษตร<br>Office of Agricultural Economics                                          | 🧭 🌸 😃<br>ยกเล็ก ประมวลผล ออก |
|----------------------------------------------------------------------------------------------------|------------------------------|
| DPS4P010 : ตรวจสอบความถูกต้องของข้อมูลตามเงื่อนไซที่ก่าหนด                                             | ยินดีด้อนวับคุณ kamonpan     |
| แบบสำรวจ": RUB40964-1 🕲 แบบสำรวจขางหารา ปี 2564 (RRA)<br>หมวดคำถาม ": 01 🕲 คำถามข้อที่ 1 💌<br>พวกที่ : | ×                            |
| ตารางแสดงข้อมูลการตรวจสอบ                                                                              |                              |
| บ้อ 1 จำนวนต้นยืนต้นทั้งหมด >= จำนวนต้นที่กรีดทั้งหมด                                                  |                              |
| บ้อ 1 จำนวนต้นยืนต้นทั้งหมด >= จำนวนต้นโด่นทั้งทั้งหมด                                                 |                              |
| บ้อ 1 บันทึก จน.ต้นไห้ผล ต้องมี ผลผลิต                                                                 |                              |
| บอา Tบนากกลผลลพ พองม งน.พน เทผล<br>ข้าง 1 เนื้อที่มีแต้น >= เนื้อที่กรือทั้งหมด                        |                              |
| <ul> <li>บ้อ 1 เนื้อที่ยืนต้น &gt;= เนื้อที่ได้นทิ้งทั้งหมด</li> </ul>                                 |                              |
| —<br>🔲 ตรวจสอบข้อมูลเนื้อที่ระหว่างยืนต้นและให้ผล ต้องมีจน.ต้นเท่านั้น (กรณีสวนผสมและไม่เป็นส          | ่วน)                         |
| ตรวจสอบข้อมูลเนื้อที่ระหว่างยืนต้นและให้ผล ต้องมีเนื้อที่+จน ต้น (กรณีสวนเฉพาะ)                        |                              |
| ตรวจสอบข้อมูลเนื้อที่ระหว่างให้ผลและขึ้นต้น ต้องมิจน.ต้นเท่านั้น (กรณีสวนผสมและไม่เป็นส                | ่วน)                         |
| ตรวจสอบข้อมูลเนื้อที่ระหว่างให้ผลและยืนต้น ต้องมีเนื้อที่+จน.ต้น (กรณีสวนเฉพาะ)                        |                              |
| ตรวจสอบ จน.ต้นยืนต้น (ยืนต้น-โล่นทั้ง+ปลูกใหม่) ข้อ 1 = จน.ต้นยืนต้น ข้อ 2                             |                              |
| ตรวจสอบ นท.ยืนต้น (ยืนต้น-โค่นทิ่ง+ปลุกใหม่) ข้อ 1 = นท.ยืนต้น ข้อ 2                                   |                              |
| จำนวนรายการที่ต้องการแสดง 🛛                                                                            | รายการ                       |
| ประมวลผล😋 ยกเลิก 🔀                                                                                     |                              |

#### ภาพที่ 4.2 เลือกรายละเอียดที่ต้องการตรวจสอบ

- 4) แต่ละข้อถามให้เลือกรายการตรวจสอบ
- 5) กดปุ่มประมวลผล หากพบข้อผิดพลาดจะปรากฏ ให้กลับไปแก้ไขจากระบบ ที่บันทึกต่อไป

# ขั้นตอนบันทึกข้อมูลการสำรวจปริมาณการผลิตพืชสวน ปี 2567

- เจ้าหน้าที่สำรวจบรรณาธิกรข้อมูล
- บันทึกแบบสอบถามผู้รู้
- บันทึกแบบข้อมูลแบบสำรวจ (กรกฎาคม 2568)
- บันทึกค่าคูณขยาย (ถ้าต้องการประมาณการภาพรวม)
- (กรกฎาคม 2568)

3

6

- ตรวจความถูกต้องตามเงื่อนไข
- ประมวลผลเบื้องต้น (สิงหาคม 2568)

# แบบสำรวจเกษตรกร

ค่า N จากบัญชีรายชื่อหมู่บ้านตัวอย่าง

ค่า n จากจำนวนหมู่บ้านตัวอย่างที่สำรวจของพืชนั้น

ค่า M จากจำนวนครัวเรือนในแบบสอบถามผู้รู้

ค่า m ได้จากการนับจำนวนแบบสอบถามในโปรแกรม

ประมาณการภาพรวม > รายงานที่ได้สร้างรูปแบบตารางในระดับจังหวัด

ไม่ประมาณการภาพรวม > รายงานข้อมูลรายละเอียดตามแบบสำรวจ

Flow Chart ขั้นตอนบันทึกข้อมูลการสำรวจปริมาณการผลิตพืชสวน

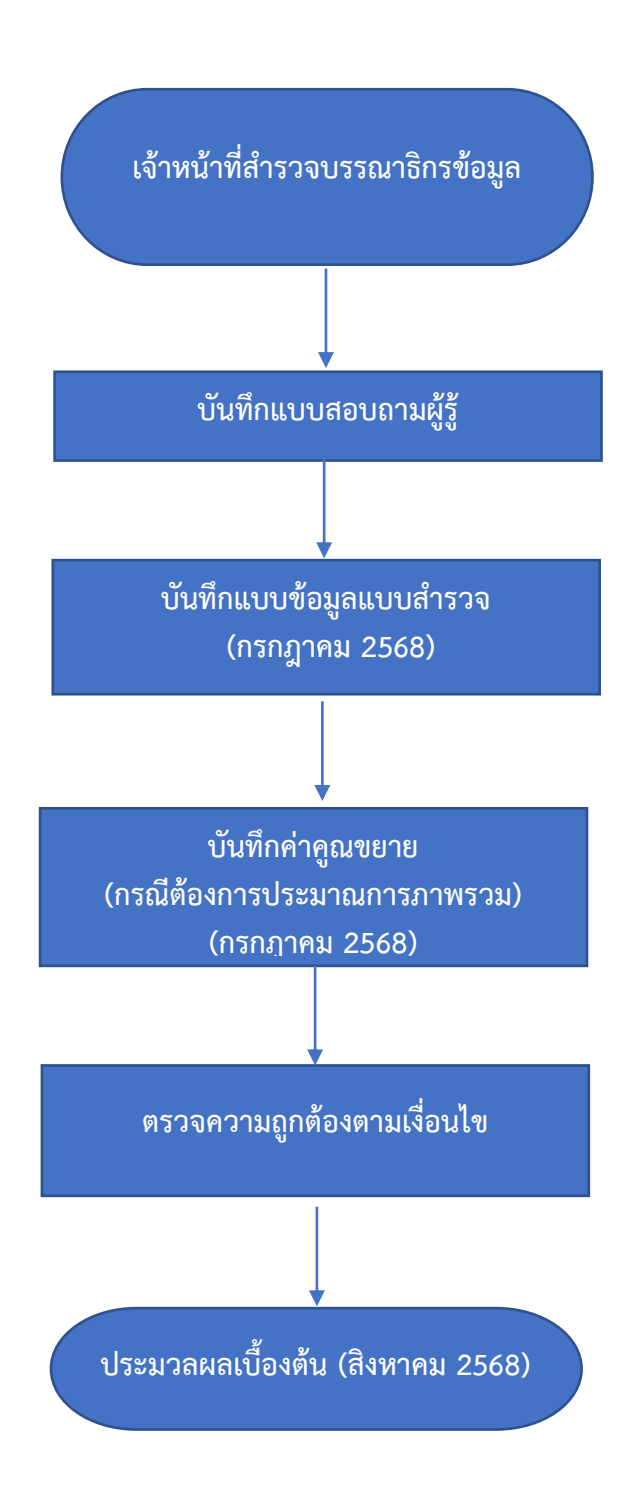